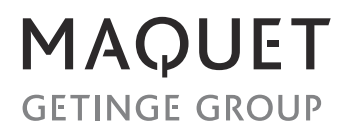

# CS300<sup>™</sup> service manual

 $CS300^{\text{TM}}$  is a U.S. trademark of Datascope Corp.

Datascope<sup>®</sup> is a U.S. registered trademark of Datascope Corp.

Mini Dopplex<sup>®</sup> is a U.S. registered trademark of Huntleigh Healthcare, Inc.

Copyright <sup>©</sup> Datascope Corp., 2015. Printed in U.S.A. All rights reserved. Contents of this publication may not be reproduced in any form without permission of Datascope Corp.

| Foreword                                               | v                     |
|--------------------------------------------------------|-----------------------|
| Warnings, Precautions and Notes                        | v                     |
| Warning                                                | v                     |
| Precautions                                            | v                     |
| Notes                                                  | vi                    |
| Theory of Operation                                    |                       |
| System Block Diagrams                                  |                       |
| Circuit Descriptions                                   |                       |
| Power Supply for CS300                                 |                       |
| Sensor Module                                          |                       |
| Repair Information                                     |                       |
| -<br>Introduction                                      |                       |
| Safety Precautions                                     |                       |
| Troubleshooting Guidelines                             |                       |
| Test Equipment and Special Tools Required              |                       |
| Troubleshooting Code Numbers                           |                       |
| Configuration DIP Switch (S2) Set-up on the Main Board |                       |
| System Configuration                                   | 2 - 8                 |
| Service Diagnostics                                    | 2 - 8                 |
| Introduction                                           | 2 - 8                 |
| User Interface                                         | 2-9                   |
| Main Menu                                              | 2 - 10                |
| Pneumatic System Test                                  | 2 - 11                |
| Display Test                                           | 2 - 14                |
| Kevpad / Switch Test                                   | 2 - 15                |
| External RS-232 Port Test                              | 2 - 16                |
| Modem Test                                             | 2 - 17                |
| Recorder Test                                          | 2 - 18                |
| Functional Tests                                       | 2 - 18                |
| Diganostic Support                                     | 2 - 25                |
| Pneumatic Instructions                                 | 2 - 32                |
| Removal                                                | 2 - 32                |
| Disassembly                                            | 2 - 33                |
| Re-Assembly                                            | 2 - 34                |
| Helium Regulator Yoke Extension Removal                | 2 - 35                |
| Pre-Removal Helium Leak Check                          | 2 - 35                |
| Rear Panel Cover Removal                               | 2 - 35                |
| Yoke Removal                                           | 2 - 35                |
| Penlacement Parts                                      | 3 - 1                 |
| Introduction                                           |                       |
| Available Bankassent Parts and Sub Assemblies          |                       |
| Available Replacement Farls and Sub-Assemblies         |                       |
| Froduci Valiations and Options                         |                       |
| Excludinge Flogram                                     |                       |
|                                                        |                       |
|                                                        |                       |
| Abbreviations.                                         |                       |
|                                                        |                       |
| Chassis International Parts List                       | - 10 - 3 - 10<br>- 17 |
| Chassis international Paris List                       |                       |
| Monitor Module Internetional Parts List                |                       |
|                                                        |                       |
| Compressor Assembly                                    |                       |

| Cart Assembly                                  |     |
|------------------------------------------------|-----|
| Cart Assembly International Parts List         |     |
| bration Procedure                              |     |
| Introduction                                   | 4 - |
| Warninas And General Guidelines                |     |
| Test Equipment and Special Tools Required      |     |
| Calibration                                    |     |
| Preliminary Steps                              |     |
| Initial Set-up for Calibration                 |     |
| Power-Up Test Routine                          |     |
| Service Diagnostics                            |     |
| User Interface                                 |     |
| Power Supply Checks                            |     |
| Record Time                                    |     |
| Reference Voltage Check                        |     |
| Internal Transducer Check                      |     |
| Balloon (Shuttle) Transducer Calibration       |     |
| Atmospheric Transducer Calibration             |     |
| Drive Transducer Calibration                   |     |
| Safety Disk Leak Test                          |     |
| Kó, KóA, K7, K8 Leak Test                      |     |
| Pressure Regulator and Vacuum Check            |     |
| Autofill Calibration                           |     |
| Solenoid Driver Board Checks                   |     |
| Fiber Optic Test Instructions                  |     |
| ECG Gain Calibration                           |     |
| Blood Pressure Gain Calibration                |     |
| unctional Tests                                |     |
| Keypad / Switch Test                           |     |
| External RS-232 Port Test                      |     |
| Modem Test                                     |     |
| Recorder Test                                  |     |
| Motor Calibration/Test                         |     |
| Helium Tank Calibration                        |     |
| Pneumatic Performance Tests                    |     |
| Blood Pressure Channel Checks                  |     |
| ECG Channel Checks                             |     |
| Preference and Printer Menu Checks             |     |
| Pumping Checks                                 |     |
| Portable Operation Check                       |     |
| Manual Fill Valve                              |     |
| Timer Check                                    |     |
| Helium Checks                                  |     |
| Fan Check                                      |     |
| .eakage Current Test - Safety Checks           |     |
| Source Current, Chassis Case to Ground Leakage |     |
| Lead to Ground                                 |     |
| Ground Resistance                              |     |
| Calibration Test Point Locations               |     |
| ventive Maintenance                            | 5 - |
| ntroduction                                    |     |
| · · · · ·                                      | 5   |

| System Log Book                           | 5 - 3  |
|-------------------------------------------|--------|
| Preventive Maintenance Schedules          | 5 - 4  |
| Visual Inspection Checklists              | 5 - 6  |
| Weekly or Before Each Use                 | 5 - 6  |
| Every 6 Months or 2500 Hours of Use       | 5 - 6  |
| Access and Replacement Instructions       | 5 - 8  |
| Pump Maintenance Instructions             | 5 - 8  |
| Pump Muffler Replacement                  | 5 - 11 |
| Pneumatic Filter Replacement Instructions | 5 - 11 |
| Shock Mounts and Hoses                    | 5 - 12 |
| Battery Replacement                       | 5 - 12 |
| Purge Line Filter Replacement             | 5 - 14 |
| Power Supply                              | 5 - 15 |
| Clean Fiber Optic Assembly                | 5 - 15 |
| Fiber Optic Lamp Replacement              | 5 - 17 |

This page intentionally left blank.

## Foreword

This manual is intended to provide information required to properly service the Datascope **CS300** Intra-Aortic Balloon Pump.

## Warnings, Precautions and Notes

Please read and adhere to the following list of warnings, precautions and notes; some of which are repeated in the appropriate areas throughout this manual.

A **WARNING** is provided if there is reasonable evidence of an association of a serious hazard with the misuse of this device or when special attention is required for the safety of the patient.

A **PRECAUTION** is provided when any special care is to be exercised by the practitioner to avoid causing damage to this device or other property. They may also include actions to be taken to avoid effects on patients or users that may not be potentially life threatening or result in serious injury, but about which the user should be aware.

A **NOTE** is provided when extra general information is applicable. Notes appear in the appropriate areas throughout the manual.

## Warning

WARNING: Compressed gasses (helium cylinders) are considered Dangerous Goods/Hazardous Materials per I.A.T.A. and D.O.T. Regulations.

> It is a violation of federal and international law to offer any package or over pack of dangerous goods for transportation without the package being appropriately identified, packed, marked, classified, labeled and documented according to D.O.T. and I.A.T.A. regulations. Please refer to the applicable I.A.T.A. Dangerous Goods Regulations and / or the Code of Federal Regulations 49 (Transportation, Parts 171-180) for further information.

WARNING: Preventive Maintenance should not be performed when the IABP is attached to a patient.

## Precautions

- CAUTION: Do not short component leads together.
- CAUTION: The troubleshooting charts are not intended as a rapid course on how to repair devices of this type. Rather, they are intended as a guide for qualified technical personnel only. The instrument covers should only be removed by technically qualified personnel who have received supplementary instructions regarding maintenance of medical electronic equipment or have had equivalent experience in this area.

| CAUTION: | The accidental shorting of component leads can easily over<br>stress components, resulting in a second unnecessary failure<br>(aside from creating a possible safety risk). |
|----------|----------------------------------------------------------------------------------------------------|
| CAUTION: | To avoid damage, do not use the high powered iron to repair printed wiring boards as the conductors will lift from the surface under the extreme heat.                      |
| Notes    |                                                                                                    |
| NOTE:    | Datascope maintains a policy of continual product<br>improvement and reserves the right to change materials<br>and specifications without notice.                           |

## $\overline{1.0}$ Theory of Operation

The Theory of Operation is divided into two parts. The first part contains block diagrams for the entire system, including cabling, and pneumatics. It should be used by service personnel to become familiar with the internal organization of the instrument. The second part contains PCB drawings, the related block diagrams, and a brief circuit description.

## 1.1 System Block Diagrams

The Block Diagrams indicate the internal organization of the instrument. They are used to gain familiarity with the instrument and to locate malfunctioning PC boards as readily as possible. To avoid clutter, the number of PC board interconnects is minimized. The interconnects shown represent major or essential signal flow and clock connections.

| Block Diagrams          | Page |
|-------------------------|------|
| System Block Diagram    | 1-3  |
| Cable Block Diagram     | 1-4  |
| Pneumatic Block Diagram | 1-5  |

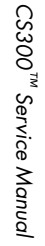

MOTOR COMPRESSOR ASSEMBLY 0102-00-0001 Power Switch 90 Dual-Head Safety Disk Compress Battery Charge LED Dual Reservoi Pneumatics Ø DriveManifold 0104-00-0018 (solenoids, switches 101.3 System Timer (hour K3K5Purge DC Brushless Moto P6 Solenoid Driver ill Manifold 104-00-0023 K6 ,K7 ,K8 Drive JP3 Board BULK BULK-RET From Power Su Heliur FULL\*, EMPTY\*, K6A rgeManifold 04-00-0026 Motor JP2 0670-00-0639 Control Board ressure ransduor 0671-00-0004 ALLOON-EDC SIG DRIVE-EXC + Blood Detect Sensor (plo Sol Drv DRIVE-XOUT  $\phi$ Tank CMPRS-FAN-FAIL\* Main Board 0670-00-1152 or 0670-00-0788 PUMP ASSEMBLY COOLING FAN IAB atasett TR-ENABLE\*, MOTOR-DRIVE MOTOR-TACH, DIG-TACH JP Pressure Transduc 6809 Microprocessor IABP Sub-system Patient Inputs FLASH M<sup>5uV/V/1mmHg</sup> 14 Recorder AR-42 0161-00-0022  $\bigcirc$ RECORDER 0670-00-0 +5V, 12V-RCD, 12VRET-RCD JP3 DSS Datasette AR42-TXD, AR42-RTS, AR42-RES\* CS\*,OE BOARD Front End JP3 AR42-RXD, AR42-CTS, AR42-SYN ECG FLASH 0670-00-0647 1mV 68020 Microprocessor Display Sub-system Board 0670-00-0668 MODEM " 1 VOLT / mV Cutput BOARD ECG-EXT-IN ECG-EXT-SEL FE-RX External TRIG-PULSE\* SOLND-STATE BATT-VOLT BATT-CURR 2 0670-00-076 RS-232 ECG M1 VOLT /100mmHg Monitor PEXEN Shared RAM Inputs 80 FE-TX FE-CLK SOLND-STATE SPKR(+ DGND 100 76 94 JP20 Backlight JP19 JP16 MM To Test Connector Ţ Inverter Video FF-CIK WWW 0671-00-023 ECG/Press Receiver ATM 112 Xducer TxD. RxD Board 0012-00-1429 or 0012-00-1747\* 0670-00-073 Fiber Optic Sensor p/0 J2 S1 Bedside BP Zero PB-SW Assembly 0997-00-1161 J5 Lo-Lvi Out CS100 Keypad 0331-00-0119 LVDS0,1,2,C (2 ex +5V (2), +12V (2) RTN (4), RATE0, RATE1 • (35M) . • • • • • • • **I**staat I STAND • (~~) DS0,1,2,C (2 ea JP1 Fiber-Optic Fiber-Optic Sensor BULK(2) Intfc Board (a) (b) (a) (b) p/o Sensor IAB RCO PROFILE Pacer V.A Pacer A 0 0 J3 TxD, Rx Rst. Svn €€ FOS Assy Display Board BULK-RTN(2) Keypad Controller J2 0670-00-0640 · (11) · (11) · Board-to-board Connection TxMAIN(2) (a 📾 d) RxMAIN(2) 0670-00-1145 V-BULK BULK-RTN • • (38%) Power Supply Assembly .0 J101 J102 • • (HER CO +12V Recorder, -12V, +5V Vcc, +24V Sol. Driver Power Entr (INX) Control Board Status - FAN-FAIL\*, BATT-FLT\*, BATT-LOW\*, BATT-OP REMOTE-ON\* LED-ANODE, LED-CATH BATT-GND, BATT-CUR, BATT-VOL \* For use with NEC64E display. 24V Batt V-BULK, BULK-RTN 툳 -Power factor correction -Battery charger -Regulated supp Test Connector RJ11 Connector Input filters 킠 ST CHURT EIN 1 6 3 Ring **CS300 Block Diagram** 6-TRIG-PLS-TEST 7-SOLND-STAT-TES 8-GND\_A 9-GND\_D 1-ECG-VAR-TEST 2-BP-TEST ALLOON-PRESS-TEST 4-DRIVE-PRESS-TEST 5-PCR-PLS-TEST 10A J10 To Motor control Bo 4 Tip 1.2.5.6 n/c Battery Assy BULK 20-32VDC 0014-00-0033-05

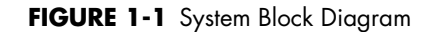

Theory of Operation

1 - 3

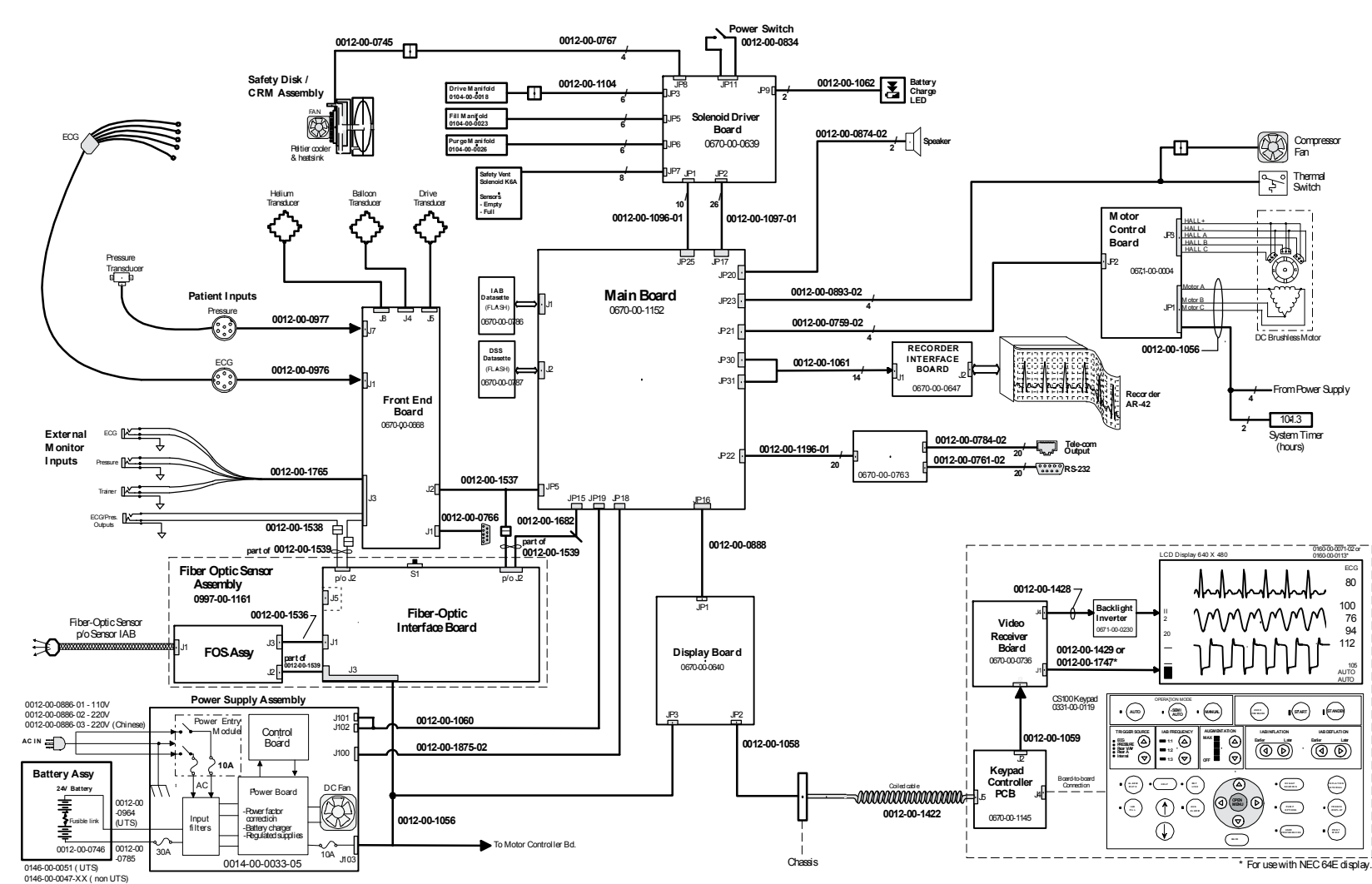

FIGURE 1-2 Cable Block Diagram

1 - 4

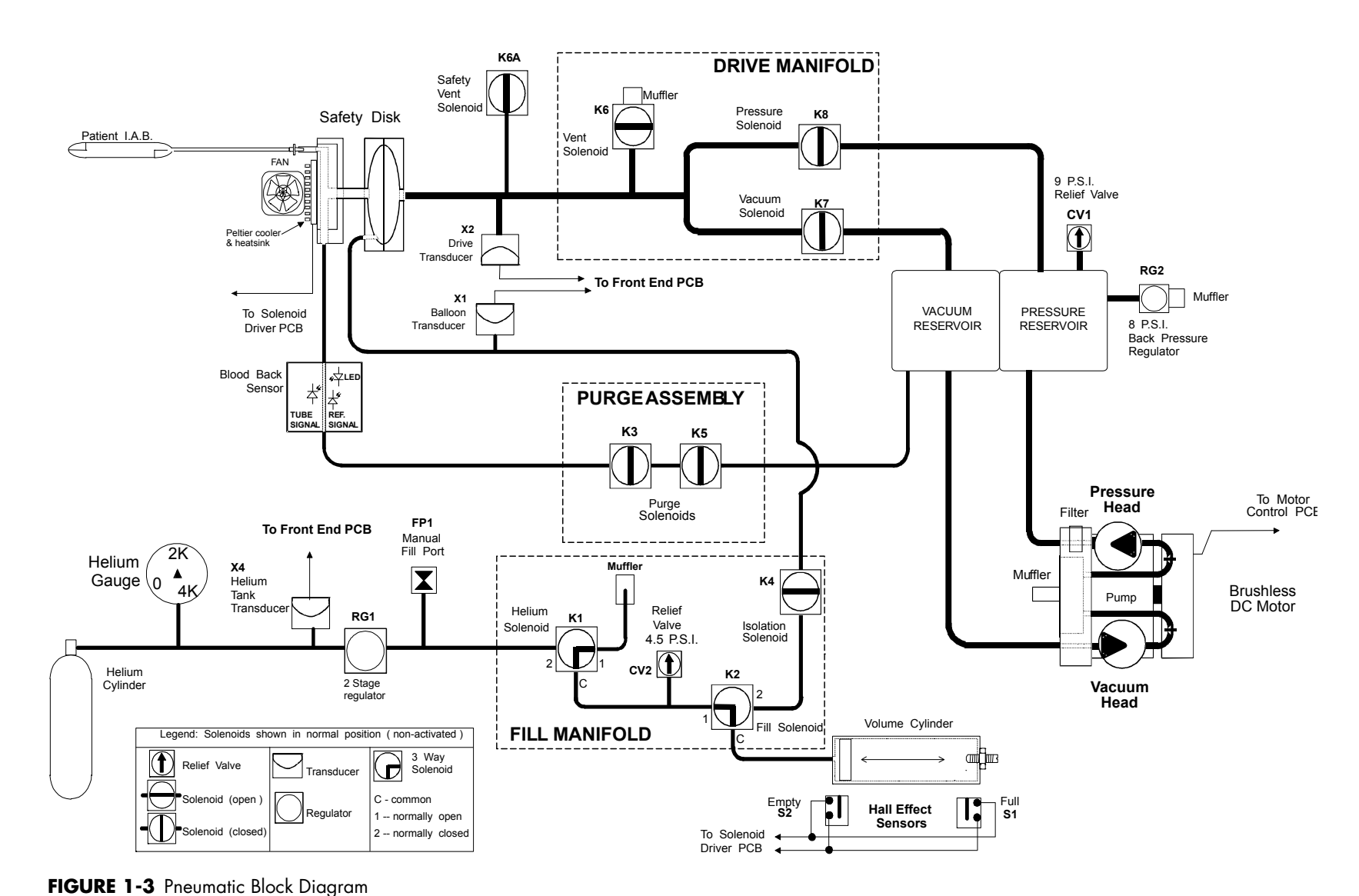

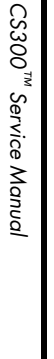

## 1.2 Circuit Descriptions

1.2.1 Power Supply for CS300

|       | P/N             | INPUTS                                                                                                    | OUTPUTS                                                                                                    |
|-------|-----------------|----------------------------------------------------------------------------------------------------|----------------------------------------------------------------------------------------------------|
|       | 0014-00-0033-05 | AC Mains, Battery                                                                                                    | 18 - 32 volts (main or bulk supply)<br>24 V (solenoid supply) +/-12 volts, +5 volts,<br>Battery charger, charge LED drive |
| 1.2.2 | Sensor Module   |                                                                                                    |                                                                                                    |
|       | P/N             | DESCRIPTION                                                                                                    |                                                                                                    |
|       | 0992-00-0202    | The Fiber Optic Sensor Assembly accepts an optical signal that communicates blood pressure information from a sensor placed in |                                                                                                    |

the intra-aortic balloon.

| Circuit Descriptions                                     | Page |
|----------------------------------------------------------|------|
| Power Supply Assembly Block Diagram P/N 0014-00-0033-05  | 1-8  |
| Front End Description                                    | 1-9  |
| Front End PCB Drawing P/N 0670-00-0668                   | 1-10 |
| Front End PCB Block Diagram P/N 0670-00-0668             | 1-11 |
| Main Board Description                                   | 1-12 |
| Main PCB Drawing P/N 0670-00-1152 / 0670-00-0788         | 1-13 |
| Main Board Block Diagram P/N 0670-00-1152 / 0670-00-0788 | 1-15 |
| Display Controller Description                           | 1-16 |
| Display Controller PCB Drawing P/N 0670-00-0640          | 1-17 |
| Display Controller Block Diagram P/N 0670-00-0640        | 1-18 |
| Solenoid Driver Description                              | 1-19 |
| Solenoid Driver PCB Diagram P/N 0670-00-0639             | 1-20 |
| Solenoid Driver PCB Block Diagram P/N 0670-00-0639       | 1-21 |
| Keypad Controller Description                            | 1-22 |
| Keypad Controller PCB Diagram P/N 0670-00-1145           | 1-23 |
| Keypad Controller Block Diagram P/N 0670-00-1145         | 1-24 |
| Video Receiver Description                               | 1-25 |
| Video Receiver Board Diagram P/N 0670-00-0736            | 1-26 |
| Video Receiver Block Diagram P/N 0670-00-0736            | 1-27 |
| Sensor Module Description                                | 1-28 |
| Sensor Module Board Diagram P/N 0997-00-1161             | 1-29 |
| Sensor Module Block Diagram P/N 0997-00-1161             | 1-30 |

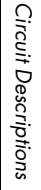

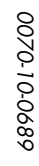

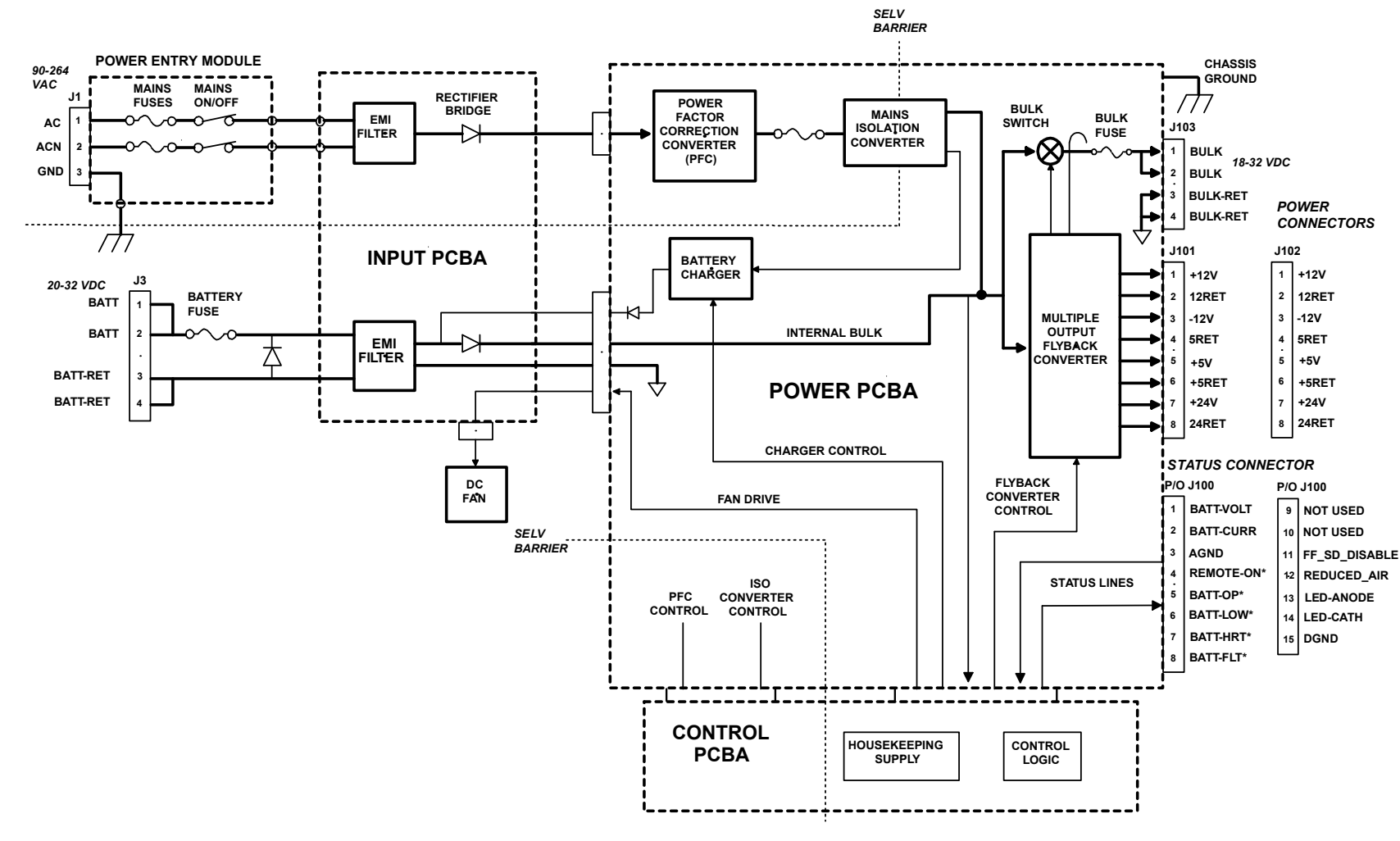

FIGURE 1-4 Power Supply Assembly Block Diagram P/N 0014-00-0033-05

#### Front End Description

#### ECG

- Patient isolation
- ESU filters
- Lead selection
- Reference lead drive
- External ECG signal selection
- Pacer detection
- ECG trigger signal conditioning
- ECG size
- ECG ESD protection
- ECG defibrillator protection

#### **Data Acquisition**

- Pneumatic transducer amplifiers
- A/D converter for display signals
- 12-Bit A/D converter
- Transducer excitation voltages

#### Pressure

- Patient isolation
- Pressure scaling
- Auto zero circuit
- Pressure gain adjustment
- External pressure signal selection
- Pressure ESD protection

#### **Microcontroller**

- Serial interface to Main Board
- ECG circuit control latches
- Pressure circuit control latches
- Controls A/D conversion
- Pacer blanking
- ESU detect and time-out
- Auto zero control

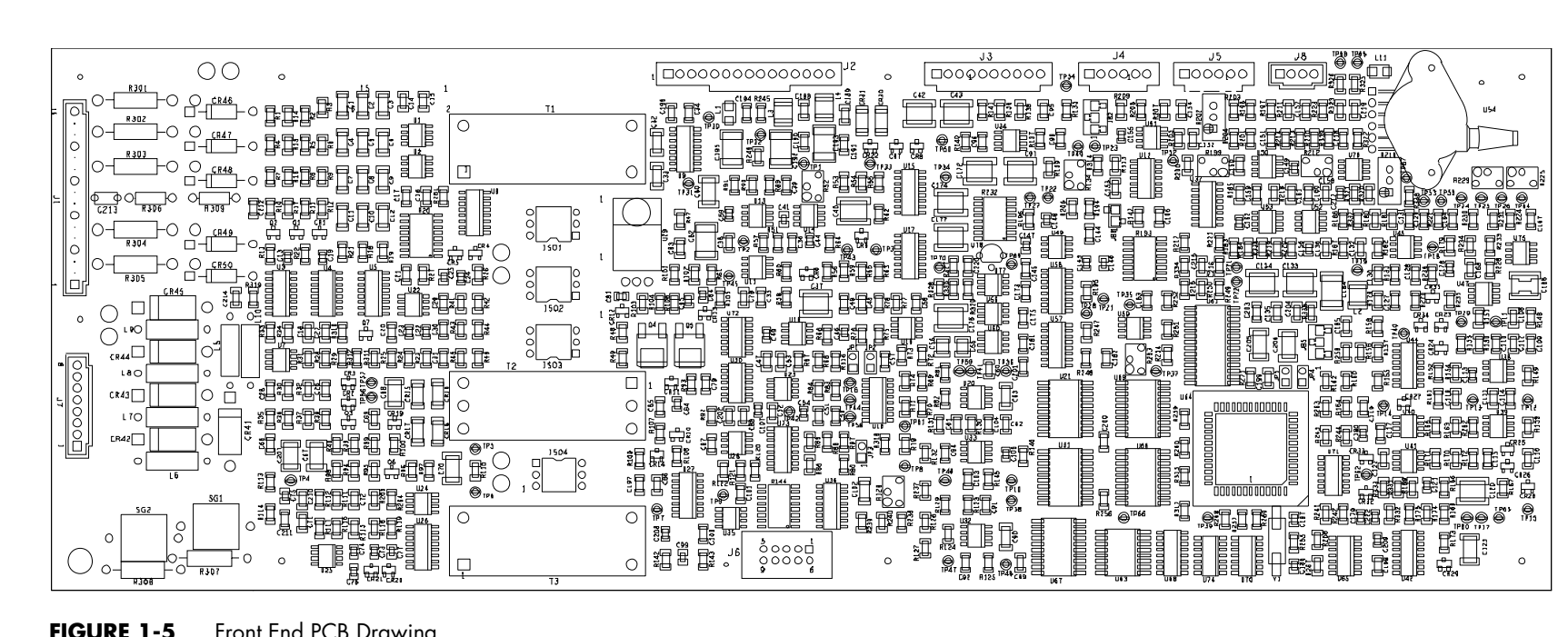

FIGURE 1-5 Front End PCB Drawing P/N 0670-00-0668

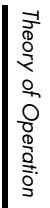

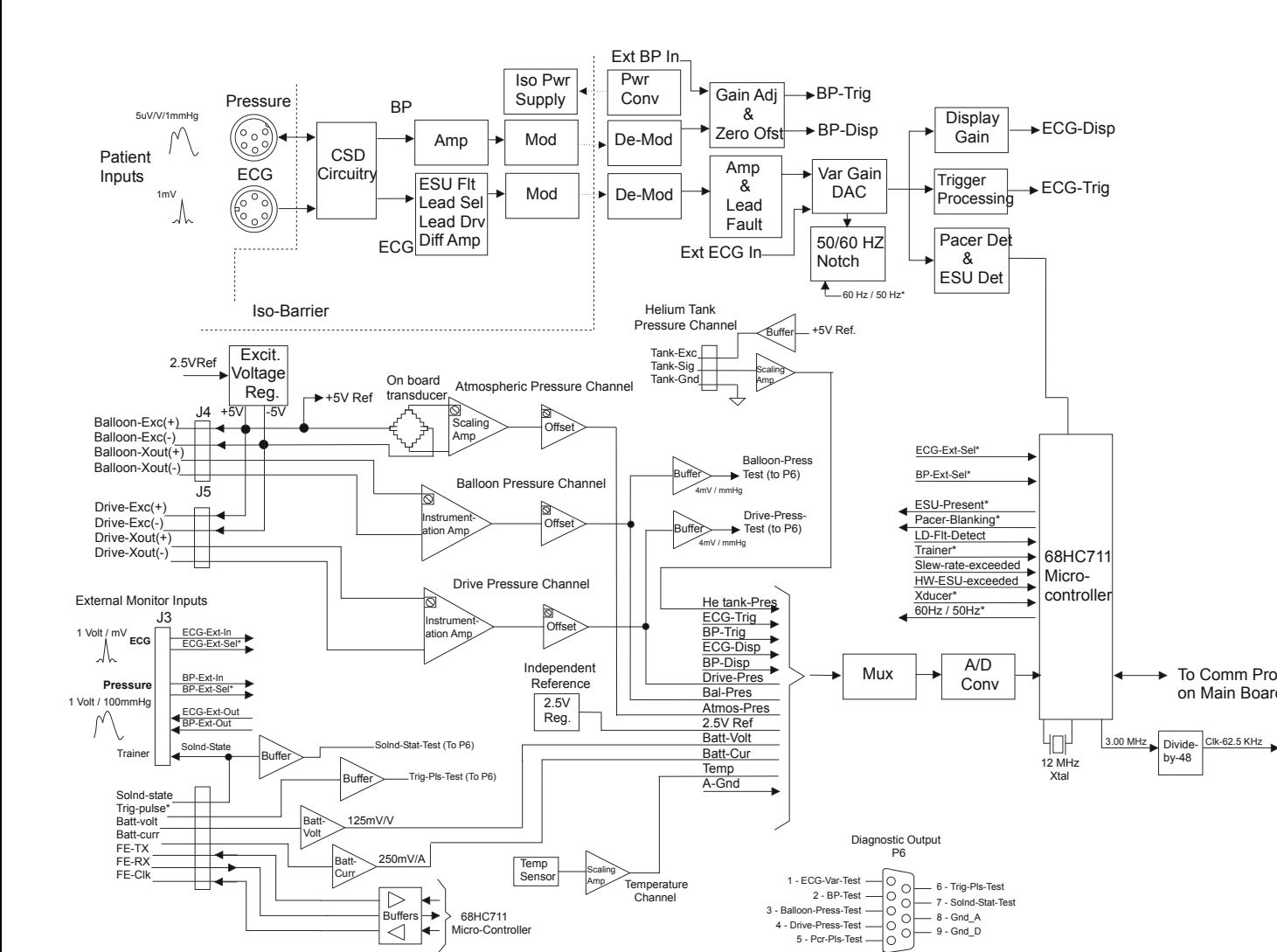

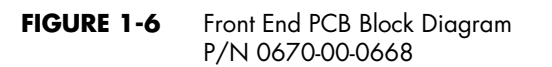

To Comm Proc.

by-48

on Main Board

#### Main Board Description

#### 6809 Microprocessor (2 MHz)

- 50 k EPROM (Datasette)
- 12 k RAM
- Solenoid control signals
- Watchdog timer
- Alarm processing
- Pneumatic switch status
- IABP control status
- Motor speed D/A converter

#### 68020 Microprocessor (33 MHz)

- 2 M EPROM (Datasette)
- 2 M RAM
- Real time clock and NVRAM
- Display interface
- Recorder control
- Recorder interface
- RS-232 interface
- Modem interface
- Configuration DIP switch

#### 68HC711 Microprocessor

Serial interface to the Front End, Solenoid Driver and Keypad Controller boards

• Shared RAM interface

#### Shared RAM

- Port 1 interfaces with the 68020 sub-system
- Port 2 interfaces with the 6809 sub-system
- Port 3 interfaces with the 68HC711 (communications processor)

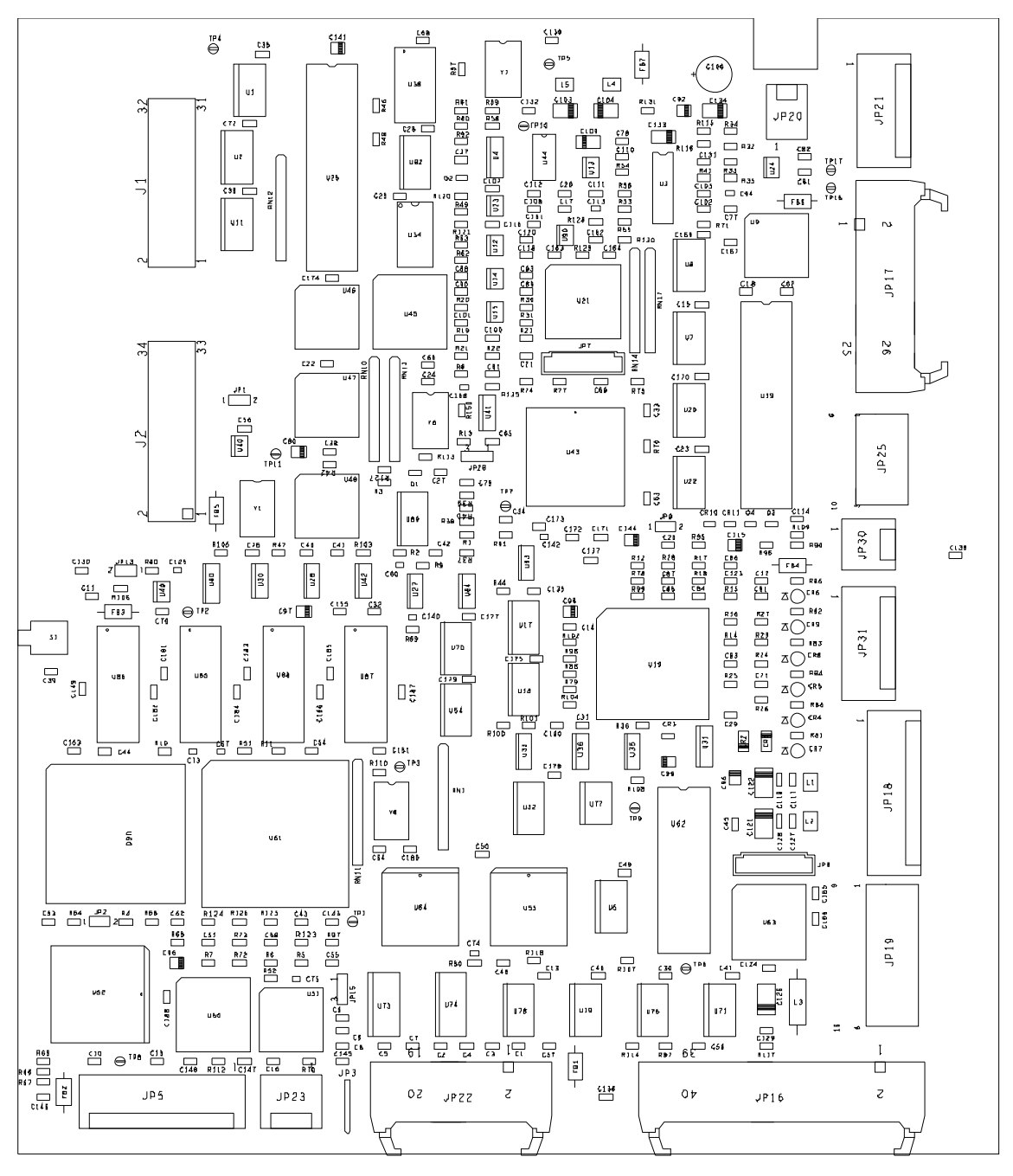

FIGURE 1-7 Main PCB Drawing P/N 0670-00-1152

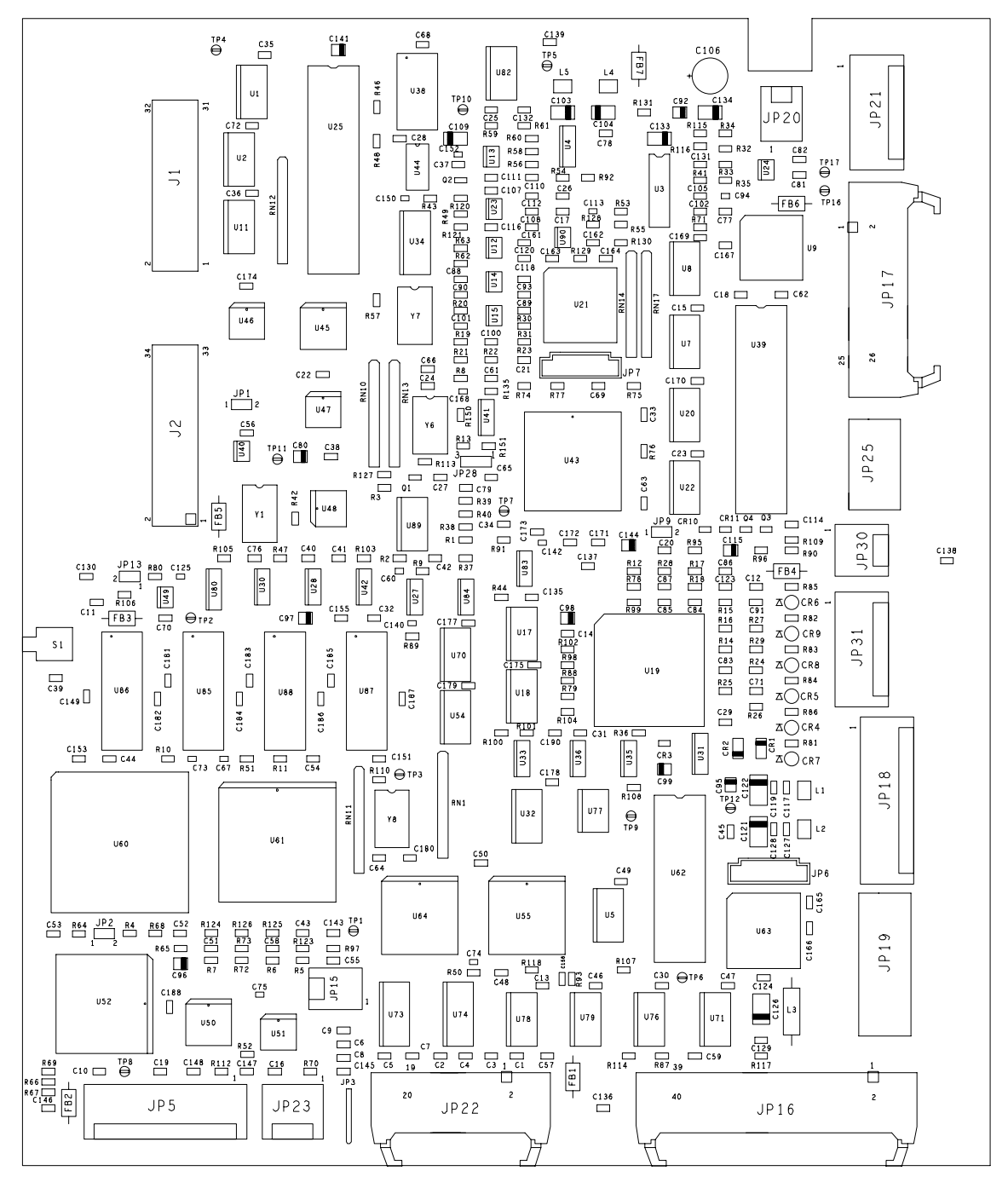

FIGURE 1-8 Main PCB Drawing P/N 0670-00-0788

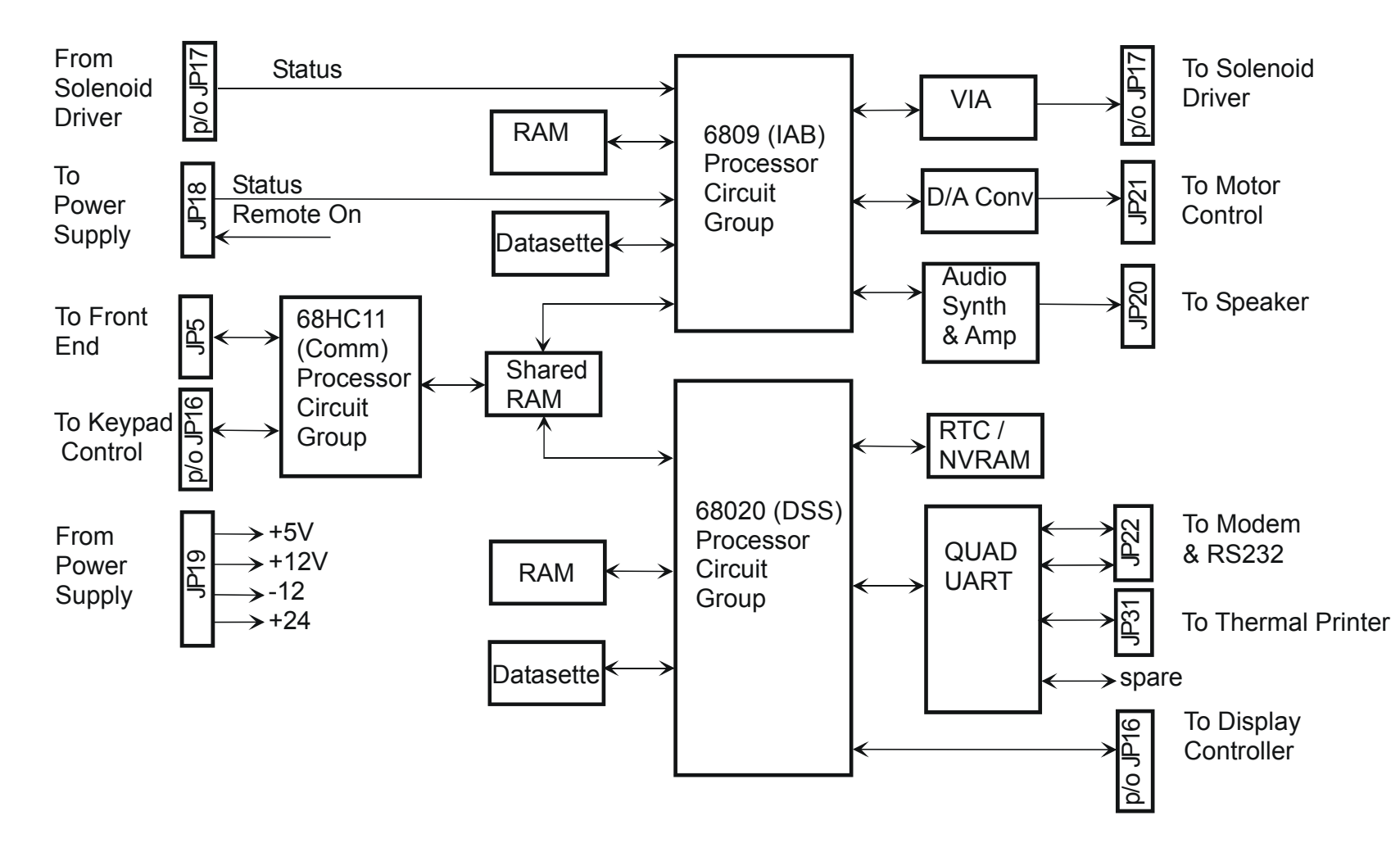

FIGURE 1-9 Main Board Block Diagram P/N 0670-00-1152 / 0670-00-0788

## Display Controller Description

- Generates system display via Hitachi ACRTC device
- Acts as peripheral to 68020 (DSS) processor
- Transmits video data and control signals to display head via LVDS transmitter
- Provides serial communications link between Comm Proc and Keypad Controller
- Provides V-Bulk supply voltage to Display Head assembly with soft-start circuit

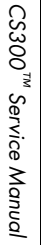

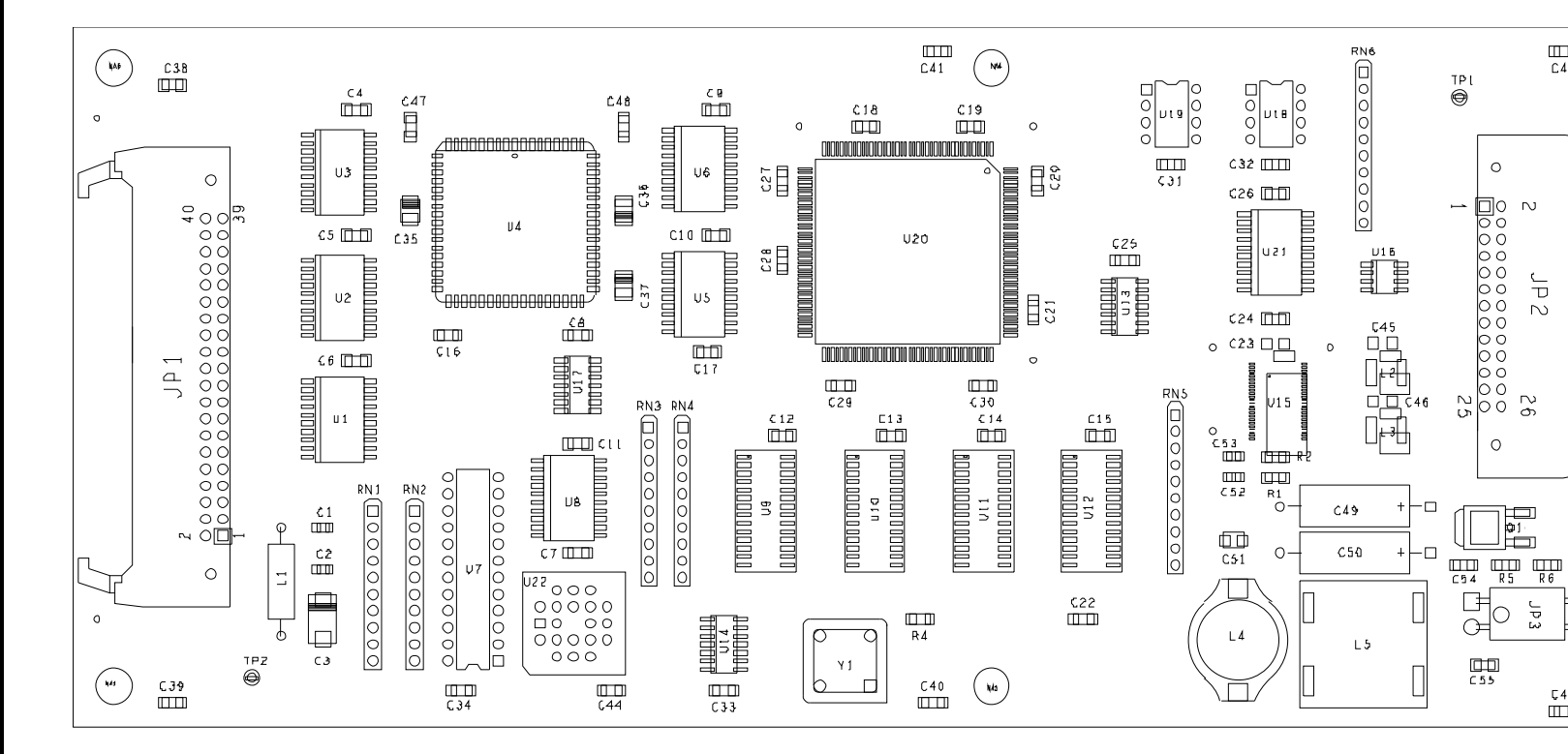

FIGURE 1-10 Display Controller PCB Drawing P/N 0670-00-0640

0070-10-0689

шш С.42

0

0

C 5 5

JP3

L

C43

(\*\*)

JP2

445

0

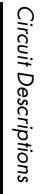

Theory of Operation

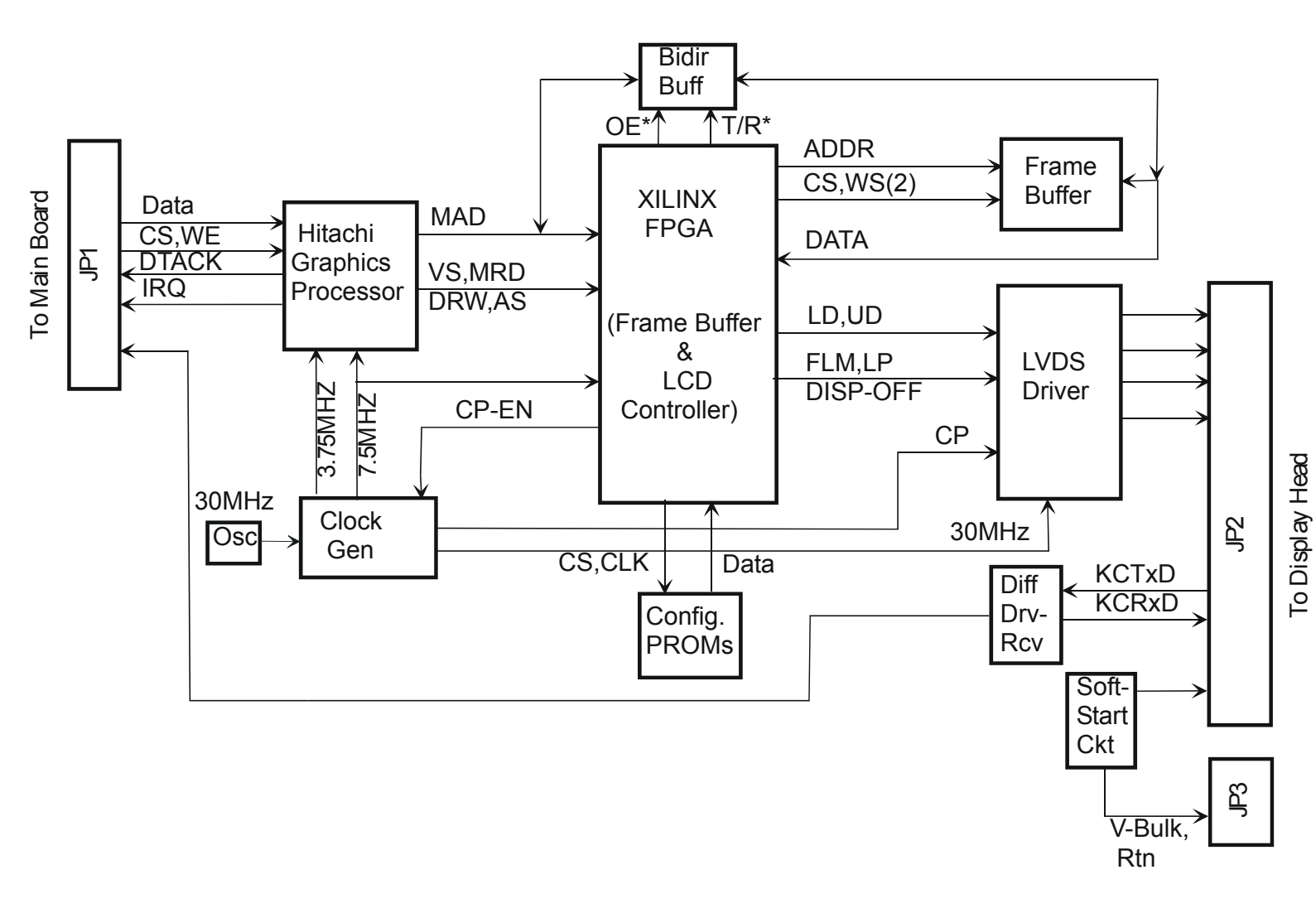

#### FIGURE 1-11 Display Controller Block Diagram P/N 0670-00-0640

1 - 18

0070-10-0689

CS300<sup>™</sup> Service Manual

#### Solenoid Driver Description

- Receives solenoid control signals (11) from Main Board
- Energizes fill solenoids (K1, K2, K3, K4 and K5)
- Energizes drive solenoids (K6, K6A, K7 and K8)
- Provides prolonged inflation watch-dog timer
- De-energizes drive solenoids if watch-dog timer expires and sends signal to Main Board
- Energizes Peltier devices in Safety Disk
- Incorporates blood detection circuitry

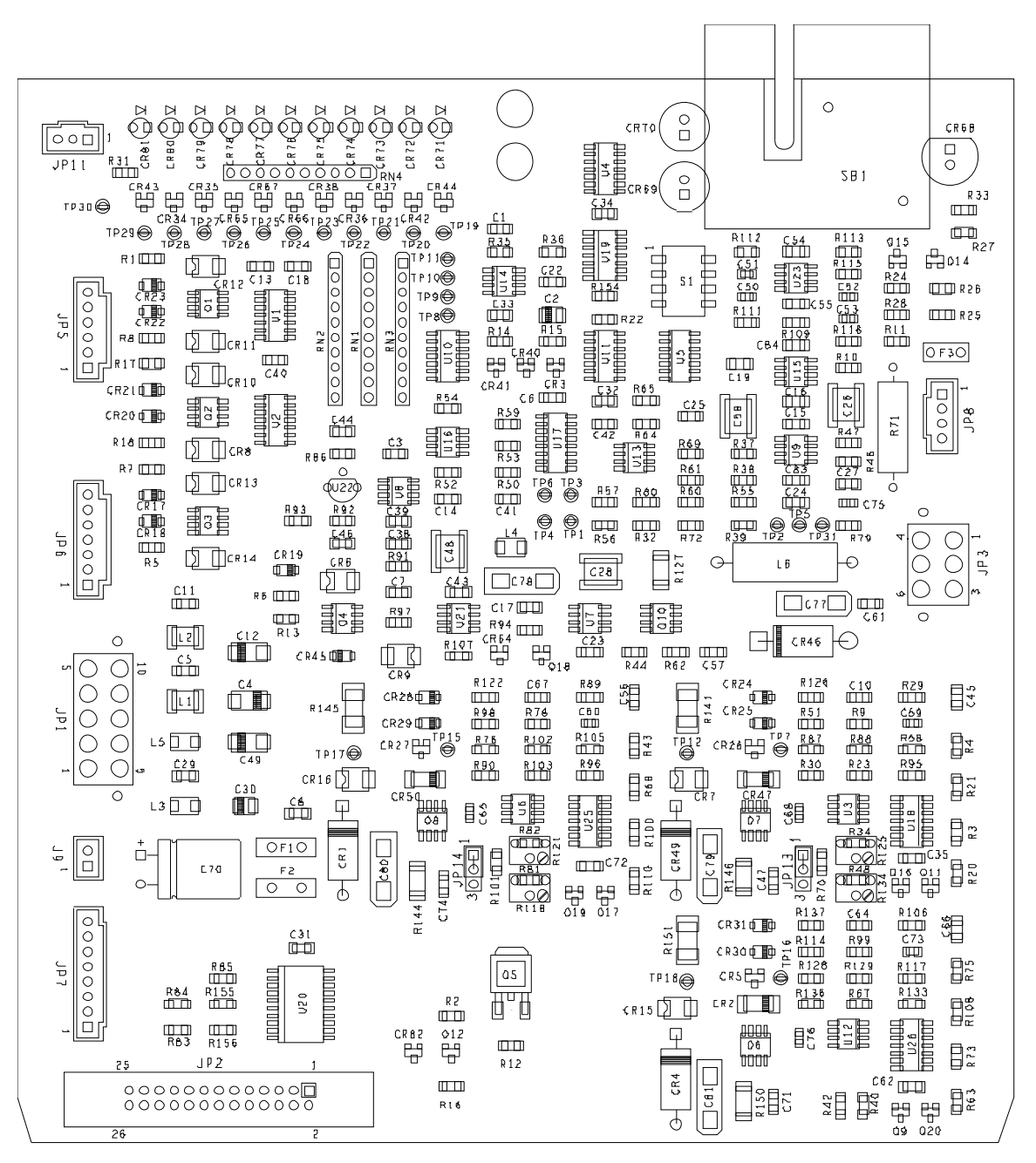

FIGURE 1-12 Solenoid Driver PCB Diagram P/N 0670-00-0639

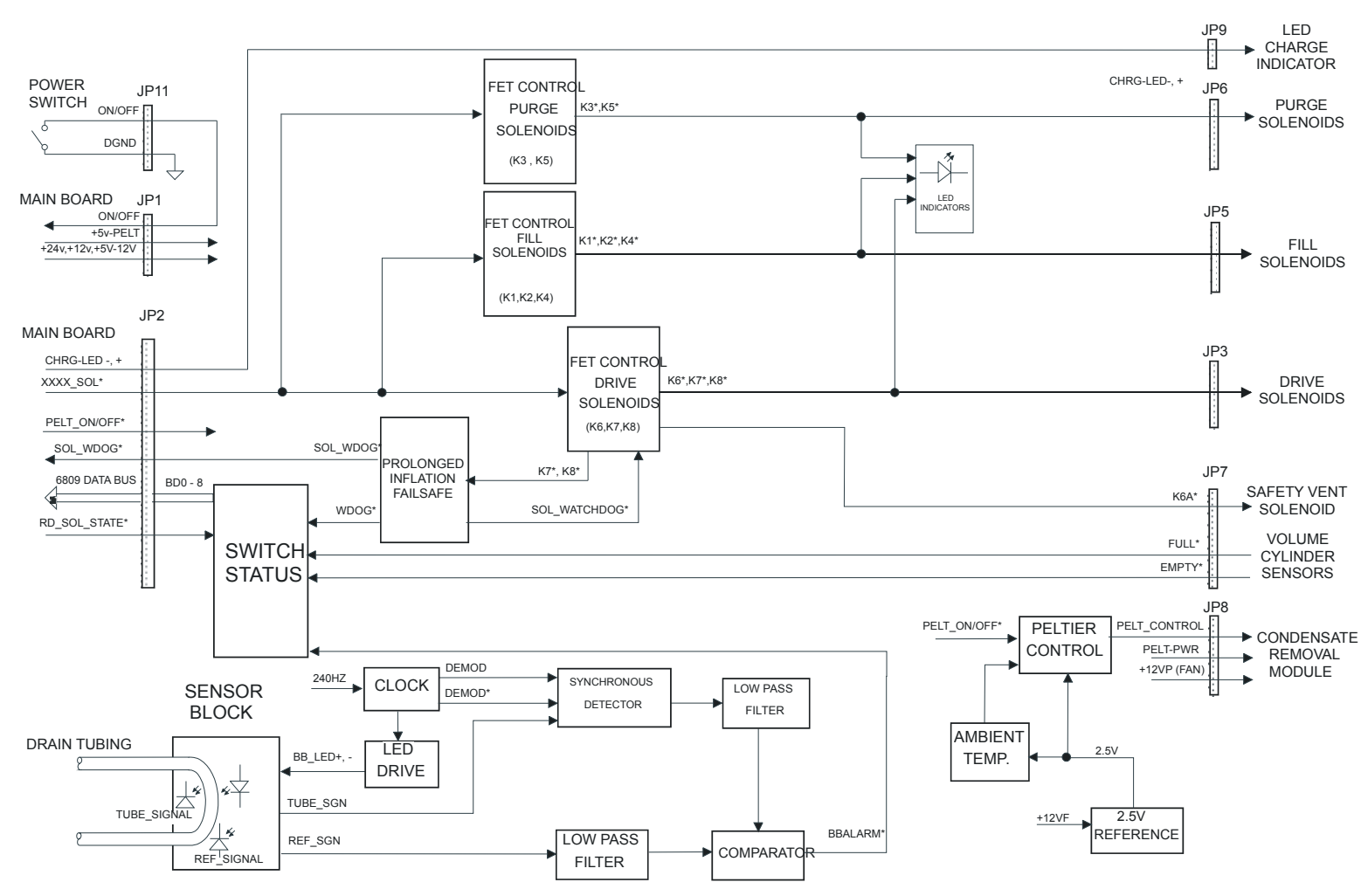

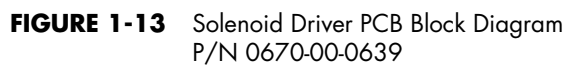

## Keypad Controller Description

- 68HC11 micro-controller continually scans key matrix of 7 Rows X 6 Columns (42 keys max)
- Micro-controller controls LEDs via serial input LED driver chip
- Micro-controller communicates switch closures and receives LED data via serial communications link to Comm Processor on Main Board
- Passes video interface (LVDS) through to Video Receiver PCBA
- Provides DC/DC converters from V-Bulk to +5V and +12V to power this PCBA, Video Receiver and LCD display panel

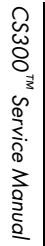

0070-10-0689

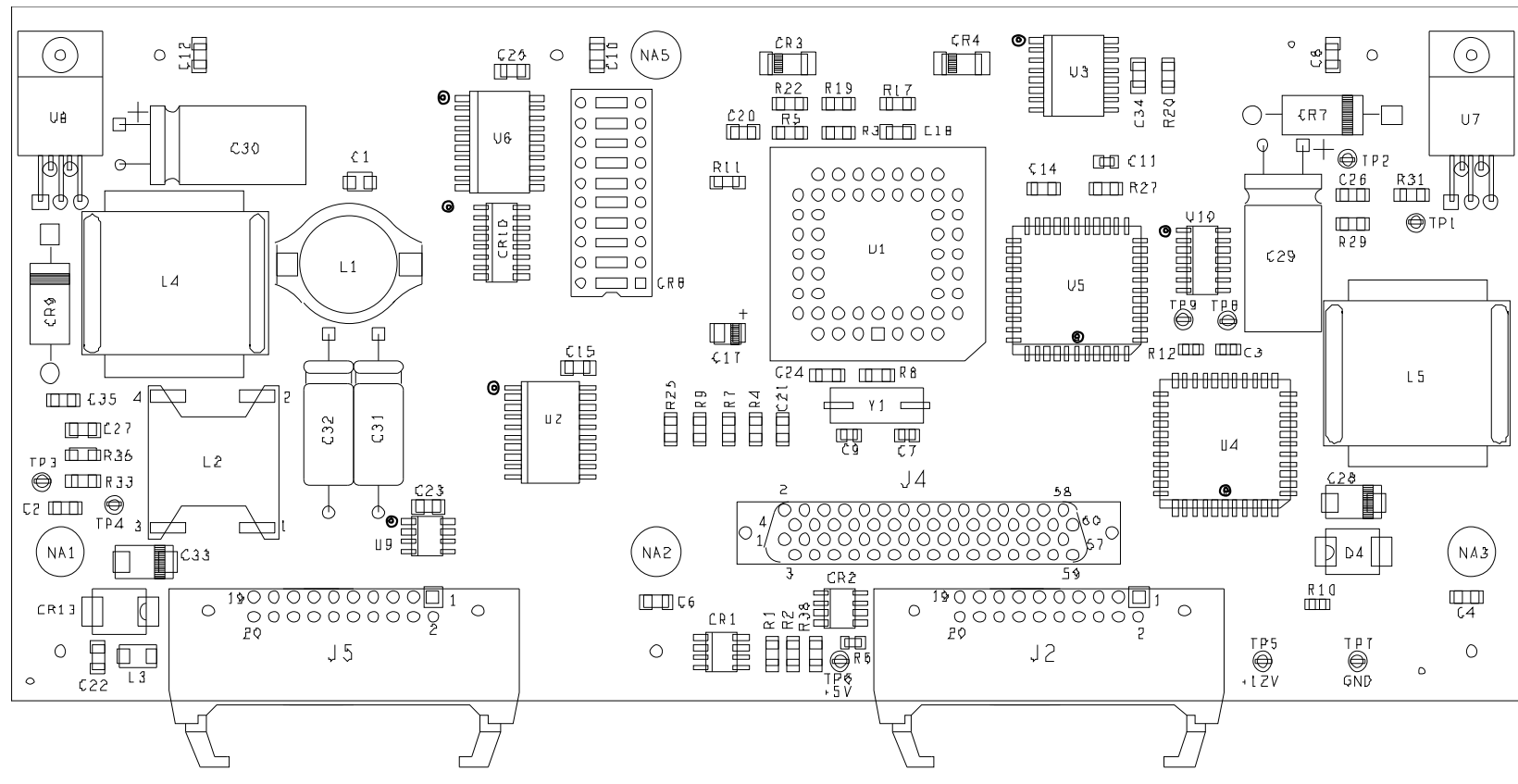

FIGURE 1-14 Keypad Controller PCB Diagram P/N 0670-00-1145

1 - 24

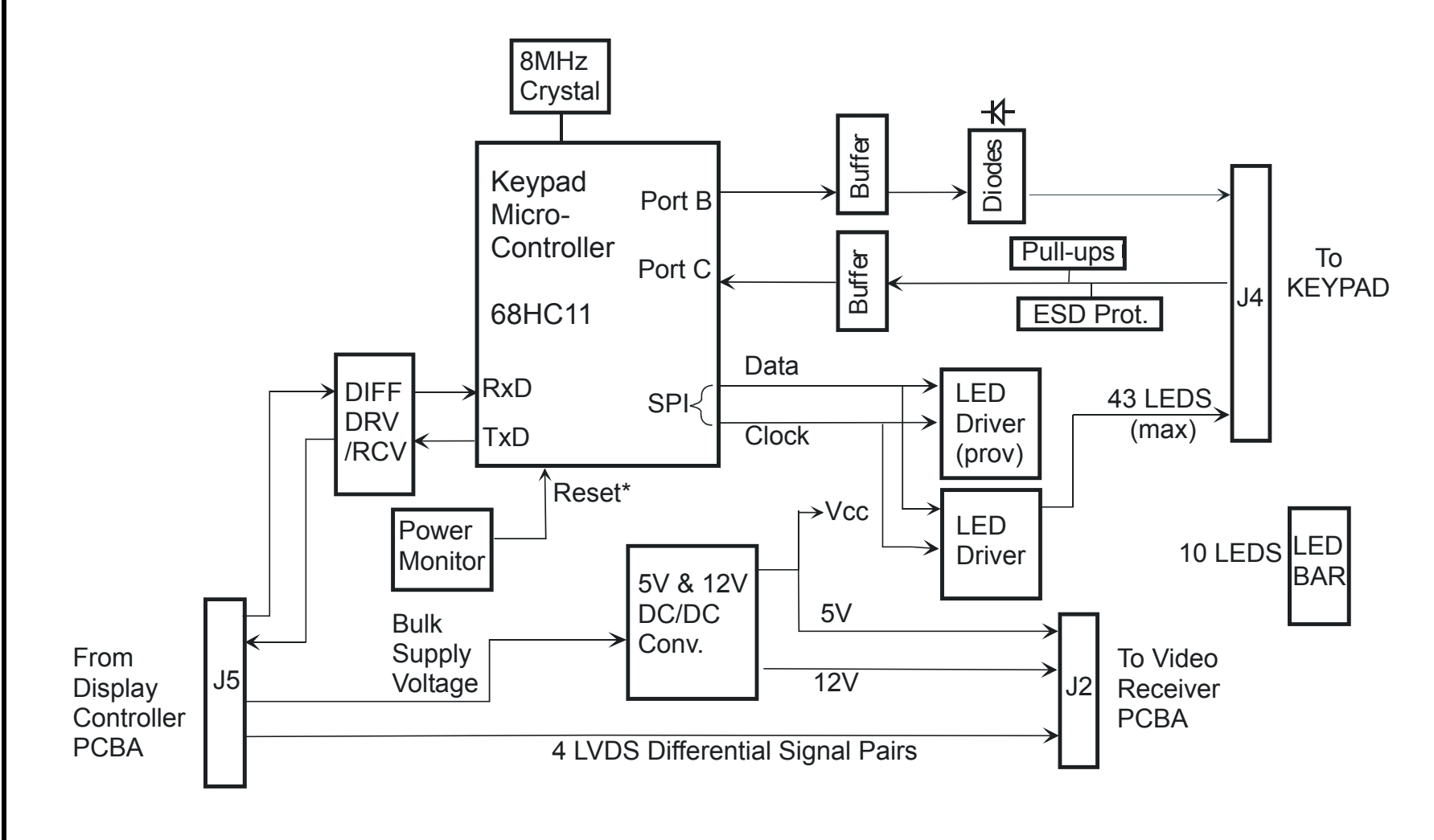

#### Video Receiver Description

- Receives video data and controls from Display Controller via LVDS receiver device
- FPGA device manages local video memory for display refresh
- FPGA provides color translation function
- FPGA controls LCD display panel
- FPGA controls backlight inverter to provide varying display intensity

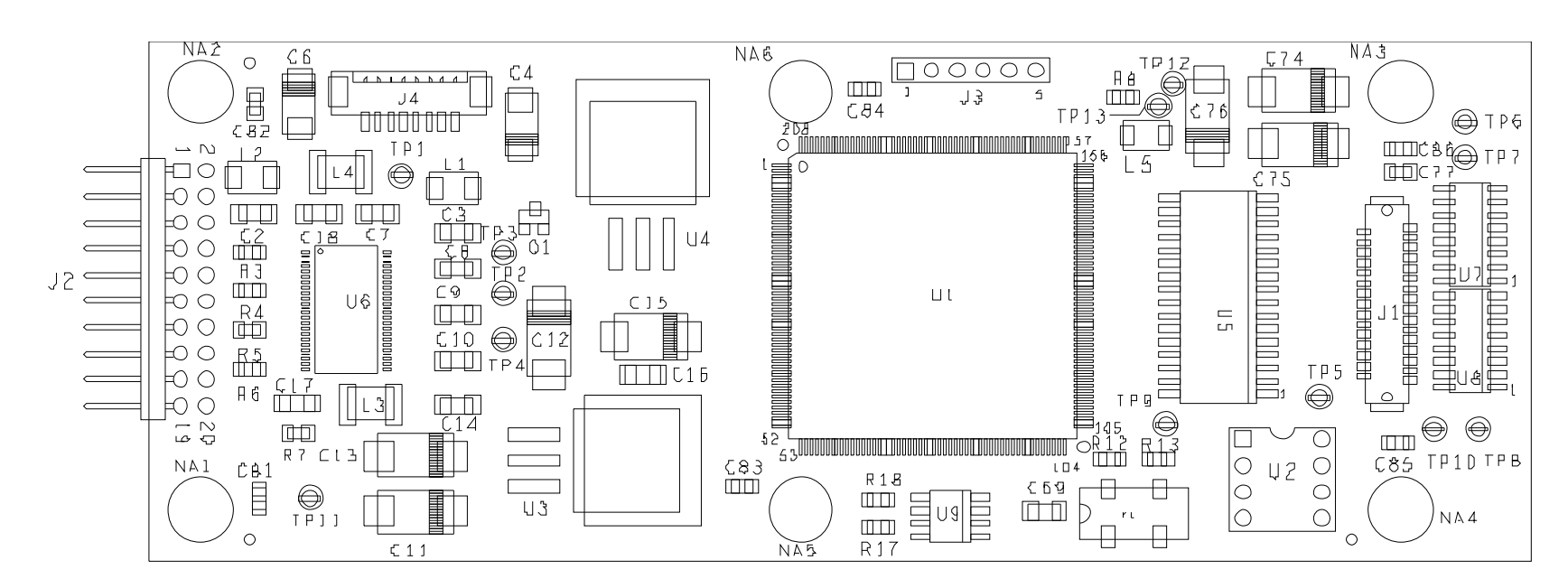

FIGURE 1-16 Video Receiver Board Diagram P/N 0670-00-0736

0070-10-0689

1 - 26

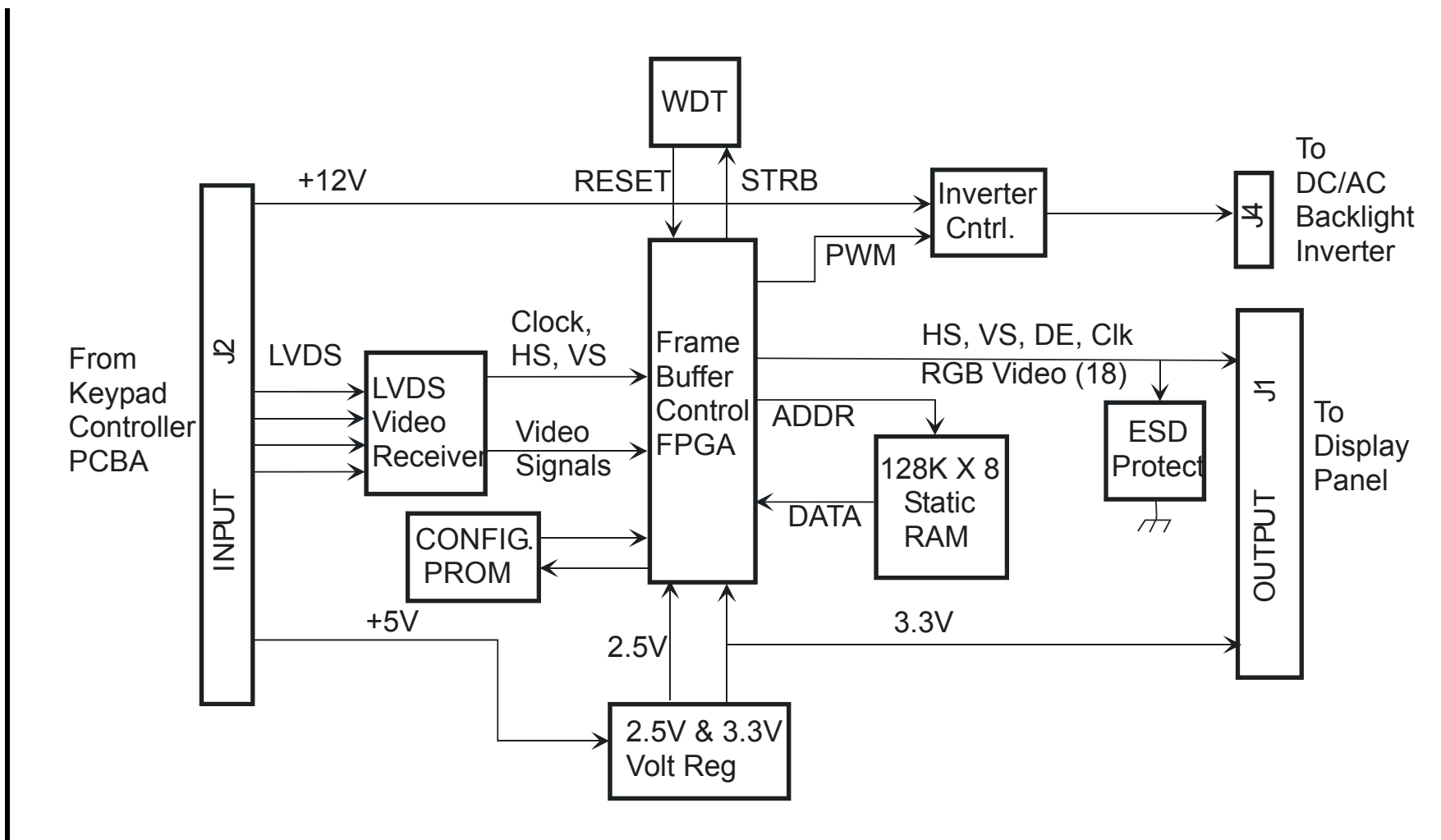

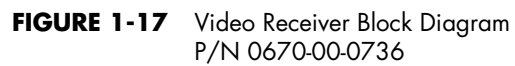

#### Sensor Module Description

The Sensor Module Assembly is designed to accept an optical signal which communicates blood pressure information from a sensor placed in an intra-aortic balloon.

The Sensor Module Assembly provides the **CS300** with the following functions:

- Converts optical signal from sensor to pressure signal.
- Provides twin light source for sensor excitation.
- Performs self diagnostics and diagnostics of sensor.
- Provides serial communication link between the Fiber Optic Converter and the Main PCB.
- Performs signal processing of pressure data using a digital signal processor (DSP).
- Provides patient isolated defibrillator proof low level Fiber Optic pressure output for interface to bedside monitor.
- Generates high level pressure output when using a Sensor IAB and provides switching of high level pressure output jack.
- Provides filtering and fusing of V-bulk for its own power and the needs of the Fiber Optic Converter.
- Power Requirements: +10.5 to +32.0V DC
- Power Consumption: 4.0W, max
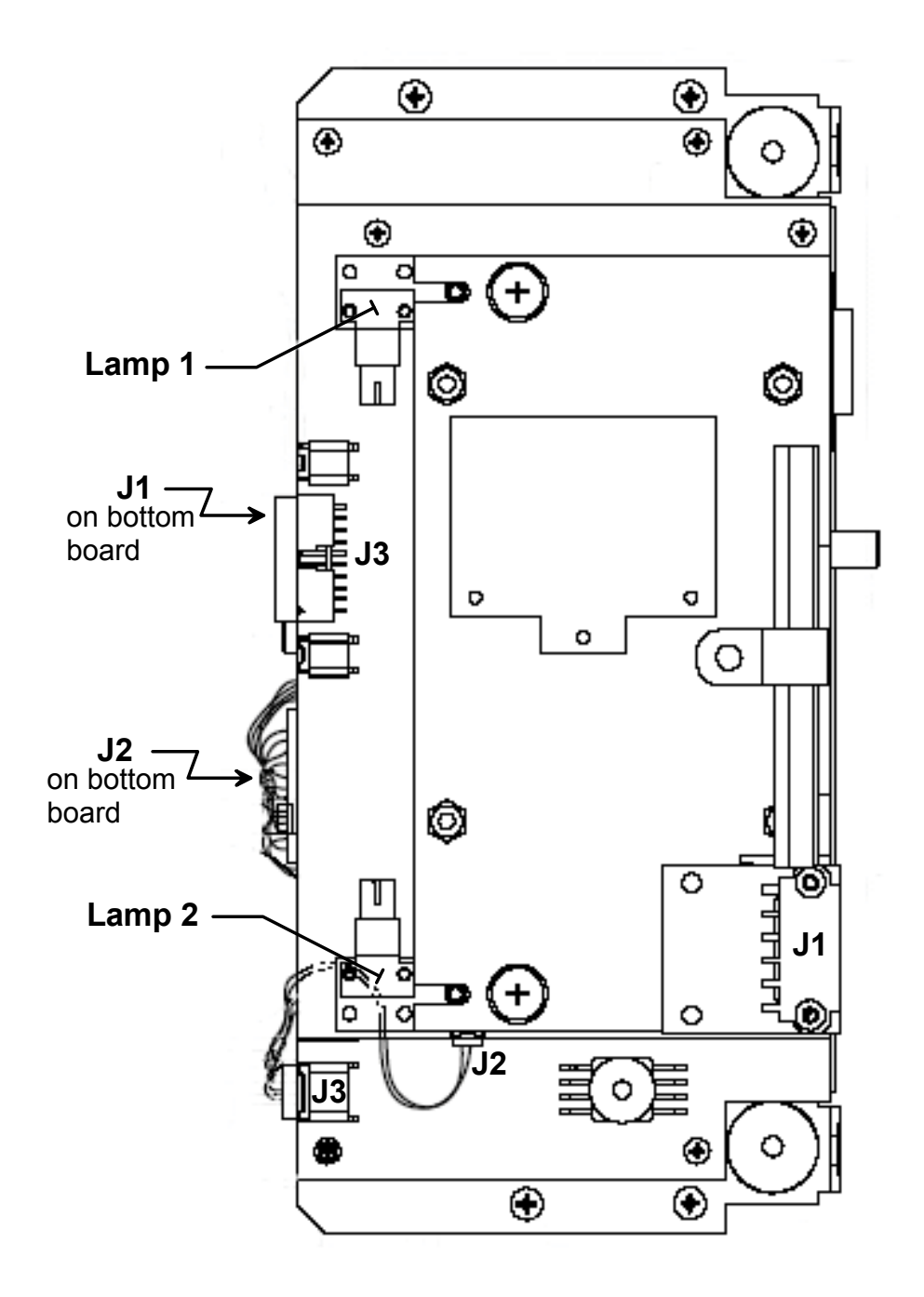

FIGURE 1-18 Sensor Module Board Diagram P/N 0997-00-1161

Theory of Operation

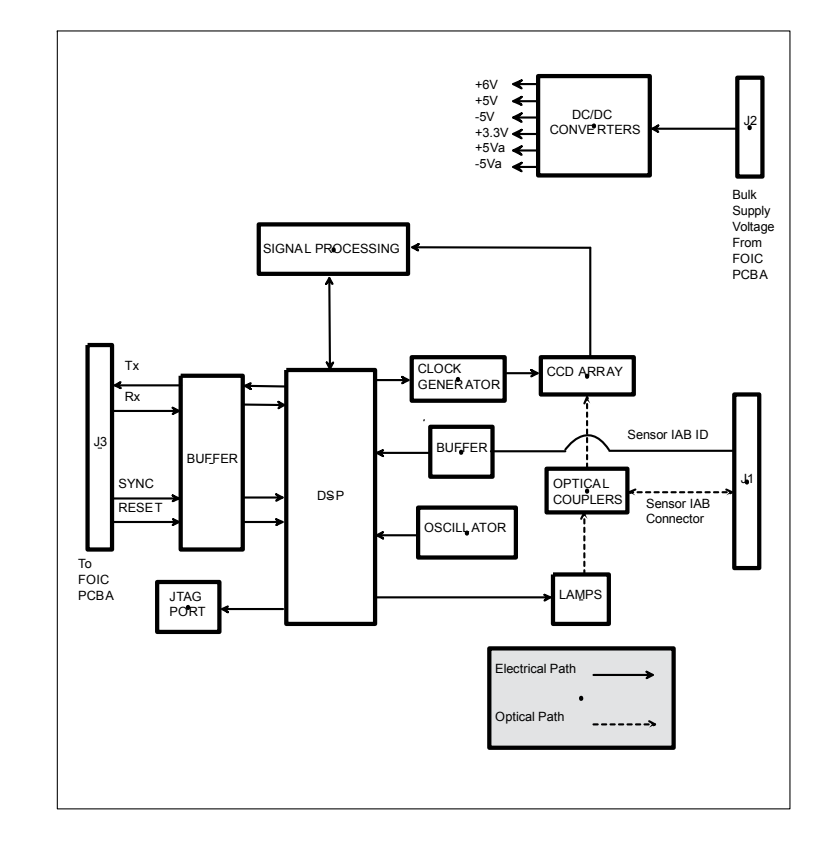

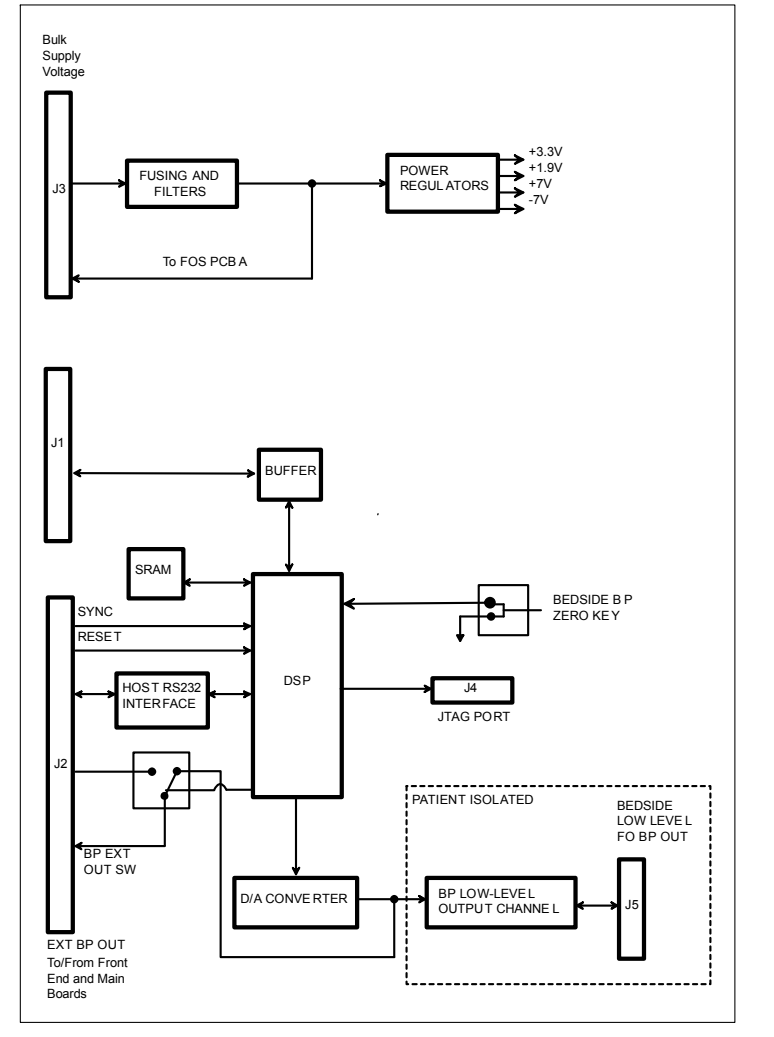

#### FIGURE 1-19 Sensor Module Block Diagram P/N 0997-00-1161

## **Repair Information**

## 2.1 Introduction

This chapter of the Service Manual provides the necessary technical information to perform repairs to the instrument. The most important prerequisites for effective troubleshooting are a thorough understanding of the instrument functions, as well as an understanding of the theory of operation. Therefore, if necessary, refer to the Operating Instructions which describe the instrument functions and features, and the Theory of Operation section of this manual.

## 2.2 Safety Precautions

In the event that the instrument covers are removed, observe the following cautions and general guidelines.

#### CAUTION: Do not short component leads together.

CAUTION: The troubleshooting charts are not intended as a rapid course on how to repair devices of this type. Rather, they are intended as a guide for qualified technical personnel only. The instrument covers should only be removed by technically qualified personnel who have received supplementary instructions regarding maintenance of medical electronic equipment or have had equivalent experience in this area.

## 2.3 Troubleshooting Guidelines

In an instrument as complex as this, it is virtually impossible to list each and every potential problem and appropriate action. Any given problem, however, can be effectively identified through an understanding of the instrument features and the theory of operation. These are prerequisites for repair. If necessary, read the Operating Instructions and study the Theory of Operation section presented in this manual. The time spent reading and absorbing this information results in a reduction in repair time and, ultimately, an increase in the overall experience of service personnel.

## General Troubleshooting Guidelines

- 1. Identify the Problem. Due to the wide range of potential symptoms, certain problems may be more subtle than others. As a first step towards problem identification, the instrument should be set-up and tested as described in section 4.3, "Calibration". If successful, there is a reasonable assurance that there is no problem. By contrast, the fact that a particular test is not successful is generally indicative of a failure in that specific area. The cause of the symptom can be further isolated by referring to the "Theory of Operation" section.
- 2. Avoid Shorting Component Leads. During a repair procedure it can become tempting to make a series of quick measurements. Always turn off the power before connecting and disconnecting test leads and probes.

#### CAUTION: The accidental shorting of component leads can easily over stress components, resulting in a second unnecessary failure (aside from creating a possible safety risk).

**3. Use the Proper Equipment.** The equipment listed in the next section is suggested to fulfill a wide range of troubleshooting requirements. Use a soldering iron with the appropriate wattage for a given job. For example, use a pencil-type iron (25 Watts max.) for repairs to printed wiring boards and a pistol-grip iron (75 Watts) for repairs requiring this much power.

# CAUTION: To avoid damage, do not use the high powered iron to repair printed wiring boards as the conductors will lift from the surface under the extreme heat.

4. Clean the Repair Area. After soldering operations, clean off the repaired area with alcohol and a stiff hair brush. This will remove residual solder flux, making the repaired area more visible for inspection and returning the instrument to its original, neat appearance. Removal of the flux will also facilitate making electrical measurements in the affected area as the flux itself is not conductive.

## 2.4 Test Equipment and Special Tools Required

## **Test Equipment Required**

- Dual trace oscilloscope
- Digital multimeter (3-1/2 Digits)
- ECG simulator and signal generator
- Digital Pressure Manometer, with  $\pm$  0.25 mmHg full scale accuracy, and the display resolution must have 2 decimal places. (i.e. 200.00 mmHg)

#### **Examples:**

```
(0-500mm range, F.S. accuracy .05% = \pm 0.25 mmHg)
```

```
(0-20PSI or 0-1034mmhg range, F.S. accuracy .025% = \pm 0.25 mmHg)
```

- Safety analyzer
- Centimeter ruler
- System Trainer

## Special Items Required

- Non-wired 1/4" stereo phone plug (P/N 0134-00-0016)
- 45.75 cc calibration chamber (P/N 0683-00-0314)
- 38.5 cc precision calibrated syringe (P/N 0453-00-0154)
- 60 cc syringe (P/N 0103-00-0026)
- Luer plug (P/N 0103-00-0211)
- Helium cylinder
- Catheter extender (P/N 0684-00-0182)
- 40 cc Datascope balloon
- Sensor Module Tester (P/N 0992-00-0245)
- Low Level Output Cable (0012-00-1589-02)
- Atmospheric transducer tubing adapter

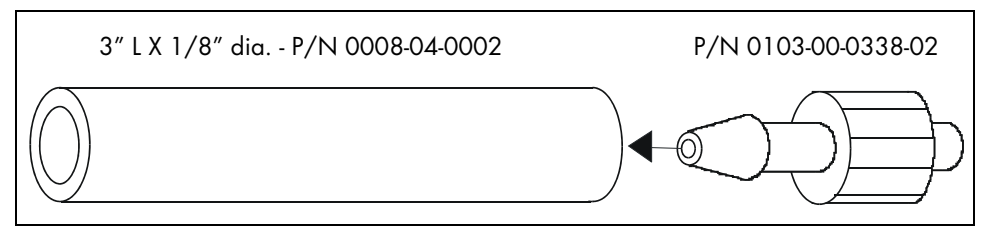

FIGURE 2-1 Atmospheric transducer tubing adapter

- 0 30 inch pound torque limiting screwdriver (with 4 mm hex bit)\*
- Loctite #242 thread locker\*
- \* Only required for compressor maintenance.

## 2.5 Troubleshooting Code Numbers

The following table contains 68020 Monitor CPU (Main PCB) error codes. These codes are output to the recorder for displays as "**Electrical Test Fails Code #\_\_**".

| CODE # | DESCRIPTION                                               |
|--------|-----------------------------------------------------------|
| 1      | Power up Watch-dog test failed                            |
| 2      | 68020 CPU not functioning correctly                       |
| 3      | Boot checksum incorrect                                   |
| 4      | Power up RAM test failed                                  |
| 5      | 68020 code transfer to DRAM did not verify correctly      |
| 6      | Interrupt fault, 68020 exception condition during boot up |

The following table contains the 6809 IABP CPU (Main PCB) error codes. These codes are displayed on the monitor in the alarm sections as "**Electrical Test Fails Code #\_**".

| CODE # | DESCRIPTION                                             | CODE # | DESCRIPTION                                                             |
|--------|---------------------------------------------------------|--------|-------------------------------------------------------------------------|
| 21     | ROM checksum test                                       | 39     | Comm HC11 failed to interrupt<br>6809 and/or 68020 CPUs                 |
| 22     | System RAM address                                      | 40     | IABP (6809) Datasette not<br>compatible with 68020 Datasette            |
| 23     | RAM walking ones                                        | 41     | Monitor (68020) Datasette not<br>compatible with 6809 Datasette         |
| 24     | RAM pattern test                                        | 42     | IABP (6809) Datasette not<br>compatible with Front End HC11             |
| 25     | UART comm. loop back test                               | 43     | IABP (6809) Datasette not<br>compatible with Comm HC11                  |
| 26     | NMI test                                                | 44     | IABP (6809) Datasette not<br>compatible with Monitor/Keypad<br>HC11     |
| 27     | Watch-dog test                                          | 46     | Monitor (68020) Datasette not<br>compatible with Front End HC11         |
| 28     | Start up test failure                                   | 47     | Monitor (68020) Datasette not<br>compatible with Comm HC11              |
| 29     | IABP/Comm HC11 software flip-<br>flop error at power up | 48     | Monitor (68020) Datasette not<br>compatible with Monitor/Keypad<br>HC11 |
| 30     | Service diagnostics ROM failure                         | 50     | Motor speed out of specification                                        |
| 31     | Not used                                                | 51     | Adjusted motor speed out of specification                               |
| 32     | Power-up RAM test failure                               | 52     | Drive transducer offset failure                                         |
| 33     | NMI detected during power up                            | 53     | Shuttle transducer offset failure                                       |
| 34     | No comm. with 68020                                     | 54     | ATM transducer calibration failure                                      |
| 35     | No comm. with 6809                                      | 55     | 68020/6809 Sync failure<br>entering system configuration<br>mode        |
| 36     | Software trap detected during power up                  | 56     | Excessive drive pressure                                                |
| 37     | Soft interrupt during power up                          | 57     | Safety Vent test failed                                                 |
| 38     | Prolonged inflation test failure                        | 58     | Power-up Vent test failed                                               |
|        |                                                         |        |                                                                         |

| CODE # | DESCRIPTION                               | CODE # | DESCRIPTION                                          |
|--------|-------------------------------------------|--------|------------------------------------------------------|
| 61     | Comm HC11 ROM test                        | 92     | Front End HC11 RAM address                           |
| 62     | Comm HC11 RAM address                     | 93     | Front End HC11 RAM walking<br>ones test              |
| 63     | Comm HC11 RAM walking ones<br>test        | 94     | Front End HC11 RAM pattern test                      |
| 64     | Comm HC11 RAM pattern test                | 98     | Front End HC11 Watch-dog test                        |
| 65     | Comm HC11 shared RAM<br>address           | 117    | Front End A/D reference failure at power up          |
| 66     | Comm HC11 shared RAM<br>walking ones test | 118    | Front End HC11 can not<br>communicate with Main HC11 |
| 67     | Comm HC11 shared RAM<br>pattern test      | 119    | Front End CPU failure                                |
| 68     | Comm HC11 Watch-dog test                  | 120    | Monitor/Keypad CPU failure                           |
| 69     | Comm HC11 power up RAM test               | 122    | Keypad did not respond to poll                       |
| 70     | Comm HC11 main failure                    | 123    | Invalid error condition                              |
| 91     | Front End HC11 ROM test                   |        |                                                      |

The following table contains the Communications CPU (68HC11 Main PCB) and the Front End board CPU error codes. These codes are displayed on the monitor.

The following table contains the Monitor/Keypad board CPU (68HC11 Monitor keypad) error codes. These codes are displayed on the Monitor keypad by illuminating an LED pattern.

| LED PATTERN             | DESCRIPTION                          |
|-------------------------|--------------------------------------|
| Pump Options/1:2        | Power-up RAM test failure            |
| Pump Options            | ROM test failure                     |
| Aug. Alarm              | System RAM address test failure      |
| Aug. Alarm/Pump Options | System RAM walking ones test failure |
| 1:3                     | System RAM pattern test failure      |
| 1:2                     | Watch-dog test failure               |
| 1:2/Aug. Alarm          | Main Failure                         |

During normal operation an alert message may be displayed as "**Maintenance Required Code #\_\_\_\_**". These codes alert the operator that an internal failure may limit system performance and that the system should be serviced as soon as possible.

The following table contains the failure codes and the suggested action required to remedy the fault.

| CODE # | DESCRIPTION                                                   | REMEDY                                                                                                    |
|--------|---------------------------------------------------------------|----------------------------------------------------------------------------------------------------|
| 1      | Atmospheric transducer offset<br>failure                      | Calibrate the transducer as per section 4.0. If<br>the transducer can not be calibrated, replace the<br>Front End board.                                                                       |
| 2      | Drive transducer offset failure                               | Calibrate the transducer as per section 4.0. If<br>the transducer can not be calibrated, replace the<br>pneumatic drive transducer.                                                            |
| 3      | Balloon transducer offset failure                             | Calibrate the transducer as per section 4.0. If<br>the transducer can not be calibrated, replace the<br>balloon transducer.                                                                    |
| 4      | Compressor over-temperature condition                         | Verify that the compressor cooling fan (located<br>inside the compressor assembly) is functioning.<br>Ensure that air flow is not obstructed and<br>vacuum excessive dust from the compressor. |
| 5      | Helium Pressure transducer out of calibration                 | Calibrate the transducer as per section 4.0.                                                                                                    |
| 7      | Power Supply Fan failure                                      | Clean the power supply as per section 5.6.7. If<br>unit still has fan failure, replace power supply                                                                                            |
| 8      | FOS Module has a single lamp<br>failure                       | Replace both lamps                                                                                                    |
| 9      | FOS Module has a single lamp<br>with low output upon power-up | Replace both lamps                                                                                                    |
|        | FOS Module has a lamp(s) with<br>low output after power-up    |                                                                                                    |

## 2.6 Configuration DIP Switch (S2) Set-up on the Main Board

This DIP switch is used to provide default configuration information for the 68020 processor. The definitions of the bits within this buffer are summarized in the table below:

The S2 DIP Switch is located on the back of the Main Board. The Display PCB cover must be removed to view the DIP switch. It can be viewed via an access hole on the E-panel.

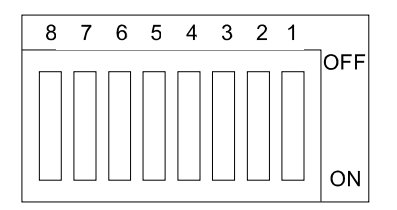

FIGURE 2-2 S2 DIP Switch

| LANGUAGE OPTION SELECTIONS | S2-8 | S2-7 | S2-6 | S2-5 |
|----------------------------|------|------|------|------|
| ENGLISH                    | OFF  | OFF  | OFF  | OFF  |
| GERMAN                     | OFF  | OFF  | OFF  | ON   |
| FRENCH                     | OFF  | OFF  | ON   | OFF  |
| SPANISH                    | OFF  | OFF  | ON   | ON   |
| JAPANESE                   | OFF  | ON   | OFF  | OFF  |
| ITALIAN                    | OFF  | ON   | OFF  | ON   |
| PORTUGUESE                 | OFF  | ON   | ON   | OFF  |
| CHINESE                    | OFF  | ON   | ON   | ON   |

## 2.7 System Configuration

See "System Configuration" in the **C\$300** Operator's manual for information on the configuration of the following items:

- Language Selection
- Date Format Selection
- Modem Selection
- Display Software Revision
- 50/60 Hertz Filter Selection
- RS232 Dedication Selection
- Sensor Module Selection

## 2.8 Service Diagnostics

## 2.8.1 Introduction

Service Diagnostic software is resident within the **CS300**. It can be accessed at power up by pressing and holding the **Inflation Interval** and the **Freeze Display** keys on the Monitor keypad. Service Diagnostic software assists in the troubleshooting and performance verification of the **CS300**, thereby reducing downtime and simplifying maintenance procedures.

The Service Diagnostics allow for the verification and troubleshooting of the following subsystems:

- Pneumatics
- Display
- Keypad/Control Switches
- Recorder
- RS-232 Port and Modem
- Autofill
- Sensor Module

Additionally, Service Diagnostics provide automated leak and performance tests, and an error log.

## 2.8.2User Interface

All IABP controls become nonfunctional after entering Service Diagnostic mode. All Service Diagnostic user input is provided through the keys indicated by the black arrows in FIGURE 2-3.

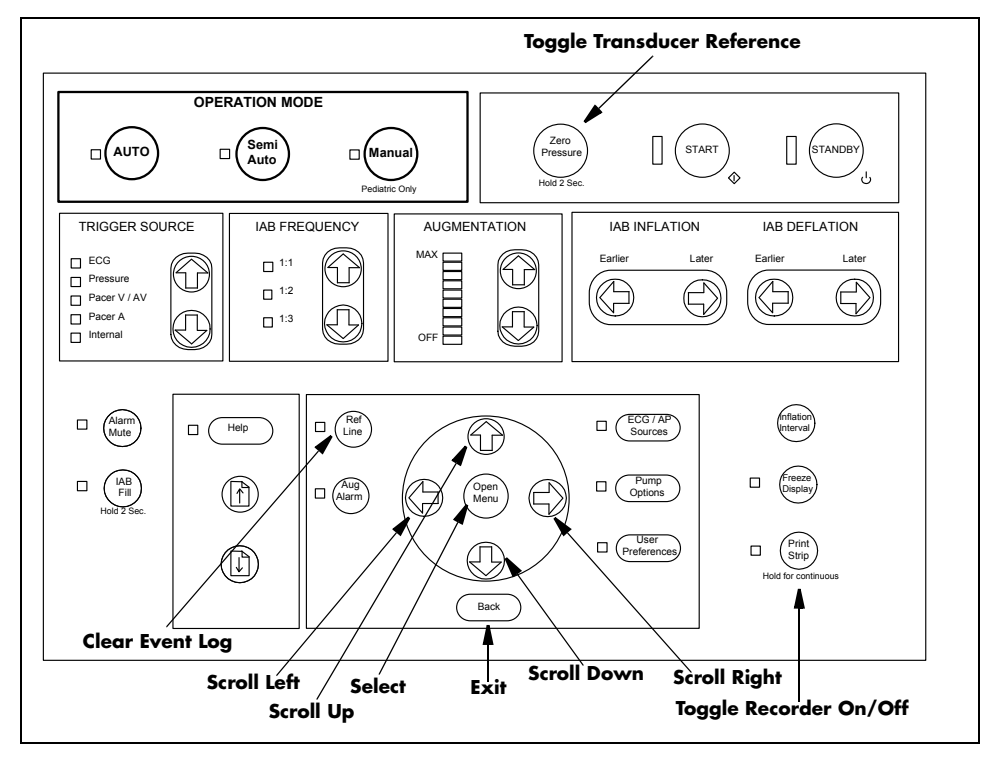

FIGURE 2-3 User Interface

To enter the Service Diagnostics, press and hold the **INFLATION INTERVAL** and the **FREEZE DISPLAY** keys on the Monitor keypad while powering on the **CS300**. Continue to hold the keys until the Datascope logo is displayed. Following, the logo, the warning screen is displayed:

#### CS300 - Service Diagnostic

WARNING - Do Not use Service Diagnostics while the system is connected to a patient. Use of Service Diagnostics while the system is connected to a patient, may subject the patient to injury. Verify patient is NOT connected to the system and press the 'User Preferences' key to proceed.

FIGURE 2-4 Service Diagnostic Warning

After verifying that the patient is NOT connected to the system and then pressing the "User Preferences" key, the software automatically performs a series of start-up tests. When the start-up tests have completed, the Main Menu (title screen) is displayed as shown in FIGURE 2-5.

#### 2.8.3 Main Menu

| Warning - Not for clinical use!               |
|-----------------------------------------------|
| Pneumatic System Test                         |
| Display Test                                  |
| Keypad / Switch Test                          |
| External RS-232 Port Test                     |
| Modem Test                                    |
| Recorder Test                                 |
| Functional Tests                              |
| Diagnostic Support                            |
|                                               |
|                                               |
| Menu Up/Down – Scroll OPEN MENU – Select Test |

FIGURE 2-5 Main Menu

Pressing the **OPEN MENU UP** or **DOWN** keys will scroll through and highlight the individual menu items. Pressing the **OPEN MENU** key will activate the highlighted menu item.

## NOTE: The Main Menu will be displayed after exiting any of the individual selections.

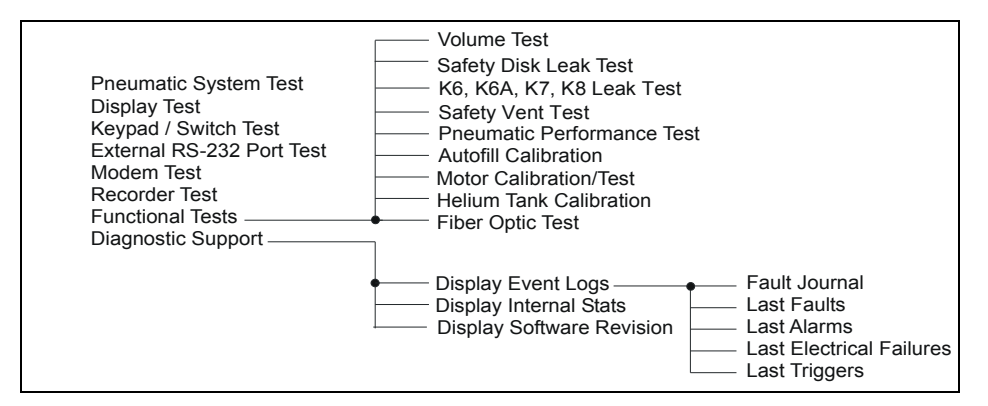

FIGURE 2-6 Service Diagnostic Menu Tree

## 2.8.3.1 Pneumatic System Test

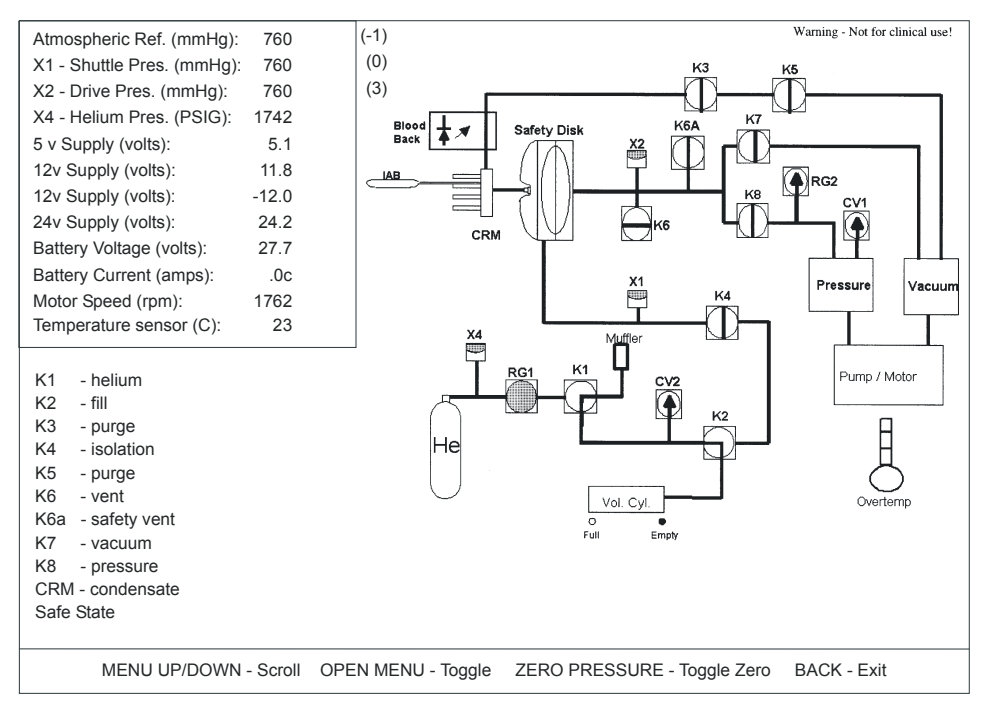

FIGURE 2-7 Pneumatic System Test Screen

The Pneumatic System Test screen is a schematic representation of the **CS300** pneumatics. This test screen can be used to leak test solenoids, verify transducer calibration, regulator outputs, solenoid control lines, and pneumatic switch operation.

Solenoid references (K1 - K8) are displayed on the left hand side of the screen. The **MENU UP** and **DOWN** keys on the keypad are used to highlight a particular solenoid. Pressing the **OPEN MENU** key will then toggle (activate/deactivate) the highlighted solenoid. Any combination of solenoids can be activated. Once a solenoid is activated the associated reference is displayed in reverse graphics. A continuous line drawn through a solenoid indicates that it has been set to allow flow through it.

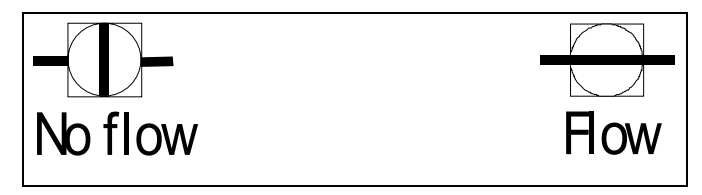

NOTE:

The software prohibits the user from simultaneously activating more than one of the K6, K7 or K8 solenoids. It also automatically deactivates any of those three if they are left active for more than 5 minutes.

Transducer outputs, power supply voltages, battery voltage, battery current, motor speed, and temperature sensor reading are displayed in the measurement box in the upper left corner of the display. Pressure is displayed in units of millimeters of mercury (mmHg), except for the helium tank pressure (X4) which is displayed in pounds per square inch (PSIG). When the Pneumatic System Test is first activated the atmosphere, shuttle and drive transducer outputs are displayed as absolute values. The transducers can be zeroed (referenced to atmospheric pressure) by pressing the **ZERO PRESSURE** key.

After start-up and autofilling, the shuttle and atmospheric transducers are compared to the drive transducer. The values are then compensated so that the shuttle and atmospheric transducers are equal to the drive transducer at atmospheric pressure. The offset difference from the drive transducer is displayed in brackets () next to the shuttle and atmospheric pressure readings.

The numbers in brackets () next to the helium pressure indicate the helium pressure offset. If the calibration is out of specification, (xx) will be displayed. This will also cause the message **Maintenance Required Code 5** to be displayed during the normal operating mode of the IABP.

The transducer outputs can be converted to other pressure units using the following conversions:

| mmHg (0.0394) = inHg | inHg (25.4) = mmHg |
|----------------------|--------------------|
| mmHg (0.0193) = PSI  | PSI (51.7) = mmHg  |
| mmHg (0.00132) = Atm | Atm (760) = mmHg   |

The battery current reading is followed by "c" for charging or "d" for discharging. It is normal for the current to read ".0c" when the battery is in trickle charge mode.

The temperature sensor is the internal temperature of the unit in degrees (°) Celsius.

Refer to Component Descriptions listed below.

#### **Component Description/Service Diagnostics Pneumatic Screen**

| DESIGNATION | DESCRIPTION                                                                                                    |
|-------------|----------------------------------------------------------------------------------------------------|
| K1          | 3-way solenoid valve that either supplies helium or vents to atmosphere the normally open port of K2                                                                                 |
| K2          | 3-way solenoid valve that connects the volume cylinder to either the helium source (inactive) or to the Safety Disk via K4 (active)                                                  |
| K3          | 2-way normally closed solenoid valve, when open allows the fill and IAB circuits to be purged                                                                                        |
| K4          | 2-way normally closed solenoid valve that isolates the Safety Disk/IAB circuit from the rest of the fill system                                                                      |
| К5          | 2-way normally closed solenoid valve, when open allows the fill and IAB circuits to be purged                                                                                        |
| Кб          | 2-way normally closed solenoid valve used to vent the Safety Disk (drive side) to atmosphere prior to deflation in order to conserve vacuum, also vents the Safety Disk during purge |
| К6А         | 2-way normally open solenoid, closed during normal operation, functions as a safety vent for the Safety Disk                                                                         |
| K7          | 2-way normally closed solenoid, when active, vacuum is applied to the Safety Disk (drive side)                                                                                       |
| K8          | 2-way normally closed solenoid valve, when active, allows pressurization of the Safety Disk (drive side), causing the IAB to inflate                                                 |

| DESIGNATION     | DESCRIPTION                                                                                                    |
|-----------------|----------------------------------------------------------------------------------------------------|
| RG1             | Two-stage helium pressure regulator                                                                                                   |
| RG2             | 7.75 PSI back pressure regulator limits the drive pressure by venting excess pressure to atmosphere                                   |
| CV2             | 4.5 PSI relief valve to prevent overpressure in the helium supply                                                                     |
| CV1             | 9 PSI relief valve used as a fail-safe to prevent the drive pressure from exceeding 9 PSI in the event of RG2 failure                 |
| X1              | Balloon transducer - used to monitor IAB shuttle gas for purposes of leak<br>detection and auto filling                               |
| X2              | Drive gas transducer - used to monitor Safety Disk drive pressure for the purposes of leak detection and drive pressure/vacuum alarms |
| X4              | Transducer that monitors helium tank pressure                                                                                         |
| FULL            | Hall effect sensor, when active, the Volume chamber is filled (or in the FULL position) to the preset volume of gas                   |
| EMPTY           | Hall effect sensor, when active, the Volume chamber is empty or in the<br>Home position                                               |
| MUFFLER         | Mufflers used to reduce noise generated by exhaust gases (via RG2, K6) and the pump                                                   |
| VOLUME CYLINDER | Variable volume chamber, when filled contains the preset volume of<br>Helium gas used to fill the shuttle gas system                  |
| BLOOD BACK      | Blood Back Optical Sensor - Part of solenoid driver board                                                                             |
| PRESSURE        | Pressure reservoir                                                                                                    |
| VACUUM          | Vacuum reservoir                                                                                                    |
| DC MOTOR /PUMP  | DC motor combined with compressor/aspirator                                                                                           |
| FILTER          | 40 micron filter for the pressure source                                                                                              |
| SAFETY DISK     | Safety Disk/Condensate Removal Assembly                                                                                               |

### Component Description/Service Diagnostics Pneumatic Screen (Continued)

## 2.8.3.2 Display Test

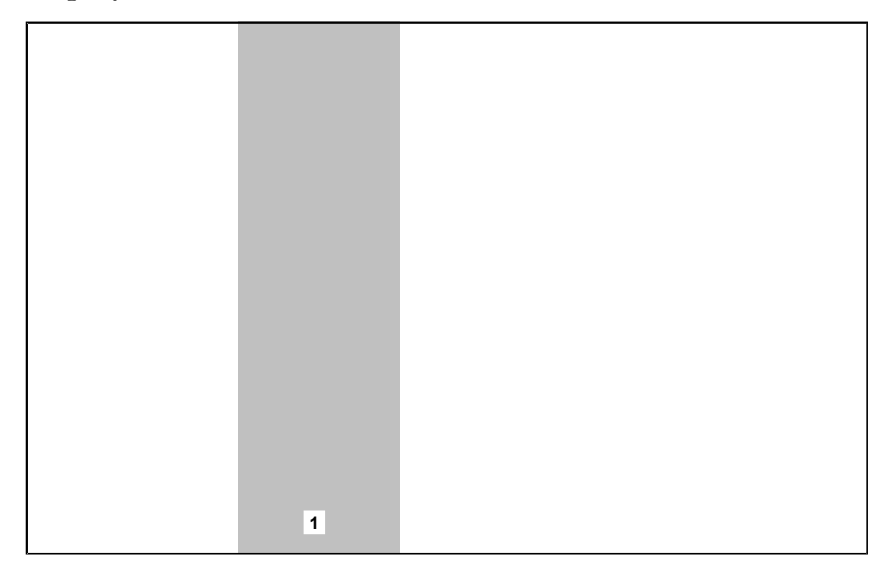

FIGURE 2-8 Display Test

The Display Test is used to verify the proper operation of the display, the Display board and the associated interconnecting cables. The test is made up of four individual checks.

When the Display Test is first selected, a movable variable intensity vertical bar is displayed. The bar is 130 pixels wide by 480 pixels high and can be swept across the screen from left to right by pressing the Open Menu **LEFT** and **RIGHT ARROW** keys. The bar is annotated with the intensity level (annotation is in reverse video) near the bottom of the bar. The intensity level can be changed by pressing the **OPEN MENU** key. The range of intensity is from 0 (dimmest) to 2 (brightest).

- Press the **REF LINE** key to test the Base Screen Memory. In this test, the screen is illuminated from the top to the bottom of the display. At the conclusion of the test, the message "**Base Screen Memory OK**" is displayed.
- NOTE: Pressing the BACK key during the memory test causes an abort message to appear followed by the return to the main menu. If an error occurs during the test, a message is displayed identifying the location of the error.
- Press the REF LINE key again to test the Window Screen Memory. In this test, the screen is illuminated from the top to the bottom of the display. At the conclusion of the test, the message "Window Screen Memory OK" is displayed.
- NOTE: Pressing the BACK key during the memory test causes an abort message to appear followed by the return to the main menu. If an error occurs during the test, a message is displayed identifying the location of the error.
- 3. Press the **BACK** key to return to the Main Menu.

## 2.8.3.3 Keypad / Switch Test

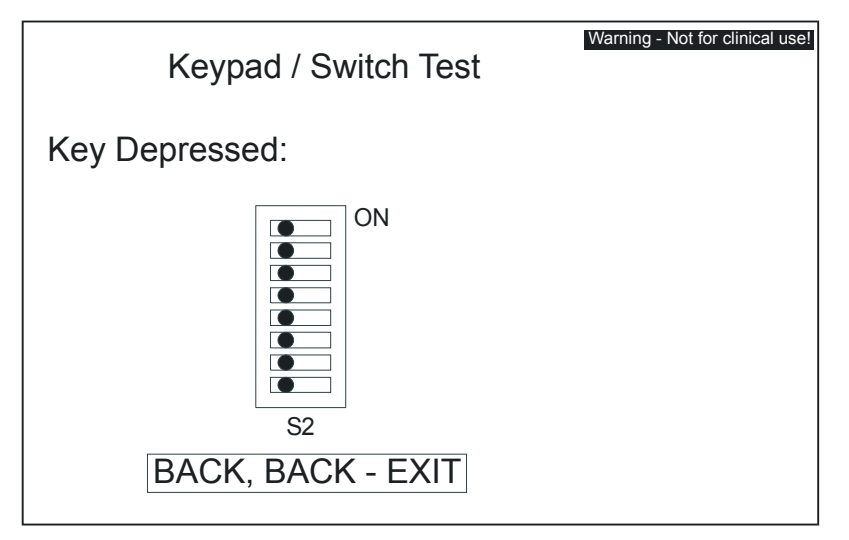

FIGURE 2-9 Keypad / Switch Test Screen

The Keypad / Switch Test is provided to verify the operation of all front panel switches.

All keys are identified and displayed on screen in the area labeled Key Depressed.

Keypad LEDs are lit when their corresponding keys are pressed. If multiple LEDs are associated with a key, such as the augmentation bar, all will light simultaneously.

S2 is the eight position DIP switch located on the Main Board. This switch is used to configure **CS300** default options.

Press **BACK** twice to return to the Main Menu.

## 2.8.3.4 External RS-232 Port Test

| Warning - Not for clinical use!                                                            |
|--------------------------------------------------------------------------------------------|
| External RS-232 Port Test                                                                  |
| Instructions: Connect pin 2 to 3 on external RS-232 connector. Press <b>OPEN MENU</b> key. |
| Transmitted Characters:<br>THE QUICK BROWN FOX JUMPED OVER THE LAZY DOGS BACK              |
| Received Characters:<br>THE QUICK BROWN FOX JUMPED OVER THE LAZY DOGS BACK                 |
| Status: TEST PASSED                                                                        |
| OPEN MENU - START TEST BACK - EXIT                                                         |

#### FIGURE 2-10 RS-232 Test Screen

The purpose of this test is to verify the integrity of the RS-232 channel. The user will be instructed to jumper the transmit and receive pins together on the rear panel RS-232 connector. This action will allow the serial communication channels to transmit data and receive back the data that is sent.

**1.** Use bus wire to jump pins 2 and 3 (transmit and receive lines) of the rear panel RS-232 connector together.

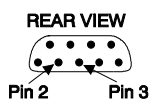

- Press the OPEN MENU key to run the test. Transmitted characters are compared to received characters until the entire test string "THE QUICK BROWN FOX JUMPED OVER THE LAZY DOGS BACK" has been sent.
- 3. The **Status** line will indicate if the test passes. If the data is received incorrectly or data is missing, the test will fail and display "**Incorrect or no characters received**". The test will also fail if the transmit and receive pins are not jumped together.
- 4. Press the **BACK** key to exit the test.

## 2.8.3.5Modem Test

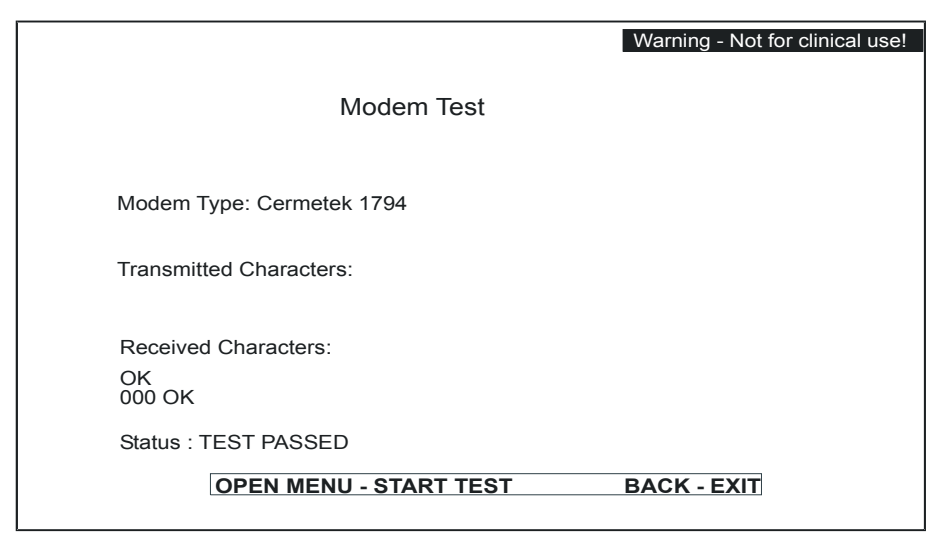

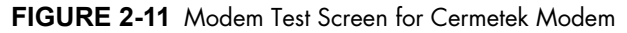

|                                             | Warning - Not for clinical use! |
|---------------------------------------------|---------------------------------|
| Modem Test                                  |                                 |
| Modem Type: Multitech 5600<br>Loopback Test |                                 |
| Received Characters:                        |                                 |
| Loopback Test<br>Status : TEST PASSED       |                                 |
| OPEN MENU - START TEST                      | BACK - EXIT                     |

FIGURE 2-12 Modem Test Screen for Multitech Modem

The Service Diagnostic Modem Test is designed to check the integrity of the internal modem by using the modem's built-in diagnostic test. The test will report the number of errors detected (3 digit number above status) and pass/fail status.

The modem set-up is accessed via the system configuration mode. See "System Configuration" in the **CS300** Operator's manual for more details.

Press **BACK** to exit the test.

#### 2.8.3.6 **Recorder** Test

The Recorder Test is designed to verify the functionality of the System recorder. The Service Diagnostic software is designed to send data to the recorder that will verify the ability to print waveforms, grids, and ASCII characters. A chart speed of 25 mm/sec is used. A centimeter ruler is required for this test. Select the **Recorder Test** from the Main Menu and press the **OPEN MENU** key to initiate. The recorder will automatically run and the following tests will be performed:

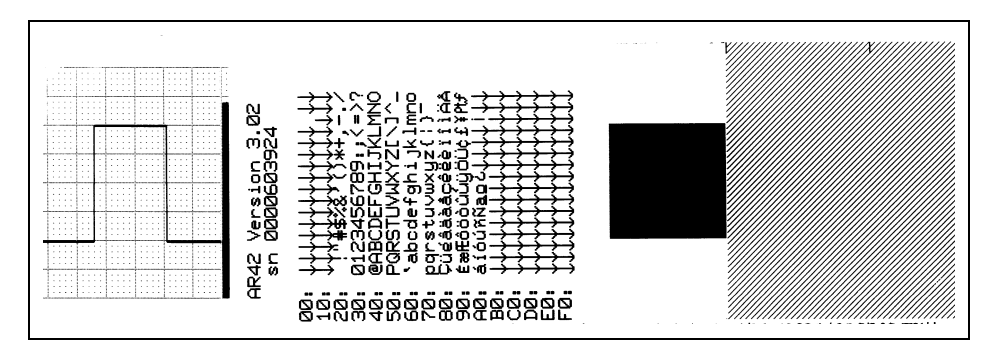

FIGURE 2-13 Recorder Test Strip

- **1.** 5 mm grid is printed with 1 mm subdivisions. Measure the span of 10 grids and verify that it is equal to 5 cm.
- 2. Verify that the 60 bpm square wave is 2 cm peak to peak, and one cycle is 25 mm wide.
- 3. A solid bar is printed, examine the bar and ensure that all of the pixels are operating.
- 4. Verify that the character set is printed as shown in FIGURE 2-13.

#### 2.8.3.7 **Functional Tests**

The functional test screen is a submenu made up of 8 individual automated tests:

- 1. Volume Test 5. Pneumatic Performance Test
- 2. Safety Disk Leak Test
- 6. Autofill Calibration 3. K6, K6A, K7, K8 Leak Test 7. Motor Calibration/Test

8. Helium Tank Calibration

- 4. Safety Vent Test
- 9. Fiber Optic Test

Press the OPEN MENU UP and DOWN keys to highlight each individual test.

Press the **OPEN MENU** key to activate the highlighted selection.

Press the **BACK** key to exit the Functional Tests and return to the title screen.

0070-10-0689

Press the **PRINT STRIP** key to toggle the recorder on and off.

## 2.8.3.7.1 Volume Test

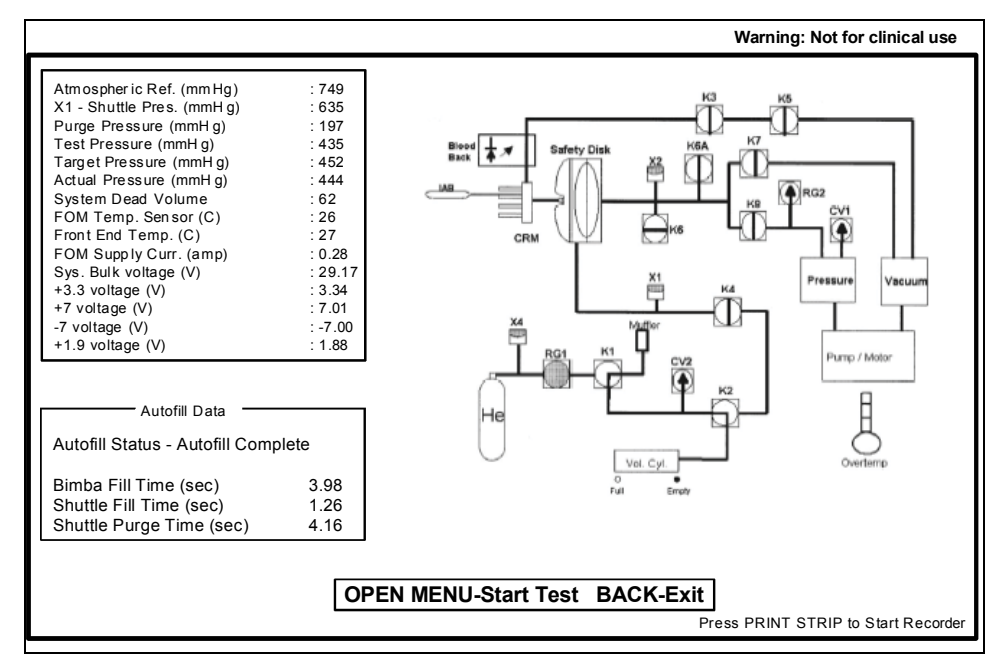

FIGURE 2-14 The Volume Test

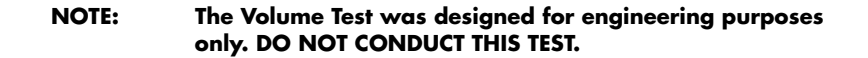

## 2.8.3.7.2 Safety Disk Leak Test

This test is functionally equivalent to the leak test that is included in the **CS300** operating software. The primary differences are, the ability to halt a test in progress by pressing the **BACK** key, and the display of test status messages and elapsed time. Three separate leak tests are performed. First, K3 is activated thereby pneumatically removing it from the circuit. The system checks for a vacuum leak, which could be caused by a hole in the Safety Disk membrane or a leak through the K5 solenoid. After two minutes, K3 is de-activated (closing the valve) and K5 is activated (pneumatically removing it from the circuit). The system again checks for vacuum leaks which could be caused by a hole in the Safety Disk membrane or a leak through the K3 solenoid. After two minutes, K5 is de-activated (closing the valve) and K8 is activated causing the Safety Disk to pressurize. The third test will then begin.

During the test, status messages will inform the user when portions of the tests are completed. At the conclusion of each test, the pressure change is posted. If an adult Safety Disk is used, a change that is greater than ±4 mmHg for any of the tests indicates that there is a leak in the system. Using an adult or pediatric Safety Chamber, changes that are greater than ±6 mmHg and ±10 mmHg respectively indicate that there is a leak in the system. These thresholds are displayed while the test is active.

The protection circuitry associated with K7 and K8 may also be tested from this menu. These circuits provide an additional level of protection for the patient by guaranteeing that the IAB may never be held inflated longer than approximately two (2) seconds. Pressing the **START** key activates K8 continuously. Pressing the **IAB FILL** key pulses K8 without activating K7. Either test is terminated when the circuitry times out, or upon failing the test. If the test passes, the solenoids are returned to their inactive states, an alarm tone sounds, and additional commands to the solenoids are inhibited. System power must then be cycled for testing to continue. Failure of the test will not require the system power to be cycled.

#### NOTE: These tests may be run independently of the Safety Disk Leak Test.

- 1. Select Functional Tests from the Main Menu and then select **Safety Disk Leak Test** from the submenu.
- 2. With the IAB catheter port of the Safety Disk unplugged, press the OPEN MENU key to start the test. Wait for a tone to sound and for the instruction "Plug Safety Disk" to be displayed. Immediately seal the IAB catheter port using the luer plug. If the test is started with the IAB port already plugged, the instruction "Unplug Safety Disk" is displayed. Unplug the port and wait for the "Plug Safety Disk" instruction. The test will take approximately 6.5 minutes to complete.
- NOTE: In order to test both protection circuits for steps 3 and 4, the CS300 must be powered OFF after the first test is completed and the loud alarm tone is sounded. The unit can then be repowered ON into service diagnostics. Perform the Safety Disk Leak Test again, and perform the second protection circuit test.
- **3.** Press the **START** key to begin testing the protection circuitry. After a few seconds, the test status will be displayed. A loud alarm tone will sound if the test passes, requiring cycling of the system power to reset the protection circuitry and alarm.
- 4. Press the **IAB FILL** key to begin the second test of the protection circuitry. After a few seconds, the test status will be displayed. A loud alarm tone will sound if the test passes, requiring cycling of the system power to reset the protection circuitry and alarm.

## 2.8.3.7.3 K6, K6A, K7, K8 Leak Test

This test checks for leaks in the drive section of the **CS300** pneumatics. The drive section is first vented to atmosphere and held for 60 seconds, then pressurized to approximately 8 PSI. It is held for 60 seconds and then evacuated and held for 60 seconds. X2, the drive transducer is read to determine the pressure during these periods. The pneumatic schematic is displayed on screen along with the measurement box and a test status box. The test status box contains the current status of the test, the pressure difference from start to end of test and the elapsed time (in seconds).

- 1. Select Functional Tests from the Main Menu and then select K6, K6A, K7, K8 Leak Test from the submenu.
- 2. With the IAB catheter port of the Safety Disk unplugged, press the OPEN MENU key to start the test. Wait for a tone to sound and the instruction "Plug Safety Disk". Seal the IAB catheter port using the luer plug. If the test is started with the IAB port already plugged, the instruction "Plug Safety Disk" will not appear and testing will proceed.
- **3.** At the start of the test, K3 and K5 are activated to purge the shuttle side of the Safety Disk to below 200 mmHg, and K6 is activated until the drive pneumatics are vented to atmosphere. When these levels are reached, K3, K5 and K6 are deactivated and K6A is activated. This first portion of the test is 60 seconds in length and checks for leaks at K7 and K8. After 60 seconds of Elapsed Time, the timer stops and the differential pressure is posted in the Test #1 section.

The timer restarts and the second portion of the test activates K8 to pressurize the drive side of the Safety Disk to approximately 8 PSI. This portion of the test is 60 seconds in length and checks for leaks to atmosphere through K6 or K6A, or a vacuum leak through K7. At 120 seconds of Elapsed Time, the timer stops and the differential pressure is posted in the Test #2 section.

The timer restarts and the third portion of the test rapidly toggles K6A and K7 until a partial vacuum is achieved. This portion of the test is 60 seconds in length and checks for leaks to atmosphere through K6 or K6A, or a pressure leak through K8. At 180 seconds of Elapsed Time, the timer stops and the differential pressure is posted in the Test #3 section.

| TEST     | ACCEPTABLE LEVEL |
|----------|------------------|
| TEST # 1 | ±45 mmHg         |
| TEST # 2 | ±65 mmHg         |
| TEST # 3 | ±20 mmHg         |

4. Press the **BACK** key to return to the Functional Tests screen.

### 2.8.3.7.4 Safety Vent Test

This test checks for obstructions in the Safety Vent (K6A) path. Failure of this test could be caused by the failure of K6A or an obstruction or kink in the safety vent tubing. Upon initiating this test, a vacuum is applied to purge the patient side of the Safety Disk, and the drive side of the Safety Disk is vented to atmosphere. Pressure is then applied to the Safety Disk for approximately two (2) seconds. This is followed by venting the drive manifold to atmosphere by opening of Safety Vent K6A. The measured vent time, start pressure and ending pressure are posted. The test passes if the drive manifold pressure drops to approximately 150 mmHg above atmosphere in less than two (2) seconds.

- 1. Select Functional Tests from the Main Menu and then select Safety Vent Test from the submenu.
- 2. Press the ZERO PRESSURE key.
- 3. Press the OPEN MENU key to initiate the test.
- 4. Press the BACK key to return to the Functional Tests screen.

### 2.8.3.7.5 Pneumatic Performance Test

- 1. Select Functional Tests from the Main Menu and then select Pneumatic Performance Test from the submenu.
- 2. Press the **ZERO PRESSURE** key to display pressure readings referenced to atmospheric pressure. Verify that the catheter input port of the Safety Disk is open to atmosphere.
- **3.** Press the **OPEN MENU** key to start the test. The system begins to pump at 150 bpm for 30 seconds.
- **4.** Once the system stops pumping, observe the vacuum recovery time display window. This period should be less than 10 seconds.
- 5. Verify that the average pressure reads between 300 and 413 mmHg. A lower reading may indicate a leak in the pneumatic system, a need to adjust the 8 PSI regulator, a flow restriction in the pressure line (clogged muffler), or the need to rebuild the pump motor. A higher reading indicates a problem with the 8 PSI regulator or the need to adjust it.
- 6. Verify that the average vacuum reads a minimum of -176 mmHg\* (a lower number indicates more vacuum). A higher reading may indicate a leak in the pneumatic system or the need to rebuild the compressor.

7. Verify the minimum acceptable levels as shown in the following table:

| PARAMETER                | ACCEPTABLE LEVEL | REMARKS                                                            |
|--------------------------|------------------|--------------------------------------------------------------------|
| First Inflate Delay (ms) | < 24 msec        | Time from inflate command<br>until the diaphragm begins to<br>move |
| First Deflate Delay (ms) | < 24 msec        | Time from deflate command<br>until the diaphragm begins to<br>move |
| Max. Vacuum (mmHg)       | < -200 mmHg      | Max. peak vacuum                                                   |
| Avg. Vacuum (mmHg)       | < -176 mmHg*     | Average vacuum                                                     |
| Max. Pressure (mmHg)     | < 436 mmHg       | Max. peak pressure                                                 |
| Avg. Pressure (mmHg)     | 300 to 413 mmHg  | Average Pressure                                                   |
| Inflate Transition (ms)  | < 36 msec        | Time to exceed 75% of peak pressure                                |
| Deflate Transition (ms)  | < 36 msec        | Time to exceed 75% of peak<br>vacuum                               |
| Recovery Time (secs)     | < 10 sec         | Time to reach 150 mmHg<br>(absolute)                               |

\* -176 mmHg at sea level. See chart for acceptable average vacuum levels at higher elevations.

## Average Vacuum Levels

| ATMOSPHERE (mmHg) | AVERAGE VACUUM<br>(mmHg)                                                                        |
|-------------------|-------------------------------------------------------------------------------------------------|
| 760               | -176                                                                                            |
| 732               | -163                                                                                            |
| 704               | -148                                                                                            |
| 680               | -137                                                                                            |
| 656               | -125                                                                                            |
| 630               | -111                                                                                            |
| 608               | -101                                                                                            |
| 586               | -90                                                                                             |
| 564               | -80                                                                                             |
| 543               | -69                                                                                             |
| 523               | -60                                                                                             |
| 504               | -51                                                                                             |
| 483               | -40                                                                                             |
|                   | ATMOSPHERE (mmHg)   760   732   704   680   656   630   656   530   586   564   523   504   483 |

8. Press the **BACK** key to return to the Functional Tests.

## 2.8.3.7.6 Autofill Calibration

This test simplifies the autofill calibration process. The routine is identical to the Autofill Test except that after filling the Safety Disk with helium, it is left in a pressurized state by activating the K8 (pressure) solenoid. See "Calibration" on page 4-4 for the complete calibration procedure using this test.

## 2.8.3.7.7 Motor Calibration/Test

This test verifies the integrity of the motor speed circuitry on the Main Board, the Motor Controller board, the DC motor and the associated cables and connectors. The test is separated into four parts.

- **1.** Attempt to set the motor speed to 1600 RPM by applying 8 volts to the Motor Controller board.
- 2. Verify that the actual speed is within 20 percent of 1600 RPM.
- **3.** Re-adjust the motor speed by calculating the necessary scale factor based on the actual speed.
- 4. Verify that the adjusted speed is within 3 percent of 1760 RPM.

Results can be printed to the recorder by pressing the **PRINT STRIP** key.

## 2.8.3.7.8 Helium Tank Calibration

This test calibrates the helium pressure circuit.

- 1. Close the helium tank valve and remove the helium tank from the pump.
- Press OPEN MENU to start the test. The helium offset is displayed. If the offset is too large, an "Out of Specification" message is displayed. If the offset is within the limits, a "Within Specification" message is displayed.

## 2.8.3.7.9 Fiber Optic Test Instructions

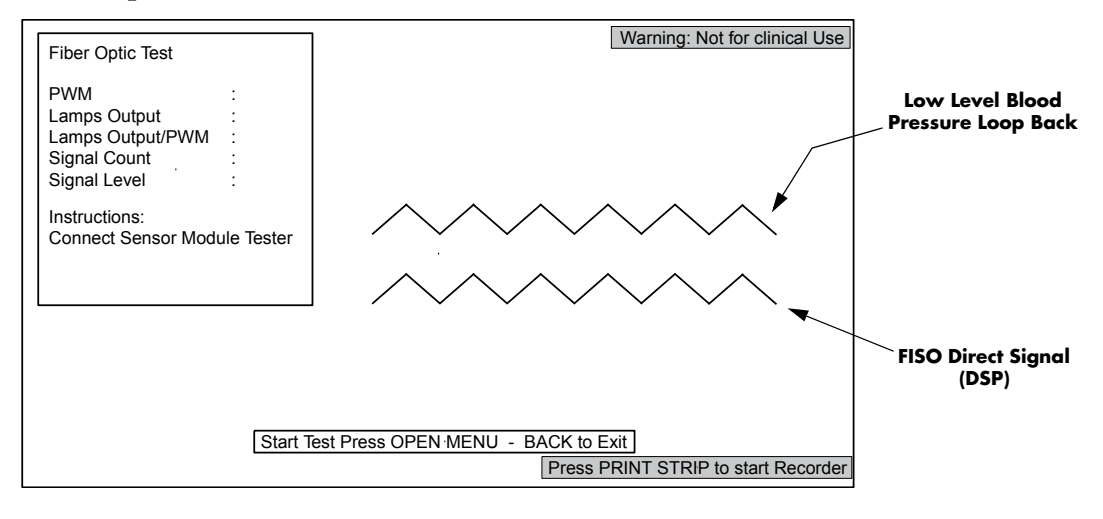

#### FIGURE 2-15 Fiber Optic Test

The purpose of the Fiber Optic Test is to verify the lamp function and output, Pulse Width Modulation (PWM), Signal Count, and Signal Level of the Sensor Module. This test will run for 30 seconds. The Sensor Module Tester (0992-00-0245) and a Low Level Output Cable (0012-00-1589-02) are required for this test.

 Connect the Sensor Module Tester by inserting the Fiber Optic Connector into the IAB Sensor Input connector and connecting the tubing/luer connector to the IAB Catheter Extender Input connector.

- Connect the Low Level Output cable between the Low Level Output from the Sensor Module (labeled "TO BEDSIDE MONITOR") and the Blood Pressure Input connector on the CS300.
- 3. Power ON the CS300 into Service Diagnostics. Select the FIBER OPTIC TEST from the FUNCTIONAL TESTS menu.
- 4. Press the **OPEN MENU** to enter the test.
- 5. Press the **OPEN MENU** key to start the test. The unit will start pumping and display two waveforms. The two waveforms should be alike.
- **6.** After 30 seconds, the pumping will stop and the parameters will be displayed. The test results, FOS errors, or Test Complete will be displayed as depicted in the example of FIGURE 2-16.

| Fiber Optic Test                                                        |                                     |
|-------------------------------------------------------------------------|-------------------------------------|
| PWM<br>Lamps Output<br>Lamps Output/PWM<br>Signal Count<br>Signal Level | : 54<br>:240<br>: 4<br>:102<br>:191 |
| "No FOS Errors"                                                         |                                     |
| "Test Complete"                                                         |                                     |
|                                                                         |                                     |

FIGURE 2-16 Example Fiber Optic Test Results

The pass / fail criteria are as follows:

| PWM:              | 1 - 69  |
|-------------------|---------|
| Lamps Output:     | 0 - 248 |
| Lamps Output/PWM: | > = 3   |
| Signal Count:     | > = 55  |
| Signal Level:     | > = 153 |

- **7.** If any of the first three parameters fail, then Fiber Optic Lamp Replacement is recommended (see section 5.6.9).
- **8.** If "Sig Count" or "Sig Level" fail, then perform the Lamp Ferrule cleaning procedure (see section 5.6.8) and retest. If failure persists, replace module and retest.

### 2.8.3.8 Diagnostic Support

The Diagnostic Support menu contains the following submenus:

- Display Event Logs
- Display Internal Statistics
- Display Software Revision

### 2.8.3.8.1 Display Event Logs

## From the Main Menu select **DIAGNOSTIC SUPPORT**. From the submenu select **DISPLAY EVENT LOGS**.

## Fault Journal

The **C\$300** maintains an event log in non-volatile RAM located on the Main Board. In the Fault Journal, the display shows the fault number and the number of times the fault has occurred. Pressing the **PRINT STRIP** key will print the fault log on the recorder.

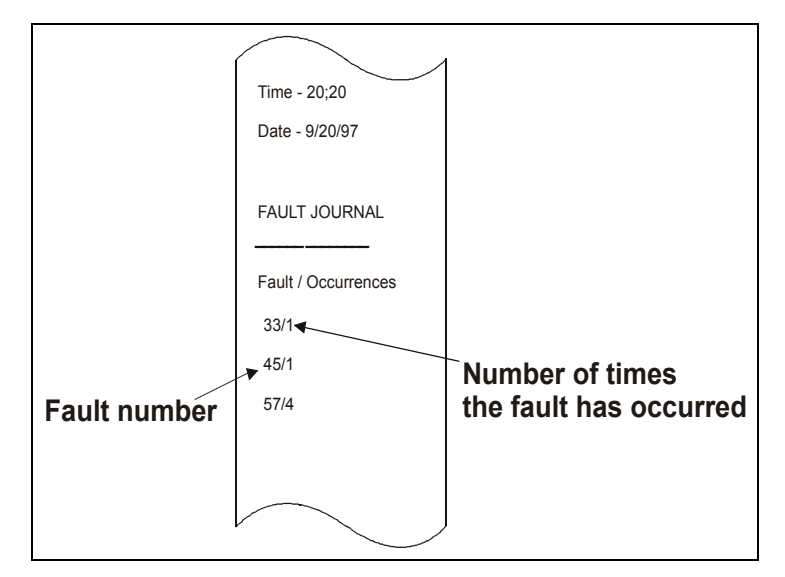

FIGURE 2-17 Fault Log Recorder Strip

### Last Faults

Press the **OPEN MENU** key to display the time and date of the last 20 faults, as well as more detailed information on Autofill failures. Press the **PRINT STRIP** key to print the last 20 failures to the recorder.

# NOTE: This screen allows the internal statistics to be cleared by pressing the REF. LINE key twice. This should only be done if the non-volatile RAM has been corrupted or the Main Board has been replaced.

The following is a list of Main Board fault codes.

| FAULT<br>INDEX | DESCRIPTION                                | SYSTEM<br>RESPONSE |
|----------------|--------------------------------------------|--------------------|
| 01             | RTOS and virtual device manager faults     | fault is logged    |
| 02             | Set Model Type Fault                       | System shutdown    |
| 03             | VRTX error return faults                   | fault is logged    |
| 04             | Display interface fault                    | fault is logged    |
| 05             | ACRTC driver fault                         | fault is logged    |
| 06             | ACRTC controller fault                     | fault is logged    |
| 07             | Communications faults                      | fault is logged    |
| 08             | In-process BIT checksum fault              | 68020 resets       |
| 09             | In-process BIT half way stack probe fault  | fault is logged    |
| 10             | In-process BIT 80% stack probe fault       | 68020 resets       |
| 11             | In-process BIT A/D reference voltage fault | fault is logged    |

| FAULT<br>INDEX | DESCRIPTION                                         | SYSTEM<br>RESPONSE |
|----------------|-----------------------------------------------------|--------------------|
| 12             | In-process BIT A/D interrupt frequency fault        | fault is logged    |
| 13             | In-process BIT timer manager interrupt freq. fault  | fault is logged    |
| 14             | In-process BIT VRTX timer interrupt freq. fault     | fault is logged    |
| 15             | Real-time clock ISR fault                           | 68020 resets       |
| 16             | 68020 CPU test fault                                | 68020 resets       |
| 17             | Display controller test fault                       | fault is logged    |
| 18             | A/D reference test fault                            | fault is logged    |
| 19             | Recorder test fault                                 | fault is logged    |
| 20             | Comm fault                                          | fault is logged    |
| 21             | Comm fault                                          | fault is logged    |
| 22             | Deadman timer real-time clock service routine fault | 68020 resets       |
| 23             | Deadman task not running fault                      | 68020 resets       |
| 24             | Undefined or invalid 68020 interrupt fault          | 68020 resets       |
| 25             | 68020 bus error                                     | 68020 resets       |
| 26             | 68020 address error                                 | 68020 resets       |
| 27             | 68020 illegal instruction                           | 68020 resets       |
| 28             | 68020 privilege violation                           | 68020 resets       |
| 29             | 68020 format error                                  | 68020 resets       |
| 30             | 68020 uninitialized device interrupt fault          | 68020 resets       |
| 31             | 68020 spurious interrupt                            | 68020 resets       |
| 32             | 68020 divide by zero                                | 68020 resets       |
| 33             | Bad system NVRAM info record fault                  | fault is logged    |
| 34             | General Application Fault                           | fault is logged    |
| 36             | 68020 keypad unit faults                            | fault is logged    |
| 37             | 68020 recorder unit faults                          | fault is logged    |
| 38             | 68020 modem driver fault                            | fault is logged    |
| 40             | 68020 memory manager error                          | 68020 resets       |
| 41             | 68020 memory free fault                             | 68020 resets       |
| 42             | 68020 memory allocation fault                       | 68020 resets       |
| 43             | FOS Module Failure                                  | fault is logged    |
| 44             | DSP Hardware Fault                                  | fault is logged    |
| 45             | System failure                                      | System shutdown    |

The following is a list of IABP (Main Board 6809 CPU) fault codes.

| FAULT<br>INDEX | DESCRIPTION               | SYSTEM RESPONSE                |
|----------------|---------------------------|--------------------------------|
| 47             | IABP stack probe fault    | fault is logged                |
| 48             | Task fault                | fault is logged                |
| 49             | ROM write fault           | IABP shutdown - System failure |
| 50             | Software interrupt fault  | IABP shutdown - System failure |
| 51             | Software trap fault       | IABP shutdown - System failure |
| 52             | IABP/COMM flip flop fault | IABP shutdown - System failure |
| 53             | Front End fault           | IABP shutdown - System failure |

| FAULT<br>INDEX | DESCRIPTION                          | SYSTEM RESPONSE                                       |
|----------------|--------------------------------------|-------------------------------------------------------|
| 54             | Prolonged inflation fail-safe        | IABP shutdown - System failure                        |
| 55             | Monitor keypad fault                 | IABP shutdown - System failure                        |
| 56             | IABP dead man fault                  | IABP shutdown - System failure                        |
| 57             | Autofill failure                     | See Autofill failure codes                            |
| 58             | Bimba fill fault                     | Vol. Cyl. fill time > than 6 sec. (no failure)        |
| 59             | Bimba empty fault                    | Vol. Cyl. empty time > than 6 sec. (no failure)       |
| 60             | Trigger data fault                   | 68020 to 6809 trigger data time-out                   |
| 61             | Excess drive pressure fault          | Drive Pressure > 25 mmHg over ATM in standby          |
| 62             | Purge cycle is taking too long       | Fault is logged                                       |
| 63             | Compressor motor over temperature    | Fault is logged                                       |
| 64             | Power Supply Maintenance<br>Required | Maintenance code #7 is displayed and fault is logged. |
| 65             | Pressure solenoid failure            | IABP shutdown - System failure                        |
| 66             | Safety vent failure                  | IABP shutdown - System failure                        |
| 67             | Temperature sensor fails range test  | Fault is logged                                       |

## **Autofill Failure Codes**

These codes are logged in "Last Faults". When fault 57 (Autofill Failure) is displayed, then the last two or three digits indicate the specific failure mode. (i.e. 1 0, 6 0 or 16 0).

The following Autofill Failure codes are produced when a failure is detected during the Autofill process and when not using a Sensor IAB (fiber optic).

| FAULT<br>INDEX | FAILURE DESCRIPTION                                                                                   | REMARKS                                                                                                    |
|----------------|----------------------------------------------------------------------------------------------------|----------------------------------------------------------------------------------------------------|
| 10             | Helium volume cylinder did not empty<br>(close S2) within 10 seconds at the<br>beginning of Autofill. | No IAB connected, empty sensor (S2)<br>failure or mis-positioned, no vacuum,<br>pinched tubing to volume cylinder.                                         |
| 2 0            | Initial IABP purge failure. (Could not<br>empty Safety Disk.)                                         | Unable to purge at beginning of Autofill.<br>No IAB connected, leak in IAB circuit,<br>extreme water buildup, clogged purge line<br>filter, K3/K5 failure. |
| 30             | Helium volume cylinder did not move<br>(open S2 empty sensor) within 5 seconds.                       | Tank closed, no helium, restricted tubing.<br>Volume cylinder stuck, no output from<br>helium regulator.                                                   |
| 4 0            | Software error or blood detected during delay state.                                                  | Software error. Did not advance to the next state.                                                                                                    |
| 50             | Helium volume cylinder did not reach full<br>sensor (close S1) within 10 seconds.                     | Low helium pressure. Full sensor position, volume cylinder sluggish, restricted tubing.                                                                    |
| 60             | Final IABP purge failure - Could not reach<br>150 mmHg absolute pressure within 14<br>seconds.        | Insufficient vacuum, vacuum leak, leak in<br>IAB circuit, extreme water buildup, clogged<br>purge line filter, K3/K5 failure.                              |
| 70             | IAB tubing and Safety Disk did not fill with<br>helium from volume cylinder within 10<br>seconds.     | Wrong or no catheter extender, sensor<br>position, volume cylinder sticking or<br>sluggish.                                                                |
| 80             | Software error or blood detected during delay state.                                                  | Software error. Did not advance to the next state.                                                                                                    |

| FAULT<br>INDEX | FAILURE DESCRIPTION                                                                                  | REMARKS                                                                                                    |
|----------------|----------------------------------------------------------------------------------------------------|----------------------------------------------------------------------------------------------------|
| 90             | Transducer atmospheric calibration failure.                                                          | Transducers could not be zeroed at end of<br>Autofill cycle. Check Shuttle, Drive and<br>Atmospheric Transducers.    |
| A 0            | Software error or blood detected during delay state.                                                 | Software error. Did not advance to the next state.                                                                   |
| ВО             | Unexpected shuttle gas pressure rise detected during IAB purge cycle.                                | Possible leak in IAB circuit. Check for blood<br>in system. Run Safety Disk Leak Test to<br>check for leaks.         |
| C 0            | 14 second IAB purge time-out at initial purge level, prior to Safety Vent test.                      | Slow purge. Leak in IAB circuit, extreme<br>water buildup, clogged purge line filter,<br>K3/K5 failure.              |
| D 0            | Failure to reach first surveillance purge<br>level in 1 second, or 14 second IABP<br>purge time-out. | Slow purge. Vacuum leak, leak in IAB<br>circuit, extreme water buildup, clogged<br>purge line filter, K3/K5 failure. |
| <u>x</u> E 0   | Leak/blood detected after reaching first<br>surveillance purge level.                                | Possible leak in IAB circuit. Check for blood<br>in system. Run Safety Disk Leak Test to<br>check for leaks.         |
| <u>×</u> F 0   | Leak/blood detected after reaching second surveillance purge level.                                  | Possible leak in IAB circuit. Check for blood<br>in system. Run Safety Disk Leak Test to<br>check for leaks.         |

#### NOTE: <u>x</u> is a prefix code for leak or blood detect.

If the fault is preceded by a "C", or "E" (i.e. CE 0, EF 0), then the Autofill Failure was the result of a blood back detection from the shuttle pressure surveillance.

If the fault is preceded by a "4" (i.e. 4E 0 or 4F 0) then the Autofill failure was caused by a leak in the catheter or Autofill system.

If the fault is preceded by an "8" or a "9" (i.e. 820, 960), then the Autofill Failure was the result of blood detected optically.

The following Autofill Failure codes are produced when a failure is detected during the Sensor IAB calibration.

| FAULT<br>INDEX | FAILURE DESCRIPTION                                                                                          | REMARKS                                                                                                    |
|----------------|----------------------------------------------------------------------------------------------------|----------------------------------------------------------------------------------------------------|
| 10 0           | Software error                                                                                               | System did not advance to the next pneumatic state.                                                                |
| 110            | Software error                                                                                               | This code is no longer produced.                                                                                   |
| 12 0           | Software error                                                                                               | This code is no longer produced.                                                                                   |
| 13 0           | Drive pressure failed to reach vacuum<br>level for dead volume calculation in 14<br>seconds.                 | Insufficient vacuum, vacuum leak.                                                                                  |
| 140            | Helium volume cylinder did not empty<br>(close S2) within 10 seconds following a<br>dead volume calculation. | Empty sensor (S2) failure or mis-positioned, pinched tubing to volume cylinder.                                    |
| 15 0           | Helium volume cylinder did not empty<br>(close S2) within 10 seconds following a<br>dead volume calculation. | No IAB connected, empty sensor (S2)<br>failure or mis-positioned, pinched tubing to<br>volume cylinder. No vacuum. |

| FAULT<br>INDEX | FAILURE DESCRIPTION                                                                                                    | REMARKS                                                                                                    |
|----------------|----------------------------------------------------------------------------------------------------|----------------------------------------------------------------------------------------------------|
| 160            | Shuttle pressure failed to reach initial<br>purge level for dead volume calculation<br>within 14 seconds.                                                | Slow purge. Vacuum leak, leak in IAB<br>circuit, extreme water buildup, clogged<br>purge line filter, K3/K5 failure.                               |
| 17 0           | Helium volume cylinder did not empty<br>(close S2) within 10 seconds following an<br>abort of the dead volume calculation due<br>to deep shuttle vacuum. | Previous autofill was aborted with a deep<br>shuttle vacuum. Empty sensor (S2) failure or<br>mis-positioned, pinched tubing to volume<br>cylinder. |
| 18 0           | Dead volume calculation produced invalid value.                                                                                                    | Check Shuttle, Drive and Atmospheric transducers. Safety disk port blocked.                                                                        |
| 190            | Drive pressure failed to reach vacuum<br>level prior to inflation for sensor<br>calibration within 5 seconds.                                            | Insufficient vacuum, vacuum leak.                                                                                                    |
| 1A 0           | Shuttle pressure failed to reach target purge level in 10 seconds.                                                                                       | Slow purge. Vacuum leak, leak in IAB<br>circuit, extreme water buildup, clogged<br>purge line filter, K3/K5 failure.                               |
| 1B O           | Helium volume cylinder did not empty<br>(close S2) within 10 seconds following a<br>sensor calibration cycle.                                            | IAB disconnected, empty sensor (S2)<br>failure, loss of vacuum.                                                                                    |
| 1C 0           | Autofill cycle automatically repeated at least 3 times without a pump cycle.                                                                             | Incorrect catheter extender, check<br>Atmospheric Transducer.                                                                                      |
| 1D 0           | Software error                                                                                                    | This code is no longer produced.                                                                                                    |

## Last Alarms

Press the **OPEN MENU** key again to display the last 20 alarms. This fault log can be cleared by pressing the **REF LINE** key twice.

|                                                                                                    | Last Alarms          | 3                                                                                      |             |
|----------------------------------------------------------------------------------------------------|----------------------|----------------------------------------------------------------------------------------|-------------|
| 22/04/98 10:01:58<br>21/04/98 10:01:58<br>20/04/98 10:01:30<br>17/03/98 14:15:20<br>00/00/00 00:00:00<br>00/00/00 00:00:00<br>00/00/00 00:00:00<br>00/00/00 00:00:00<br>00/00/00 00:00:00<br>00/00/00 00:00:00<br>00/00/00 00:00:00<br>00/00/00 00:00:00<br>00/00/00 00:00:00<br>00/00/00 00:00:00<br>00/00/00 00:00:00<br>00/00/00 00:00:00<br>00/00/00 00:00:00<br>00/00/00 00:00:00 | Auto<br>Auto<br>No T | nfill Failure-No Helium<br>fill Failure-No Helium<br>fill Failure-No Helium<br>Γrigger |             |
| REF LINE, REF LINE - CI                                                                                                    | ear Journal          | OPEN MENU - Next Log                                                                   | BACK - Exit |

FIGURE 2-18 Last Alarms Log (Press PRINT STRIP to start the recorder)

## Last Electrical Failures

Press the **OPEN MENU** key again to display the last 20 power up self-test failures. This fault log can be cleared by pressing the **REF LINE** key twice.

| Last Electrical Failures                                                                                                    |                              |             |
|----------------------------------------------------------------------------------------------------|------------------------------|-------------|
| 22/02/98 10:01:589<br>00/00/00 00:00:00<br>00/00/00 00:00:00 | Electrical Test Fails Code # | 11          |
| REF LINE, REF LINE - Clear Journal                                                                                                    | OPEN MENU - Next Log         | BACK - Exit |

FIGURE 2-19 Last Electrical Failures Log (Press PRINT STRIP to start the recorder)

### Last Triggers

Press the **OPEN MENU** key again to display the last 20 trigger modes. This fault log can be cleared by pressing the **REF LINE** key twice.

| Las                                | t Triggers           |             |
|------------------------------------|----------------------|-------------|
| 22/02/97 10:01:58                  | ECG                  |             |
| 21/04/97 12:00:10                  | PRESSURE             |             |
| 20/04/97 13:00:20                  | ECG                  |             |
| 19/04/97 14:00:30                  | INTERNAL             |             |
| 00/00/00 00:00:00                  |                      |             |
| 00/00/00 00:00:00                  |                      |             |
| 00/00/00 00:00:00                  |                      |             |
| 00/00/00 00:00:00                  |                      |             |
| 00/00/00 00:00:00                  |                      |             |
| 00/00/00 00:00:00                  |                      |             |
| 00/00/00 00:00:00                  |                      |             |
| 00/00/00 00:00:00                  |                      |             |
| 00/00/00 00:00:00                  |                      |             |
| 00/00/00 00:00:00                  |                      |             |
| 00/00/00 00:00:00                  |                      |             |
| 00/00/00 00:00:00                  |                      |             |
| 00/00/00 00:00:00                  |                      |             |
| 00/00/00 00:00:00                  |                      |             |
| 00/00/00 00:00:00                  |                      |             |
| 00/00/00 00:00:00                  |                      |             |
|                                    |                      |             |
| REF LINE, REF LINE - Clear Journal | OPEN MENU - Next Log | BACK - Exit |

FIGURE 2-20 Last Trigger Log (Press PRINT STRIP to start the recorder)

## 2.8.3.8.2 Display Internal Statistics

This screen shows the following system information:

- Pump cycle count (number of times the IAB has been inflated)
- Accumulated assist time (time in hours:minutes that the system has been in ASSIST Mode)
- Battery statistics:
  - Last 3 start of discharge times
  - Last 3 end of discharge times
  - Last 3 full charge or top off times

This screen allows the internal statistics to be cleared by pressing the **REF LINE** key twice. This should only be done if the non-volatile RAM has been corrupted or the Main Board has been replaced.

2.8.3.8.3 Display Software Revision

Display Software Revisions for the **CS300**.

## 2.9 Pneumatic Instructions

## 2.9.1 Removal

Removing the Pneumatic Assembly - See "Theory of Operation" on page 1-1 for cable connector locations.

- 1. Remove the **IABP** from the cart (if applicable). Remove the Right Side panel (the side with the handle).
- **2.** Loosen and remove the Top Cover.

#### NOTE: Carefully lift and remove the two (2) Screw Cover Tabs to access two (2) of the screws. Remember the screw above the helium tank is held by a nut via the saline pole bracket.

- **3.** Remove the Front panel (Recorder) by removing four (4) screws and disconnecting the cable at the Recorder Interface PCB.
- **4.** Open the E-panel door and disconnect the Test Connector cable (P/N 0012-00-0766), the ECG cable (P/N 0012-00-0976), and the Pressure cable (P/N 0012-00-0977).
- 5. Disconnect the cable between the Drive manifold and the Solenoid Driver PCB (P/N 0012-00-1104) at the floating connector near the solenoids.
- 6. Disconnect the two (2) cables that run from the Main PCB to JP1 and JP2 at the Solenoid Driver PCB (P/N 0012-00-1096-01, P/N 0012-00-1097-01). Disconnect the Bimba cables from JP7 at the Solenoid Driver PCB. Remove all of these cables from the cable clamp.
- 7. Disconnect the Drive Transducer cable from the Front End PCB (J5) and remove it from the cable clamps.

- 8. Disconnect the Pressure and Vacuum lines from the reservoir (cut tie-wraps).
- **9.** Loosen the mounting hardware and slide the Purge Assembly (K3/K5) out. Disconnect the tubing at the reservoir from the Purge Assembly. Disconnect the black tubing to the Bimba via the 8 PSI regulator adjustment access hole (See FIGURE 2-21).
- **10.** Remove the mounting hardware of the Pneumatic Assembly (3 screws at top and 3 screws at bottom shown in FIGURE 2-21) and slide the assembly through the opening of the chassis at the Front panel.

#### NOTE: The Pneumatic Assembly includes the reservoir, the Bimba, the K6, K6A, K7, and K8 solenoids, and the 8 PSI regulator all mounted on a bracket.

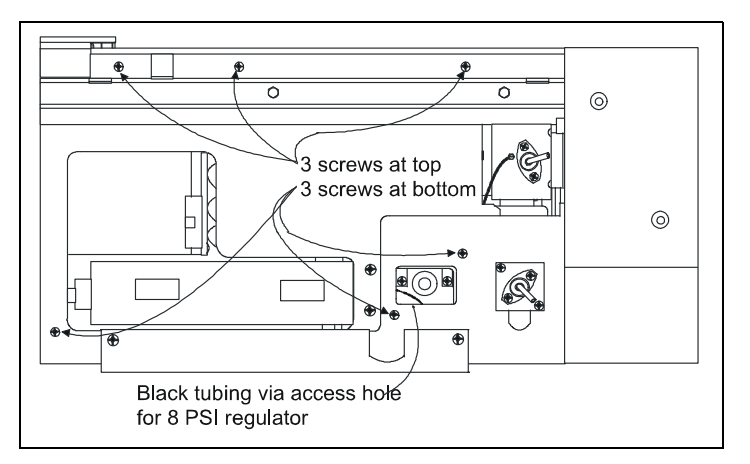

FIGURE 2-21 Tubing and Hardware Locations

## 2.9.2 Disassembly

Disassembly of the Pneumatic Assembly - considering that all of the sub-assemblies and single components are mounted to the reservoir, the following instructions are written for reservoir replacement.

- 1. Disconnect the K6A connector (2 black wire cable) from the Bimba cable connection.
- 2. Disconnect the K6A tubing from the Drive Assembly port.
- **3.** Loosen and remove the four (4) screws that secure the reservoir bracket to the assembly bracket (four (4) shock mount screws that pass through the blue washers. Two of the screws may be difficult to remove due to the location of the foam. These can be removed once the Drive Assembly has been removed).
- 4. Remove the two (2) screws that secure the K6A solenoid to the reservoir and remove K6A.
- **5.** Remove the two (2) screws that secure the 8 PSI regulator bracket to the reservoir. Lift the regulator and pull it away from the port in which the O-ring fitting is installed. The O-ring is covered with grease. DO NOT clean this grease off of the O-ring.
- 6. Loosen and remove the pressure relief valve from the port.
- 7. Remove the four (4) screws from the K6, K7, and K8 manifold (Drive Assembly). Carefully remove the assembly from the reservoir as there are two (2) O-rings under the manifold. If these O-rings should fall out of the pressure/vacuum ports, place them back into the ports, ensuring that dirt or debris does not collect on them.

## 2.9.3 Re-Assembly

### **Replacement Parts Required**

| P/N 0103-00-0642    | Fitting, hose                                            |
|---------------------|----------------------------------------------------------|
| P/N 0125-01-0001(2) | Tie-wrap (for re-installation of vacuum/pressure tubing) |
| P/N 0343-05-0001    | Clamp, cable                                             |
| P/N 0349-00-0301    | Insulator, Drive Manifold                                |
| Loctite #242        | Adhesive                                                 |

- 1. Remove the four (4) blue washers from the reservoir bracket and place them in the same holes on the new, replacement reservoir bracket (if applicable).
- 2. Adhere the foam insulator (P/N 0349-00-0301) onto the new reservoir so that it surrounds the Drive Manifold mounting plate and does not block the blue grommets.
- 3. Install the new hose fitting (P/N 0103-00-0642) into the vacuum reservoir.
- **4.** Re-install two (2) of the four (4) shock mount screws into the blue washers at the insulator end (the insulator should be able to hold the screws in place).
- Verify that the two (2) O-rings are in the pressure/vacuum ports of the Drive manifold. Re-install the Drive Assembly using the same four (4) screws (#8-32 x 2.00"), applying one small drop of Loctite #242 on the screw threads.
- 6. Clean off the old teflon tape from the threads on the pressure relief valve. Re-apply new tape, ensuring that it is not placed too close to the open end of the valve. Re-install the pressure relief valve into the mounting block of the reservoir.
- 7. Re-install the 8 PSI regulator by reinserting the O-ring fitting into the mounting block (opposite the pressure relief valve) and reinstalling the two (2) screws (#10-32 x 0.31") into the regulator bracket, applying one small drop of Loctite #242 on the screw threads.
- 8. Re-install the K6A solenoid.
- 9. Place the black 1/8" tubing from the K6A solenoid into the cable clamp (P/N 0343-05-0001) shown in FIGURE 2-22. Route it back to the port on the Drive manifold and connect it. Verify that the two (2) shock mount screws are still inserted into the blue washers.
- **10.** Re-mount the reservoir bracket to the assembly bracket by inserting the two (2) remaining shock mount screws into the blue washers and then tightening all four (4) screws. Verify that the K6A tubing is not pinched!
- **11.** Slide the pneumatic assembly into the chassis via the Front Panel opening. Re-connect all of the cables and tubing. Re-install the 6 screws that secure the pneumatic assembly to the chassis.

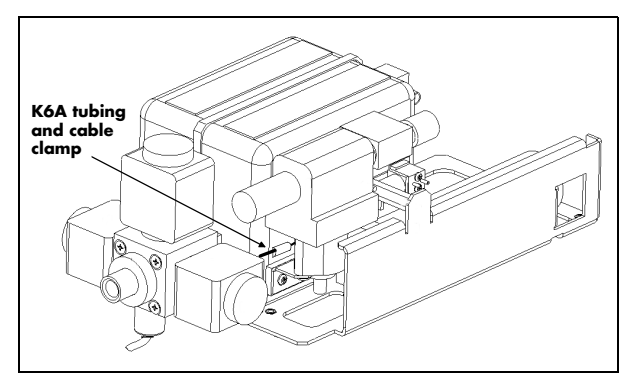

FIGURE 2-22 Cable Clamp Location
# 2.10 Helium Regulator Yoke Extension Removal

The helium regulator yoke extension and rear panel insert may be removed to provide for a more recessed helium bottle.

### 2.10.1 Pre-Removal Helium Leak Check

Prior to performing the yoke extension removal, check the helium system in accordance with section 4.4.15 of this manual.

### 2.10.2 Rear Panel Cover Removal

#### NOTE: Retain all screws for use in reassembly.

- **1.** Remove the Helium Tank.
- **2.** Remove the Right Side and Top Covers.
- 3. Remove and discard the Filler Panel (0380-00-0501).
- 4. Remove and discard the (2) standoffs (0361-00-0770-02) from the Rear Panel and the (1) standoff (0361-00-0770-01) at the top of the Rear Panel using a  $\frac{1}{2}$ " nut driver.
- **5.** Remove the Safety Disk and the Rear Panel.

### 2.10.3 Yoke Removal

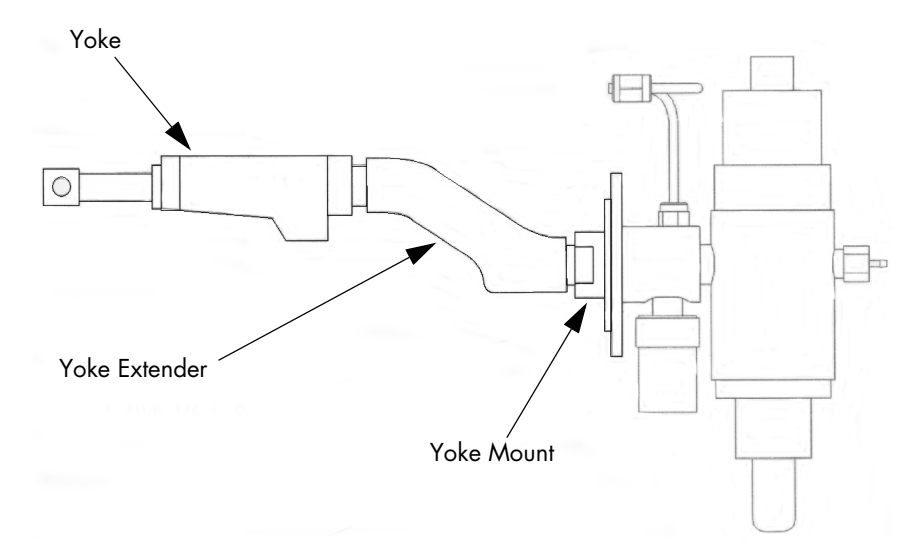

#### FIGURE 2-23 Helium Regulator Assembly

- 1. Remove the Yoke (0103-00-0404) from the Yoke Extender (0103-00-0538). Remove residual Teflon tape from the Yoke threads.
- 2. Remove the Yoke Extender from the Yoke Mount and discard the Yoke Extender.
- **3.** While ensuring that no foreign objects enter the Yoke Mount, carefully clean its threads, working in a counter-clockwise direction to remove all residual thread tape and other residue.
- 4. Prepare the Yoke by applying new Teflon tape.

#### NOTE: Ensure that there is no tape on the 1st thread of the Yoke.

- **5.** Install the Yoke while ensuring to align it so that the Helium Tank will fit vertically. (Hint: Check the alignment by connecting a Trainer and Helium Tank to the IABP.)
- **6.** Recheck the helium system in accordance with section 4.4.15 of this manual. If a leak is detected, use a small amount of a soapy solution and apply to the connection of the Yoke. Look for small bubbles to build. Tighten the connection, or remove the Yoke, clean and re-tape as necessary.
- **7.** Install the Rear Panel using (2) #8-32 x 1/2 screws (0212-12-0808) and (1) #8-32 x 0.625 screw (0212-12-0810).
- **8.** Adhere the helium label, **He** (0334-00-2618) onto the Rear Panel, positioning it approximately halfway between the upper screw and the Yoke and centering it horizontally.
- 9. Install the Right Side and Top Covers.

# 3.0 Replacement Parts

# 3.1 Introduction

This section of the manual provides information that is necessary to identify the replacement parts and assemblies of the instrument.

# 3.2 Available Replacement Parts and Sub-Assemblies

The parts listings which follow are divided into two sections. The Isometric Drawings and the accompanying parts lists identify the available chassis mounted components.

### 3.2.1 Product Variations and Options

Product variations, due to differences for various line voltages, may require different components. These variations are reflected, where necessary, on the parts lists.

### 3.2.2 Exchange Program

Datascope offers an exchange policy for many of the printed circuit board assemblies. This program may provide the most expedient method of servicing the equipment. A standard charge for this service is made. Contact the Datascope Service Department for details concerning this exchange program.

Many circuit boards make extensive use of multi-layer and surface mount technology. Individual component replacement is not recommended on these boards. Board exchange or replacement is the most efficient method of repair for these types of assemblies. Component level repair is not recommended.

Circuit boards, returned as parts of the exchange program, that show evidence of improper repair techniques and are damaged in the process are not considered for exchange. Damaged boards will be invoiced at full value and no exchange credit will be applied.

## 3.2.3 Replacement Parts Pricing Information

Current parts prices and exchange charges can be determined by contacting the Datascope Customer Support Department.

## 3.2.4 Ordering Information

Replacement parts and assemblies are available from Datascope Corp., and in Europe from Datascope B.V. Please follow these guidelines when ordering replacement items for the instrument:

- 1. Include the Model and Serial Number of the instrument.
- 2. Include the Datascope Part Number exactly as it appears in the Parts List under the column, "Part Number."
- **3.** Include a description of the item.

| EXAMPLE ORDERS: | (1) ea. P/N 0334-00-2611-01                  |
|-----------------|----------------------------------------------|
|                 | Label, Fuse Replacement, Serial No. XXXX     |
|                 | (2) ea. P/N 0213-07-0404                     |
|                 | Screw, Self Tap, #4 x 0.25", Serial No. XXXX |
|                 |                                              |

NOTE: Datascope Corp. maintains a policy of continuous development for product improvement and reserves the right to change materials, specifications, and prices without notice.

## 3.2.5 Abbreviations

The following abbreviations may appear in the parts listings which follow and throughout the manual.

| ABBREVIATION | TERM                                      | ABBREVIATION | TERM                            |
|--------------|-------------------------------------------|--------------|---------------------------------|
| A/D          | Analog to Digital                         | MYLR         | Mylar                           |
| AMP          | Amplifier                                 | NTWK         | Network                         |
| BUF          | Buffer                                    | OP           | Operational                     |
| CAP          | Capacitor                                 | РВ           | Push Button                     |
| СС           | Carbon Composition                        | PIA          | Peripheral Interface<br>Adaptor |
| CER          | Ceramic                                   | POT          | Potentiometer                   |
| CERM         | Ceramic                                   | PRESS        | Pressure                        |
| CNTR         | Counter                                   | PWR          | Power                           |
| CONN         | Connector                                 | RAM          | Random Access Memory            |
| CONT         | Controller                                | REC          | Receiver                        |
| CONV         | Converter                                 | RECT         | Rectangular                     |
| CPU          | Central Processing Unit                   | REG          | Regulated RES Resistor          |
| DCDR         | Decoder                                   | STG          | Stage                           |
| DIFF         | Differential                              | STK          | Stacked                         |
| DIA          | Diastolic                                 | SUP          | Supply                          |
| DIO          | Diode                                     | SW           | Switch                          |
| D/A          | Digital to Analog                         | SYST         | Systolic                        |
| ELEC         | Electrolytic                              | TANT         | Tantalum                        |
| EPROM        | Erasable Programmable<br>Read Only Memory | TRANS        | Transistor                      |
| FOS          | Fiber Optic Sensor                        | TRANSIS      | Transistor                      |
| FXD          | Fixed                                     | VAR          | Variable                        |
| I.C.         | Integrated Circuit                        | VIA          | Versatile Interface<br>Adapter  |
| INT. CKT.    | Integrated Circuit                        | XDCR         | Transducer                      |
| KYBD         | Keyboard                                  | XFMR         | Transformer                     |
| LED          | Light Emitting Diode                      | XSTL         | Crystal                         |
| MF           | Metal Film                                | XSTR         | Transistor                      |
| MONO         | Monostable                                |              |                                 |

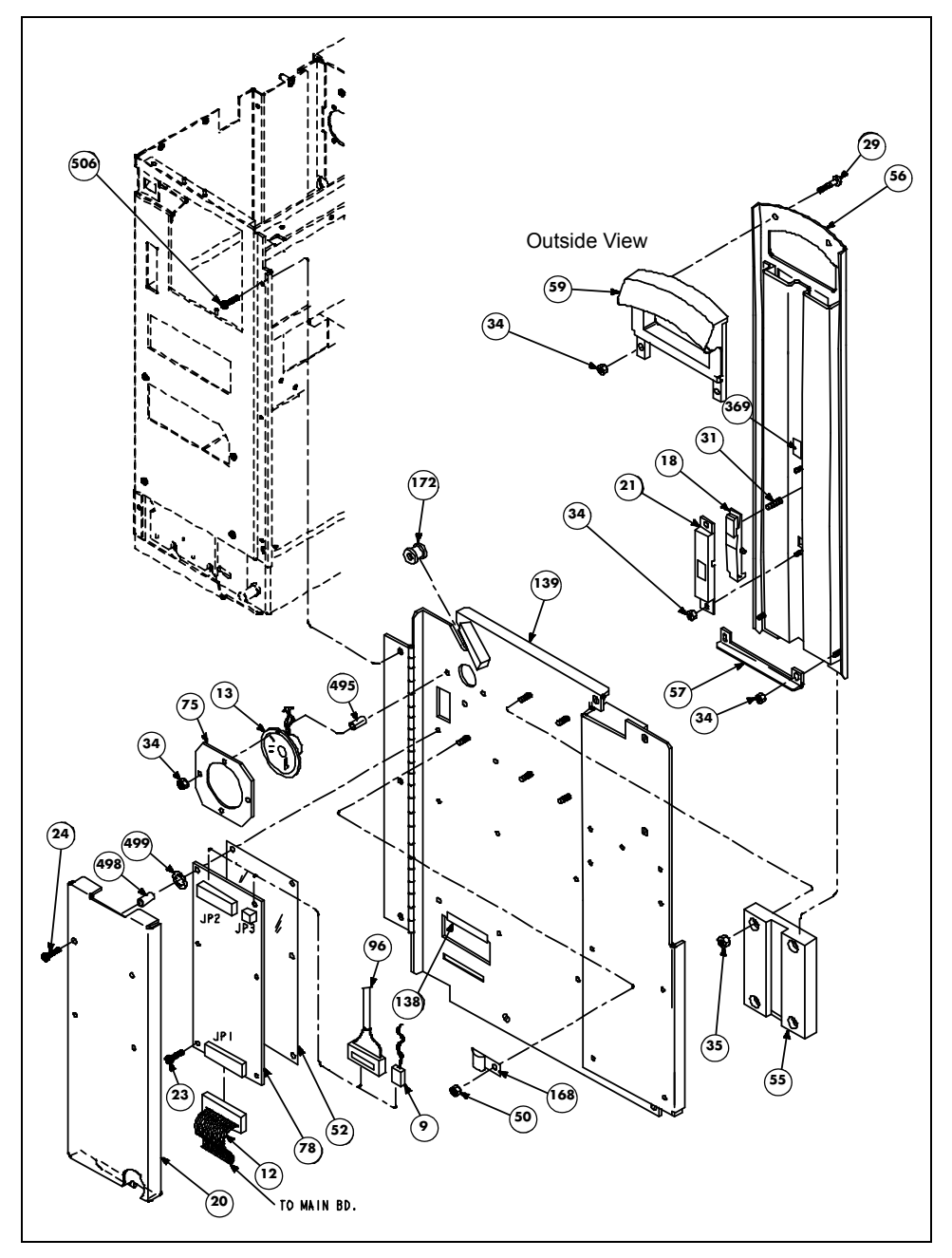

FIGURE 3-1 Isometric Drawing, Chassis, Left Door (Outside View)

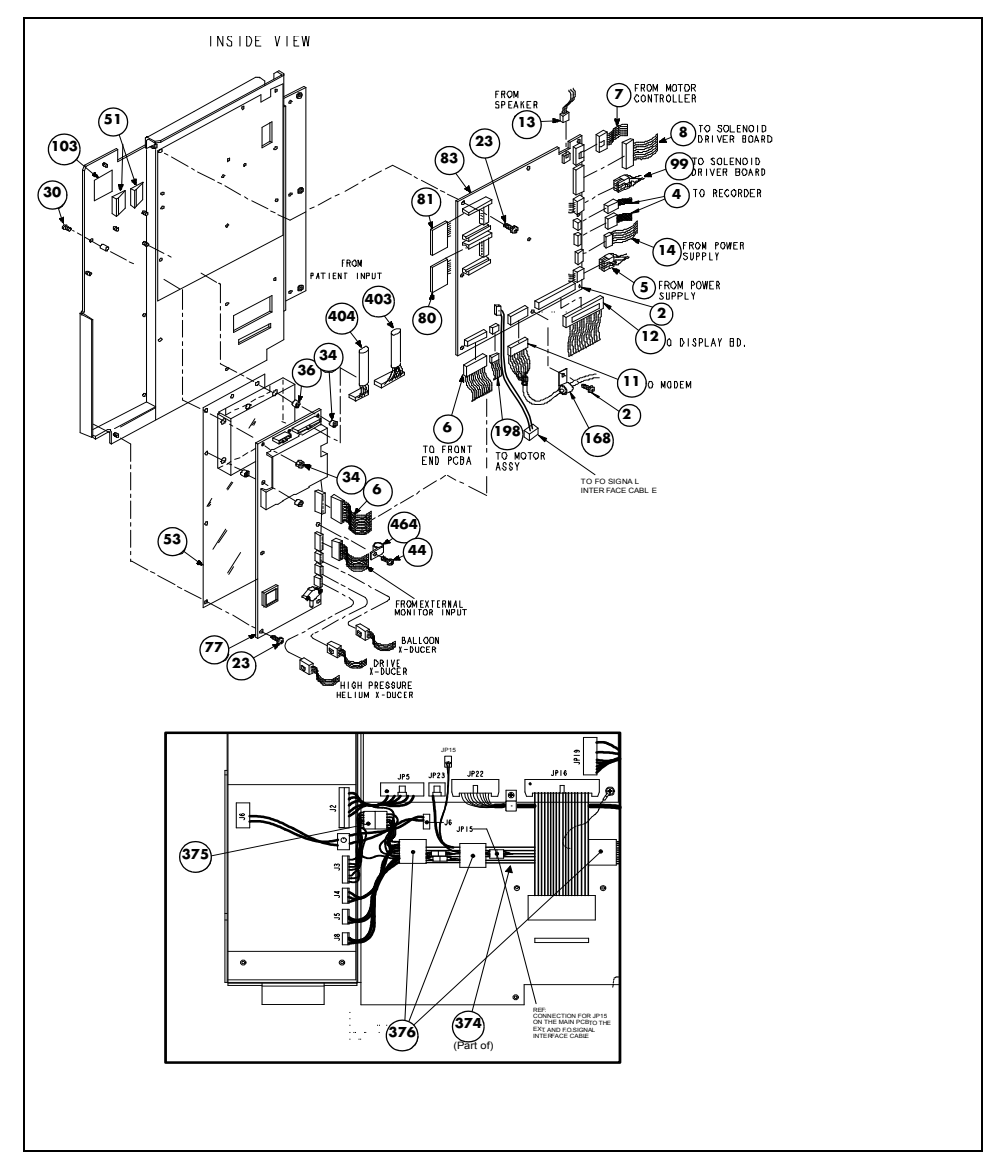

FIGURE 3-2 Isometric Drawing, Chassis, Left Door (Inside View)

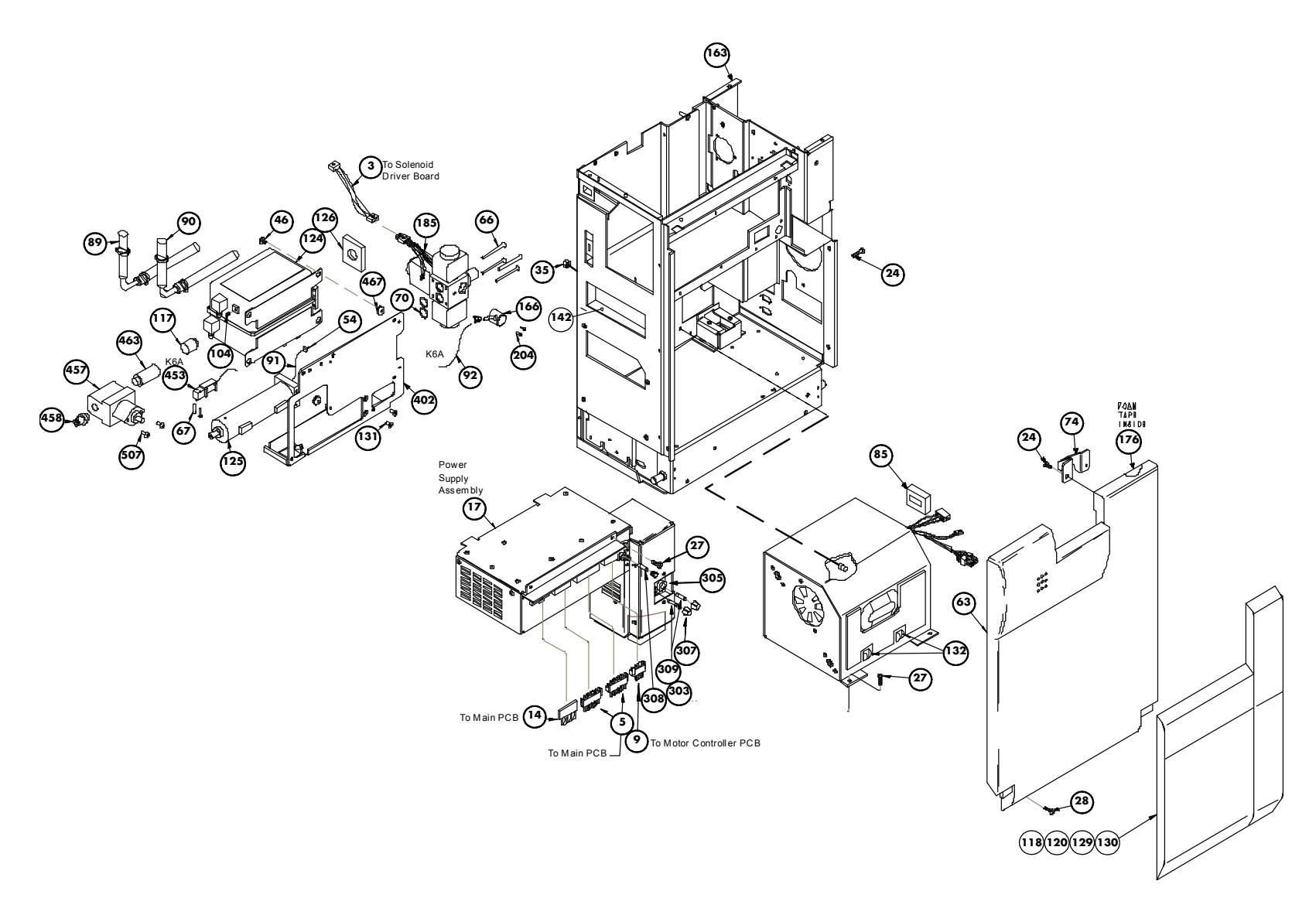

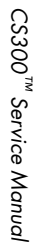

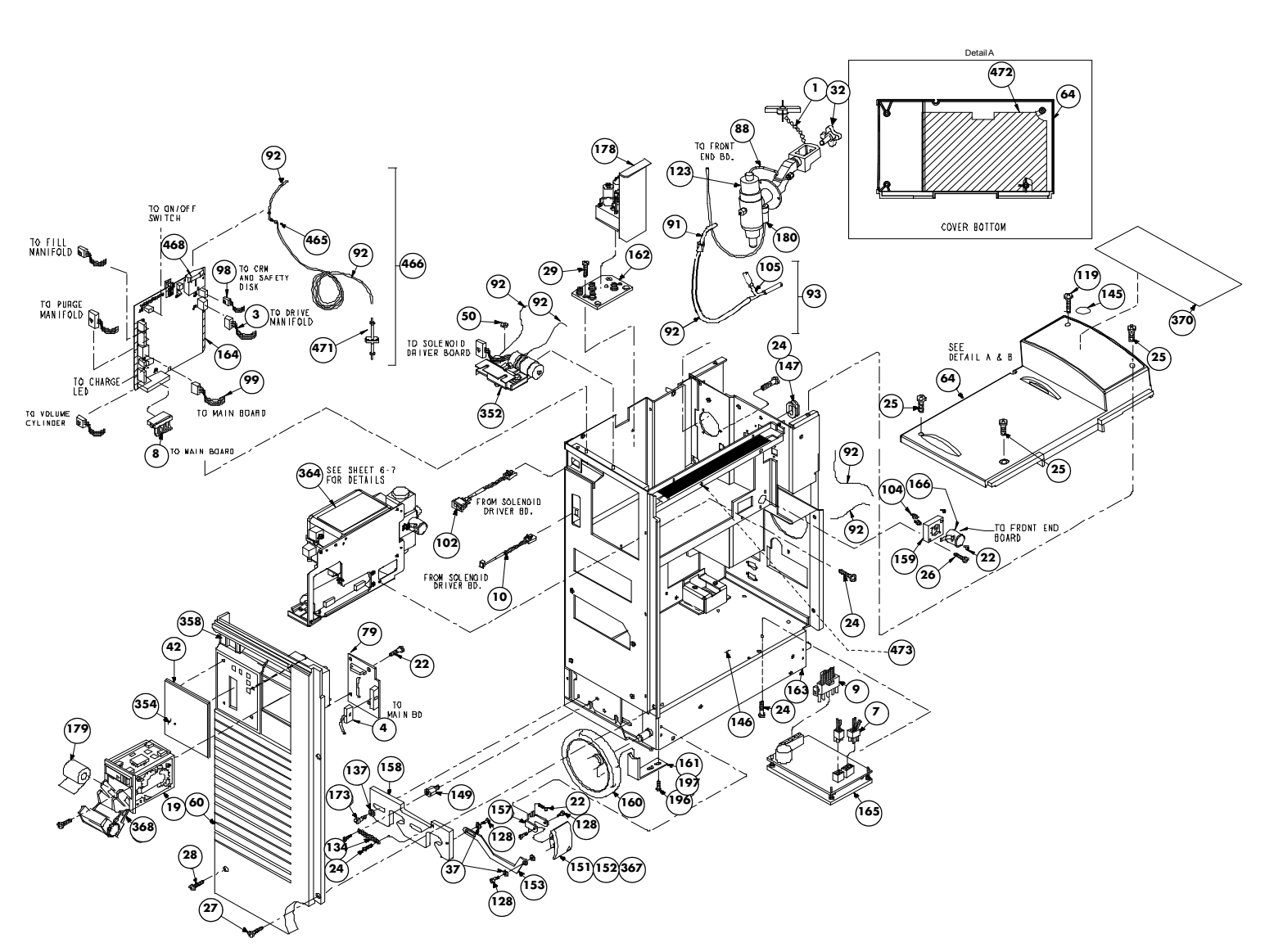

FIGURE 3-4 Isometric Drawing, Chassis, Left Side, Top

Replacement Parts

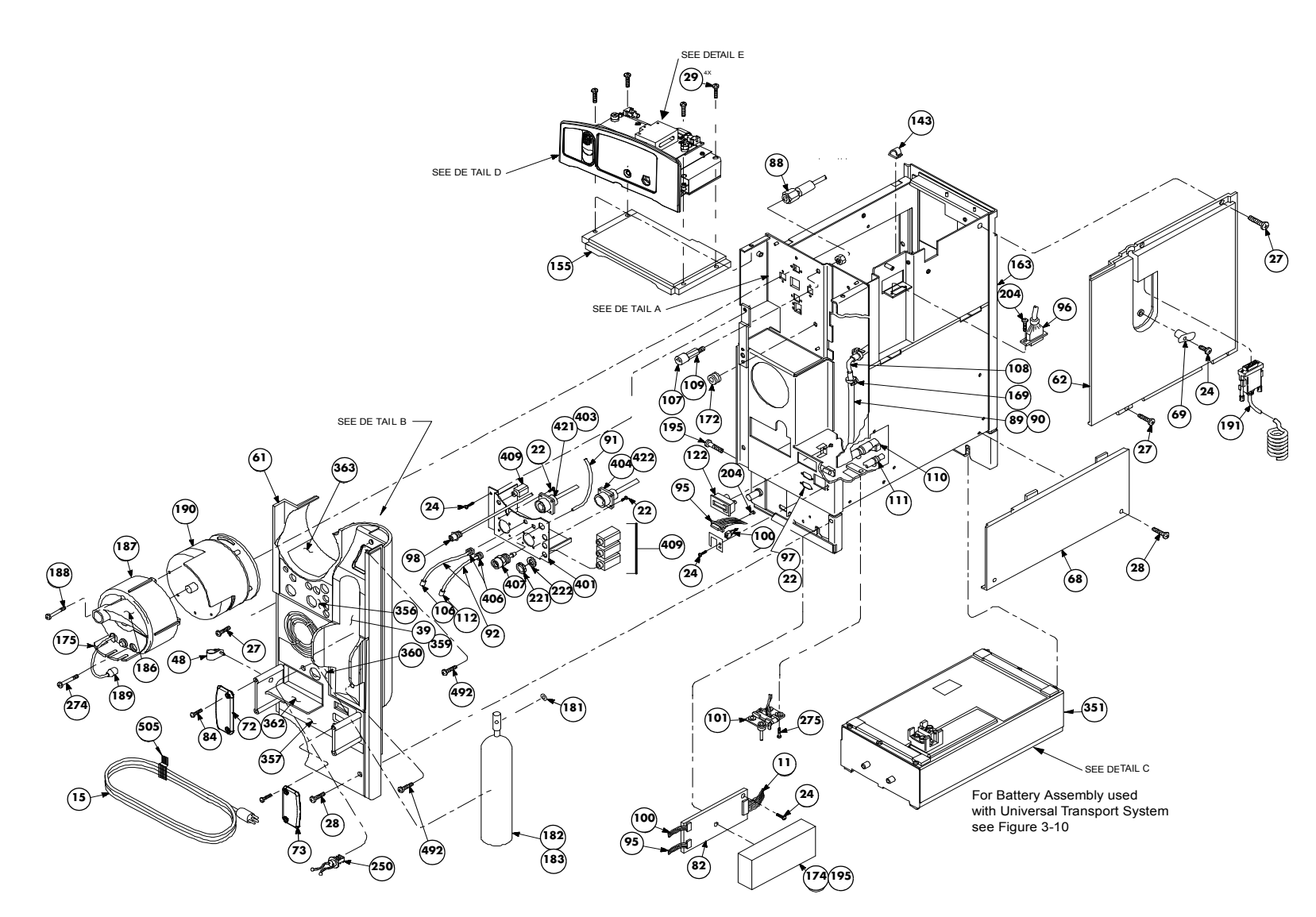

FIGURE 3-5 Isometric Drawing, Chassis, Right Side

(373)

24)2)

 $\bigcirc$ 

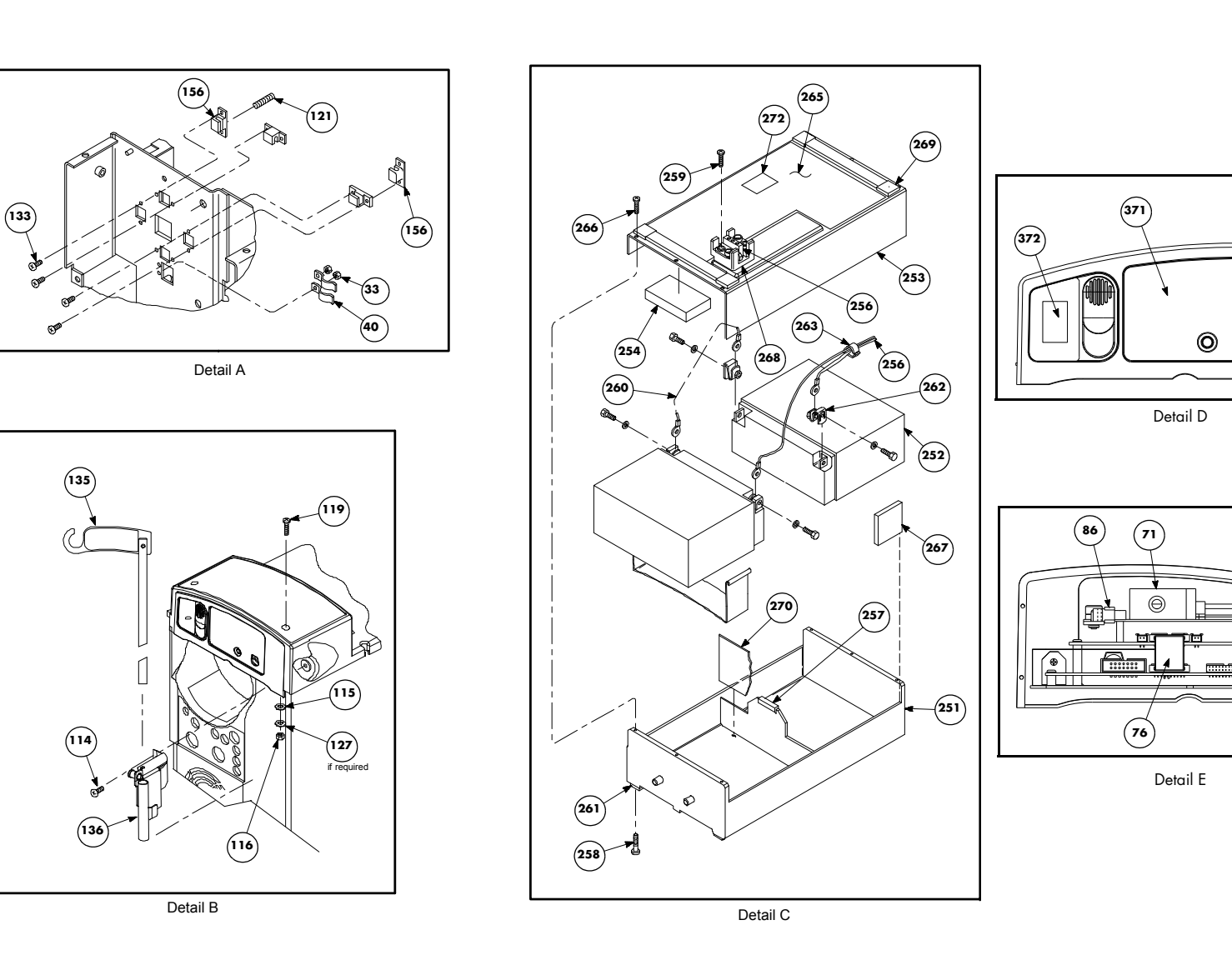

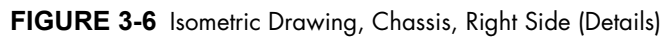

# 3.3 Isometric Drawing and Parts Lists

# 3.3.1 Chassis

| FIG.<br>NO. | DESCRIPTION                                    | PART NUMBER     |
|-------------|------------------------------------------------|-----------------|
| 1           | Helium Cylinder Valve Knob                     | 0366-00-0092    |
| 2           | Pan Head Screw, #6-32 x 0.312"                 | 0212-12-0605    |
| 3           | Cable, Drive Assembly to Solenoid Driver Board | 0012-00-1104    |
| 4           | Cable, Main PCB to Recorder PCB                | 0012-00-1061    |
| 5           | Cable, Power Supply to Main PCB                | 0012-00-1060    |
| 6           | Cable, Front End PCB to Main PCB with Sync     | 0012-00-1537    |
| 7           | Cable, Main PCB to Motor Cntrl PCB             | 0012-00-0759-02 |
| 8           | Cable, Solenoid Driver PCB to Main PCB         | 0012-00-1097-01 |
| 9           | Cable, Power Supply to Motor/Display PCB       | 0012-00-1056    |
| 10          | Cable, LED Charge                              | 0012-00-1062    |
| 11          | Cable, Main PCB to Modem PCB                   | 0012-00-1196-01 |
| 12          | Cable, Main PCB to Display PCB                 | 0012-00-0888    |
| 13          | Speaker and Cable                              | 0012-00-0874-02 |
| 14          | Cable, Power Supply to Main PCB                | 0012-00-0875-02 |
| 15          | Line Cord, 110V AC                             | 0012-00-0886-01 |
|             | Line Cord, 220V AC                             | 0012-00-0886-02 |
|             | Line Cord, 220V AC (Chinese)                   | 0012-00-0886-03 |
| 17          | Power Supply Assembly                          | 0014-00-0033-05 |
| 18          | Slide Latch                                    | 0105-00-0087    |
| 19          | Recorder, AR-42                                | 0161-00-0022    |
| 20          | Cover, Display PCB                             | 0198-00-0004    |
| 21          | Cap Latch                                      | 0200-00-0292    |
| 22          | Pan Head Screw, #4-40 x 0.25"                  | 0212-12-0404    |
| 23          | Pan Head Screw, #6-32 x 0.187"                 | 0212-12-0603    |
| 24          | Pan Head Screw, #6-32 x 0.25″                  | 0212-12-0604    |
| 25          | Screw, Self Sealing, Pan HD #6-32 x 0.625"     | 0212-27-0610-01 |
| 26          | Pan Head Screw, #6-32 x 0.625"                 | 0212-12-0610    |
| 27          | Pan Head Screw, #8-32 x 0.25"                  | 0212-12-0804    |
| 28          | Pan Head Screw, #8-32 x 0.375"                 | 0212-12-0806    |
| 29          | Flat Head Screw, #6-32 x 0.25"                 | 0212-17-0604    |
| 31          | Compression Spring                             | 0214-00-0214    |
| 32          | Knob, Clamping                                 | 0366-00-0104    |
| 33          | Shakeproof Nut #4-40                           | 0220-06-0004    |
| 34          | Shakeproof Nut #6-32                           | 0220-06-0006    |
| 35          | Nut, Stop #8-32                                | 0220-06-0008    |
| 36          | Standoff, hex, #6-32                           | 0361-04-0068    |
| 37          | Nylon Washer                                   | 0210-07-0002    |
|             |                                                |                 |

\* See "Chassis International Parts List" on page 3-17

| FIG.<br>NO. | DESCRIPTION                                   | PART NUMBER     |
|-------------|-----------------------------------------------|-----------------|
| 39          | Panel, Insert                                 | 0380-00-0501    |
| 42          | Plate, Spacer                                 | 0386-00-0233    |
| 44          | Screw, #6-32 x 0.375″                         | 0217-02-0002    |
| 46          | Screw, Shock Mount                            | 0217-00-0013    |
| 48          | Clamp                                         | 0343-00-0073    |
| 50          | Nut, Stop, #6                                 | 0220-07-0006    |
| 51          | Cable Clamp                                   | 0343-00-0005    |
| 52          | Insulator, Display PCB                        | 0349-00-0231    |
| 54          | Fitting, Volume Cylinder                      | 0103-00-0341    |
| 55          | Guide                                         | 0351-00-0088    |
| 56          | Slide Panel                                   | 0351-00-0070    |
| 57          | Handle Guide Stop                             | 0351-00-0076    |
| 59          | Pullout Handle                                | 0367-00-0078    |
| 60          | Front Panel                                   | 0380-00-0436    |
| 61          | Rear Panel                                    | 0380-00-0435    |
| 62          | Left Side Panel                               | 0380-00-0434    |
| 63          | Right Side Panel                              | 0380-00-0437    |
| 64          | Top Panel                                     | 0380-00-0497    |
| 66          | Screw, #8-32 x 2.00″                          | 0212-12-0832    |
| 67          | Screw, #4-40 x 0.625″                         | 0212-12-0410    |
| 68          | Access Panel                                  | 0380-00-0431    |
| 69          | Cord Retainer                                 | 0380-00-0430    |
| 70          | O-Ring                                        | 0354-00-0066    |
| 71          | Assembly, Fiber Optic                         | 0997-00-1161    |
| 72          | Left Cord Wrap Plate                          | 0380-00-0453-01 |
| 73          | Right Cord Wrap Plate                         | 0380-00-0453-02 |
| 74          | Hook Bracket                                  | 0406-00-0592    |
| 75          | Plate, Speaker Mtg.                           | 0386-00-0219    |
| 76          | Cable, FO Interface                           | 0012-00-1536    |
| 77          | Front End PCB                                 | 0670-00-0668    |
| 78          | Display PCB                                   | 0670-00-0640    |
| 79          | Recorder Interconnect PCB                     | 0670-00-0647    |
| 80          | Datasette, DSS                                | 0670-00-0787    |
| 81          | Datasette, IABP                               | 0670-00-0786    |
| 82          | Modem PCB                                     | 0670-00-0763    |
| 83          | Main PCB (Requires replacement of Datasettes) | 0670-00-1152    |
|             |                                               | 0670-00-0788    |
| 84          | Shoulder Screw, #6-32                         | 0217-00-0012    |
| 85          | Foam Gasket                                   | 0354-00-0045    |
| 86          | Kit, FOS Lamp Replacement (2 lamps)           | 0040-00-0437    |
| 88          | High Pressure Helium Hose                     | 0009-00-0002    |

| FIG.<br>NO. | DESCRIPTION                                   | PART NUMBER     |
|-------------|-----------------------------------------------|-----------------|
| 89          | Vacuum Hose Assembly V7, V8                   | 0004-00-0062    |
| 90          | Pressure Hose Assembly P5, P6                 | 0004-00-0063    |
| 91          | Tubing, 1/16" ID Santoprene                   | 0004-00-0052    |
| 92          | Tubing, 1/16" ID Polyurethane                 | 0008-08-0001    |
| 93          | Assembly, Helium Tube                         | 0008-00-0311    |
| 95          | Cable, Modem PCB to Rear Panel (RS-232)       | 0012-00-0761-02 |
| 96          | Cable, Display PCB to Monitor Module          | 0012-00-1058    |
| 97          | Front End PCB to Rear Panel Test Conn         | 0012-00-0766    |
| 98          | Cable, Solenoid Driver PCB to CRM             | 0012-00-0767    |
| 99          | Cable, Main PCB to Solenoid Driver PCB        | 0012-00-1096-01 |
| 100         | Cable, Modem PCB to Rear Panel (Modem)        | 0012-00-0784-02 |
| 101         | Cable, Battery Assembly to Power Supply       | 0012-00-0785    |
| 102         | Cable, On/Off Switch                          | 0012-00-0834    |
| 103         | Label, Cable Routing                          | 0334-00-1352    |
| 104         | Hose Fitting (1/4")                           | 0103-00-0484    |
| 104         | Hose Fitting (5/16″)                          | 0103-00-0642    |
| 105         | Tee Fitting                                   | 0103-00-0202    |
| 106         | Male Luer Fitting                             | 0103-00-0398-01 |
| 107         | Pressure Gauge                                | 0103-00-0418    |
| 109         | Pneumatic Fitting                             | 0103-00-0455    |
| 110         | Tubing Assembly Vacuum V1 - V6                | 0004-00-0058    |
| 111         | Tubing Assembly Pressure P1 - P4              | 0004-00-0055    |
| 112         | Pneumatic Coupling                            | 0103-00-0382-02 |
| 114         | Screw, #8-32 x 5/8″ Pan SS                    | 0212-12-0810    |
| 115         | Washer #6, External Tooth                     | 0210-04-0006    |
| 116         | Nut, #6-32 Cap                                | 0220-10-0600    |
| 117         | 9 PSI Relief Valve                            | 0103-01-0001    |
| 118         | Doppler Assembly                              | 0154-01-0001    |
| 119         | Screw, Self Sealing, Pan HD #6-32 x 1-1/16"   | 0212-27-0617-01 |
| 120         | Storage Bag without Doppler or Doppler Tether | 0997-01-0532    |
| 121         | Ball Plunger                                  | 0105-07-0003    |
| 122         | Timer                                         | 0118-00-0018    |
| 123         | Helium Regulator Assembly                     | 0119-00-0208    |
| 124         | Pneumatic Reservoir                           | 0202-00-0127    |
| 125         | Volume Cylinder                               | 0202-00-0133    |
| 126         | Insulator Foam                                | 0349-00-0301    |
| 127         | Washer, Flat #6                               | 0221-00-0006    |
| 128         | Shoulder Screw, #4-40 x 0.125"                | 0212-00-0097    |
| 129         | Tether Assembly                               | 0997-00-0406    |
| 130*        | Label, Tether Release (English)               | 0334-00-2608-01 |
| 131         | Flat Head Screw, #10-32 x 0.375"              | 0212-22-1006    |
|             |                                               |                 |

| FIG.<br>NO. | DESCRIPTION                                                     | PART NUMBER     |
|-------------|-----------------------------------------------------------------|-----------------|
| 132         | Cable Clamp                                                     | 0343-05-0002    |
| 133         | Flat Head Screw, #4-40 x 0.3125"                                | 0213-07-0405    |
| 134         | Spring                                                          | 0214-00-0218    |
| 135         | IV Pole                                                         | 0436-00-0199    |
| 136         | Brkt., Pole Mounting                                            | 0406-00-0742    |
| 137         | Flat Washer                                                     | 0221-00-0122    |
| 143         | Cable Clamp                                                     | 0343-05-0001    |
| 145         | Label, Screw Cover                                              | 0334-00-1666    |
| 149         | Standoff                                                        | 0361-27-0250    |
| 151         | Left Battery Release Lever                                      | 0367-00-0104-01 |
| 152         | Right Battery Release Lever                                     | 0367-00-0104-02 |
| 153         | Link                                                            | 0376-00-0008    |
| 155         | Plate                                                           | 0386-00-0304    |
| 156         | Guide Block                                                     | 0391-00-0087    |
| 157         | Lever Mounting Block                                            | 0391-00-0067    |
| 158         | Latch Block                                                     | 0391-00-0084    |
| 159         | Transducer Mounting Block                                       | 0391-00-0077    |
| 160         | Wheel                                                           | 0401-00-0043    |
| 161         | Wheel Bracket                                                   | 0406-00-0600    |
| 162         | Fill Manifold Bracket                                           | 0406-00-0613    |
| 163         | Chassis                                                         | 0441-00-0100    |
| 164         | Solenoid Driver PCB                                             | 0670-00-0639    |
| 165         | Motor Control PCB                                               | 0671-00-0004    |
| 166         | Pressure Transducer                                             | 0682-00-0076-01 |
| 168         | "P" Clamp                                                       | 0343-10-0002    |
| 169         | Tie Wrap                                                        | 0125-01-0001    |
| 172         | Grommet                                                         | 0348-01-0012    |
| 173         | Shoulder screw, #8-32 x 0.3125"                                 | 0212-00-0098    |
| 174         | Modem Cover                                                     | 0441-00-0094    |
| 175         | CRM Guard                                                       | 0380-00-0284    |
| 176         | Gasket                                                          | 0354-00-0046    |
| 178         | Fill Assembly                                                   | 0104-00-0023    |
| 179         | Recorder Paper (10 rolls)                                       | 0683-00-0422-02 |
| 180         | High Pressure Transducer                                        | 0682-00-0079-01 |
| 181         | Washer, He cylinder                                             | 0348-00-0185    |
| 182         | Refillable Helium Tank (Qty. 1)                                 | 0075-00-0024-01 |
| 182         | Refillable Helium Tank (Qty. 3)                                 | 0075-00-0024-03 |
| 182         | Refillable Helium Tank (Qty. 3) (German Units Only)             | 0075-02-0002-03 |
| 182         | Refillable Helium Tank (Qty. 3)<br>(U.K. and French Units Only) | 0075-02-0001-03 |
| 183         | Disposable Helium Tank                                          | 0202-00-0104    |

| 185     Drive Assembly     0104-00:0018       186     Cartheter Strain Relief     0358:00:0062       187*     Condensate Removal Module [English]     0997:00:0986:01       188     Pan Head Screw, #10:32 x 1.625"     0216:06:1026       189     Cable, CRM to Rear Panel     0012:00:0745       190*     Safety Disk [English]     0997:00:0985:01       191     Cateled Cable     0012:00:1422       195     Pan Head Screw, #4:40 x 1.125"     0212:12:0418       196     Pan Head Screw, #4:40 x 0.5"     0212:12:0403       197     Flat Washer     0221:01:0001       198     Cable, Thermal Switch     0012:00:0893:02       204     Pan Head Screw, #4:40 x 0.187"     0212:12:0403       250     Cable Clamp [press ftt]     0343:13:0250       251     Battery Pack Chassis     0414:00:0074       252     Battery     014:6:00:039       253     Battery Pack Cover     0441:00:0074       254     Cushion     03:49:00:196       255     Cable, Battery to Connector     001:20:07:46       257     Channel Extrusion                                                                  | FIG.<br>NO. DESCRIPTION |                                     | PART NUMBER     |  |  |
|----------------------------------------------------------------------------------------------------|-------------------------|-------------------------------------|-----------------|--|--|
| 186     Catheter Strain Relief     0358-00-0062       187*     Condensate Removal Module [English]     0997-00-098-601       188     Pan Head Screw, #10-32 x 1.625"     0216-06-1026       189     Cable, CRM to Rear Panel     0012-00-745       190*     Safety Disk [English]     0997-00-098-501       191     Coiled Cable     0012-00-1422       195     Pan Head Screw, #4-40 x 1.125"     0212-12-0418       196     Pan Head Screw, #4-40 x 0.187"     0212-12-0403       197     Flat Washer     0221-01-0001       198     Cable, Thermal Switch     0012-00-0893-02       204     Pan Head Screw, #4-40 x 0.187"     0212-12-0403       250     Cable Clamp [press fit]     0343-13-0250       251     Battery Pack Cover     0441-00-0074       254     Cushion     0349-00-0196       255     Cable, Battery to Connector     012-00-0746       257     Channel Extrusion     0252-01-4181       258     Flat Head Screw, #4.40 x 0.25"     0212-17-0404       259     Pan Head Screw, #4.40 x 0.25"     0212-17-0404       257                                                       | 185                     | Drive Assembly                      | 0104-00-0018    |  |  |
| 187*     Condensate Removal Module [English]     0997-00.0986.01       188     Pan Head Screw, #10.32 x 1.625"     0216.06.1026       189     Cable, CRM to Rear Panel     0012.00.0745       190*     Safety Disk [English]     0997-00.0985.01       191     Cailed Cable     0012.00.1422       195     Pan Head Screw, #4.40 x 1.125"     0212.12.0418       196     Pan Head Screw, #6.32 x 0.5"     0212.12.0408       197     Flat Washer     0221.01.0001       198     Cable, Thermal Switch     0012.00.0893.02       204     Pan Head Screw, #4.40 x 0.187"     0212.12.0403       250     Cable Clamp [press fit]     0343.13.0250       251     Battery Pack Chassis     0441.00.0073       252     Battery     0146.00.039       253     Battery Pack Cover     041.00.0744       254     Cushion     0349.00.0196       255     Cable, Battery to Connector     0112.00.0746       257     Channel Extrusion     0252.01.4181       258     Flat Head Screw, #4.40 x 0.25"     0212.12.0416       260     Fusible Link                                                                | 186                     | Catheter Strain Relief              | 0358-00-0062    |  |  |
| 188     Pan Head Screw, #10.32 x 1.625"     0216-06-1026       189     Cable, CRM to Rear Panel     0012-00-745       190*     Safety Disk [English]     0997-00-0985-01       191     Coiled Cable     0012-00-1422       195     Pan Head Screw, #4-00 x 1.125"     0212-12-0418       196     Pan Head Screw, #6-32 x 0.5"     0212-12-0408       197     Flot Washer     0221-01-0001       198     Cable, Thermal Switch     0012-00-0893-02       204     Pan Head Screw, #4-40 x 0.187"     0212-12-0403       250     Cable Clamp (press fit)     0343-13-0250       251     Battery Pack Chossis     0441-00-0073       252     Battery     0146-00-0039       253     Battery Pack Cover     0441-00-0074       254     Cushion     0349-00-0196       255     Cable, Battery to Connector     0012-00-0746       257     Channel Extrusion     0252-01-1181       258     Flot Head Screw, #4-0 x 0.25"     0212-17-0616       260     Fusible Link     0011-00-0015       261     Foot     0348-00-163 <                                                                                 | 187*                    | Condensate Removal Module (English) | 0997-00-0986-01 |  |  |
| 189     Cable, CRM to Rear Panel     0012:00:0745       190*     Safety Disk [English]     0997:00:0985:01       191     Cailed Cable     0012:00:1422       195     Pan Head Screw, #4:40 x 1.125"     0212:12:0418       196     Pan Head Screw, #6:32 x 0.5"     0221:12:0408       197     Flot Washer     021:01:0001       198     Cable, Thermal Switch     0012:00:0893:02       204     Pan Head Screw, #4:40 x 0.187"     0212:12:0403       250     Cable Clamp [press fit]     0343:13:0250       251     Battery Pack Coxer     04:41:00:0073       252     Battery     01:04:00:0039       253     Battery Pack Cover     04:41:00:0074       254     Cushion     03:49:00:0196       255     Cable, Battery to Connector     0012:00:0746       257     Channel Extrusion     025:20:14181       258     Flot Head Screw, #4:0 x 0:25"     0212:17:0404       259     Pan Head Screw, #4:0 x 0:25"     0212:17:0404       259     Pan Head Screw, #4:0 x 0:25"     0212:12:04016       261     Foot     03:48:                                                                        | 188                     | Pan Head Screw, #10-32 x 1.625"     | 0216-06-1026    |  |  |
| 190*     Safety Disk (English)     0997-00-0985-01       191     Coiled Cable     0012-00-1422       195     Pan Head Screw, #4.40 x 1.125"     0212.12.0418       196     Pan Head Screw, #6.32 x 0.5"     0212.12.0608       197     Flat Washer     0221-01-0001       198     Cable, Thermol Switch     0012.00.0893.02       204     Pan Head Screw, #4.40 x 0.187"     0212.12.0403       250     Cable Clamp (press fit)     0343.13.0250       251     Battery Pack Chassis     0441.00.0073       252     Battery     0146.00.0039       253     Battery Pack Cover     0441.00.0074       254     Cushion     0349.00.0196       255     Cable, Battery to Connector     0012.00.0746       257     Channel Extrusion     0252.01.4181       258     Flot Head Screw, #4.40 x 0.25"     0212.17.0404       259     Pan Head Screw, #4.40 x 0.25"     0212.12.0616       260     Fusible Link     0011.00.0015       261     Foot     0348.00.0163       262     Terminal Nut #10.32     0220.00.0082                                                                                       | 189                     | Cable, CRM to Rear Panel            | 0012-00-0745    |  |  |
| 191     Coiled Cable     0012:00:1422       195     Pan Head Screw, #4:40 x 1.125"     0212:12:0418       196     Pan Head Screw, #6:32 x 0.5"     0212:12:0608       197     Flat Washer     0221:01:0001       198     Cable, Thermal Switch     0012:00:0893:002       204     Pan Head Screw, #4:40 x 0.187"     0212:12:0403       250     Cable Clamp (press fit)     0343:13:0250       251     Battery Pack Chassis     0441:00:0073       252     Battery Pack Cover     0441:00:0074       254     Cushion     0349:00:0196       255     Cable, Battery to Connector     011:200:0746       257     Channel Extrusion     025:201:4181       258     Flat Head Screw, #4:40 x 0.25"     021:21:20616       260     Fusible Link     0011:00:0015       261     Foot     0348:00:0163       262     Terminal Nut #10:32     022:00:0082       263     Cable Clamp     0367:00:000       264     Foam Pad     0685:00:0063       265*     Label, Battery Docking (English)     0334:00:1415:01 <t< td=""><td>190*</td><td>Safety Disk (English)</td><td>0997-00-0985-01</td></t<>           | 190*                    | Safety Disk (English)               | 0997-00-0985-01 |  |  |
| 195     Pan Head Screw, #4-40 x 1.125"     0212.12.0418       196     Pan Head Screw, #6-32 x 0.5"     0212.12.0608       197     Flat Washer     0221.01.0001       198     Cable, Thermal Switch     0012.00.0893.02       204     Pan Head Screw, #4-40 x 0.187"     0212.12.0403       250     Cable Clamp (press fit)     0343.13.0250       251     Battery Pack Chassis     0441.00.0073       252     Battery     0146.00.0039       253     Battery Pack Cover     0441.00.0074       254     Cushion     0349.00.0196       255     Cable, Battery to Connector     0012.00.0746       257     Channel Extrusion     0252.01.4181       258     Flat Head Screw, #4.40 x 0.25"     0212.12.0616       260     Fusible Link     0011.00.0015       261     Foot     0348.00.0163       262     Terminal Nut #10.32     0220.00.082       263     Cable Clamp     0343.05.0001       264     Foam Pad     0685.00.0063       265     Label, Battery Docking (English)     0334.00.1415.01                                                                                                    | 191                     | Coiled Cable                        | 0012-00-1422    |  |  |
| 196     Pan Head Screw, #6-32 x 0.5"     0212.12.0608       197     Flat Washer     0221.01.0001       198     Cable, Thermal Switch     0012.00.0893.02       204     Pan Head Screw, #4-40 x 0.187"     0212.12.0403       250     Cable Clamp (press fit)     0343.13.0250       251     Battery Pack Chassis     0441.00.0073       252     Battery     0146-00.0039       253     Battery Pack Cover     0441.00.0074       254     Cushion     0349-00.0196       255     Cable, Battery to Connector     0012.00.0746       257     Channel Extrusion     0252.01.4181       258     Flat Head Screw, #4.40 x 0.25"     0212.17.0404       259     Pan Head Screw, #6.32 x 1.00"     0212.12.0616       260     Fusible Link     0011.00.0015       261     Foot     0348.00.0163       262     Terminal Nut #10.32     0220.00.082       263     Cable Clamp     0344.00.1415.01       264     Pan Head Screw, #4.40 x 0.25"     0212.12.0404       265*     Label, Battery Docking (English)     0334.00.1415.01 <td>195</td> <td>Pan Head Screw, #4-40 x 1.125"</td> <td>0212-12-0418</td> | 195                     | Pan Head Screw, #4-40 x 1.125"      | 0212-12-0418    |  |  |
| 197     Flat Washer     0221-01-0001       198     Cable, Thermal Switch     0012-00-0893-02       204     Pan Head Screw, #4.40 x 0.187"     0212-12-0403       250     Cable Clamp (press fit)     0343-13-0250       251     Battery Pack Chassis     0441-00-0073       252     Battery Pack Cover     0441-00-0074       254     Cushion     0349-00-0196       255     Cable, Battery to Connector     0012-00-0746       257     Channel Extrusion     0252-01-4181       258     Flat Head Screw, #4.40 x 0.25"     0212-17-0404       259     Pan Head Screw, #6.32 x 1.00"     0212-12-0616       260     Fusible link     0011-00-0015       261     Foot     0348-00-0163       262     Terminal Nut #10-32     0220-00-0082       263     Cable Clamp     0343-05-001       264     Foot     0348-00-0163       265*     Label, Battery Docking (English)     0334-00-143       266     Pan Head Screw, #4.40 x 0.25"     0212-12-0404       267     Foom Pad     0685-00-0063       <                                                                                                  | 196                     | Pan Head Screw, #6-32 x 0.5"        | 0212-12-0608    |  |  |
| 198     Cable, Thermal Switch     0012-00-0893-02       204     Pan Head Screw, #4-40 x 0.187"     0212-12-0403       250     Cable Clamp (press fit)     0343-13-0250       251     Battery Pack Chassis     0441-00-0073       252     Battery     0146-00-0039       253     Battery Pack Cover     0441-00-0074       254     Cushion     0349-00-0196       255     Cable, Battery to Connector     0012-00-0746       257     Channel Extrusion     0252-01-4181       258     Flat Head Screw, #4-40 x 0.25"     0212-12-0616       259     Pan Head Screw, #6-32 x 1.00"     0212-12-0616       260     Fusible link     0011-00-0015       261     Foot     0348-00-0163       262     Terminal Nut #10-32     0220-00-0082       263     Cable Clamp     0343-05-0001       264     Foot     0348-00-0163       265*     Label, Battery Docking (English)     0334-00-1415-01       266     Pan Head Screw, #440 x 0.25"     0212-12-0404       267     Foam Pad     0685-00-0063       <                                                                                                  | 197                     | Flat Washer                         | 0221-01-0001    |  |  |
| 204     Pan Head Screw, #4.40 x 0.187"     0212-12-0403       250     Cable Clamp (press fit)     0343-13-0250       251     Battery Pack Chassis     0441-00-0073       252     Battery Pack Cover     0441-00-0074       254     Cushion     0349-00-0196       255     Cable, Battery to Connector     0012-00-0746       257     Channel Extrusion     0252-01-4181       258     Flat Head Screw, #4.40 x 0.25"     0212-17-0404       259     Pan Head Screw, #6-32 x 1.00"     0212-12-0616       260     Fusible Link     0011-00-0015       261     Foot     0348-00-0163       262     Terminal Nut #10.32     0220-00-0082       263     Cable Clamp     0343-05-001       265*     Label, Battery Docking (English)     0334-00-1415-01       266     Pan Head Screw, #4.40 x 0.25"     0212-12-0404       267     Foam Pad     0685-00-0063       268     Connector Mounting Block     0380-00-0243       269     Handle     0367-00-0009       270     Insulator     0349-00-0198                                                                                                    | 198                     | Cable, Thermal Switch               | 0012-00-0893-02 |  |  |
| 250     Cable Clamp (press fit)     0343-13-0250       251     Battery Pack Chassis     0441-00-0073       252     Battery     0146-00-0039       253     Battery Pack Cover     0441-00-0074       254     Cushion     0349-00-0196       255     Cable, Battery to Connector     0012-00-0746       257     Channel Extrusion     0252-01-4181       258     Flat Head Screw, #4-40 x 0.25"     0212-17-0404       259     Pan Head Screw, #6-32 x 1.00"     0212-12-0616       260     Fusible Link     0011-00-0015       261     Foot     0348-00-0163       262     Terminal Nut #10-32     0220-00-0082       263     Cable Clamp     0343-05-0001       264     Foot     0343-05-0001       265*     Label, Battery Docking (English)     0334-00-1415-01       266     Pan Head Screw, #4-40 x 0.25"     0212-12-0404       267     Foam Pad     0685-00-0063       268     Connector Mounting Block     0380-00-0243       269     Handle     0367-00-009       270                                                                                                    | 204                     | Pan Head Screw, #4-40 x 0.187″      | 0212-12-0403    |  |  |
| 251     Battery Pack Chassis     0441-00-0073       252     Battery     0146-00-0039       253     Battery Pack Cover     0441-00-0074       254     Cushion     0349-00-0196       255     Cable, Battery to Connector     0012-00-0746       257     Channel Extrusion     0252-01-4181       258     Flat Head Screw, #4-40 x 0.25″     0212-17-0404       259     Pan Head Screw, #6-32 x 1.00″     0212-12-0616       260     Fusible Link     0011-00-0015       261     Foot     0348-00-0163       262     Terminal Nut #10-32     0220-00-0082       263     Cable Clamp     0343-05-0001       264     Foart     0343-05-0001       265*     Label, Battery Docking (English)     0334-00-1415-01       266     Pan Head Screw, #4-40 x 0.25″     0212-12-0404       267     Foarn Pad     0685-00-0063       268     Connector Mounting Block     0380-00-0243       269     Handle     0367-00-0009       270     Insulator     0349-00-0198       274     Screw #10-3                                                                                                    | 250                     | Cable Clamp (press fit)             | 0343-13-0250    |  |  |
| 252     Battery     0146-00-0039       253     Battery Pack Cover     0441-00-0074       254     Cushion     0349-00-0196       255     Cable, Battery to Connector     0012-00-0746       257     Channel Extrusion     0252-01-4181       258     Flat Head Screw, #4-40 x 0.25"     0212-17-0404       259     Pan Head Screw, #6-32 x 1.00"     0212-12-0616       260     Fusible Link     0011-00-0015       261     Foot     0348-00-0163       262     Terminal Nut #10-32     0220-00-0082       263     Cable, Battery Docking (English)     0334-00-1415-01       264     Pan Head Screw, #4-40 x 0.25"     0212-12-0404       265*     Label, Battery Docking (English)     0334-00-1415-01       266     Pan Head Screw, #4-40 x 0.25"     0212-12-0404       267     Foam Pad     0685-00-0063       268     Connector Mounting Block     0380-00-0243       269     Handle     0367-00-009       270     Insulator     0349-00-0198       274     Screw #10-32 x 2.875" Pan Hd.     0216-02-1046 <td>251</td> <td>Battery Pack Chassis</td> <td>0441-00-0073</td>                     | 251                     | Battery Pack Chassis                | 0441-00-0073    |  |  |
| 253     Battery Pack Cover     0441-00-0074       254     Cushion     0349-00-0196       256     Cable, Battery to Connector     0012-00-0746       257     Channel Extrusion     0252-01-4181       258     Flat Head Screw, #4.40 x 0.25"     0212-17-0404       259     Pan Head Screw, #6-32 x 1.00"     0212-12-0616       260     Fusible Link     0011-00-0015       261     Foot     0348-00-0163       262     Terminal Nut #10-32     0220-00-0082       263     Cable Clamp     0343-05-0001       264     Pan Head Screw, #4.40 x 0.25"     0212-12-0404       265*     Label, Battery Docking (English)     0334-00-1415-01       266     Pan Head Screw, #4.40 x 0.25"     0212-12-0404       267     Foam Pad     0685-00-0063       268     Connector Mounting Block     0380-00-0243       269     Handle     0367-00-0009       270     Insulator     0349-00-0198       274     Screw #10-32 x 2.875" Pan Hd.     0216-02-1046       275     Screw, #6-32 x 0.5" Pan Hd.     0216-02-1046                                                                                         | 252                     | Battery                             | 0146-00-0039    |  |  |
| 254     Cushion     0349-000196       256     Cable, Battery to Connector     0012-000746       257     Channel Extrusion     0252-01-4181       258     Flat Head Screw, #4-40 x 0.25"     0212-17-0404       259     Pan Head Screw, #6-32 x 1.00"     0212-12-0616       260     Fusible Link     0011-00-0015       261     Foot     0348-00-0163       262     Terminal Nut #10-32     0220-00-0082       263     Cable Clamp     0343-05-0001       264     Pan Head Screw, #4-40 x 0.25"     0212-12-0404       265*     Label, Battery Docking (English)     0334-00-1415-01       266     Pan Head Screw, #4-40 x 0.25"     0212-12-0404       267     Foam Pad     0685-00-0063       268     Connector Mounting Block     0380-00-0243       269     Handle     0367-00-0009       270     Insulator     0349-00-0198       274     Screw #10-32 x 2.875" Pan Hd.     0216-02-1046       275     Screw, #6-32 x 0.5" Pan Hd.     0212-12-0608       305     Fan     0119-00-0152       <                                                                                                  | 253                     | Battery Pack Cover                  | 0441-00-0074    |  |  |
| 256     Cable, Battery to Connector     0012-00-0746       257     Channel Extrusion     0252-01-4181       258     Flat Head Screw, #4-40 x 0.25"     0212-17-0404       259     Pan Head Screw, #6-32 x 1.00"     0212-12-0616       260     Fusible Link     0011-00-0015       261     Foot     0348-00-0163       262     Terminal Nut #10-32     0220-00-0082       263     Cable Clamp     0343-05-0001       265*     Label, Battery Docking (English)     0334-00-1415-01       266     Pan Head Screw, #4-40 x 0.25"     0212-12-0404       267     Foam Pad     0685-00-0063       268     Connector Mounting Block     0380-00-0243       269     Handle     0367-00-0009       270     Insulator     0349-00-0198       274     Screw #10-32 x 2.875" Pan Hd.     0216-02-1046       275     Screw #10-32 x 0.5" Pan Hd.     0212-12-0608       305     Fan     0119-00-0152       307     DC Input Fuse, 30A     0159-00-0035       308     Bulk Fuse, 10A     0159-00-0036 <td< td=""><td>254</td><td>Cushion</td><td>0349-00-0196</td></td<>                                         | 254                     | Cushion                             | 0349-00-0196    |  |  |
| 257     Channel Extrusion     0252-01-4181       258     Flat Head Screw, #4-40 x 0.25"     0212-17-0404       259     Pan Head Screw, #6-32 x 1.00"     0212-12-0616       260     Fusible Link     0011-00-0015       261     Foot     0348-00-0163       262     Terminal Nut #10-32     0220-00-0082       263     Cable Clamp     0343-05-0001       265*     Label, Battery Docking [English]     0334-00-1415-01       266     Pan Head Screw, #4-40 x 0.25"     0212-12-0404       267     Foam Pad     0685-00-0063       268     Connector Mounting Block     0380-00-0243       269     Handle     0367-00-0009       270     Insulator     0349-00.0198       274     Screw #10-32 x 2.875" Pan Hd.     0216-02-1046       275     Screw #10-32 x 0.5" Pan Hd.     0216-02-1046       275     Screw #10-32 x 0.5" Pan Hd.     0216-02-1046       275     Screw #10-32 x 0.5" Pan Hd.     0216-02-1046       275     Screw #10-32 x 0.5" Pan Hd.     0119-00-0152       307     DC Input Fuse, 30A     0159-00-003                                                                        | 256                     | Cable, Battery to Connector         | 0012-00-0746    |  |  |
| 258     Flat Head Screw, #4-40 x 0.25"     0212:17:0404       259     Pan Head Screw, #6-32 x 1.00"     0212:12:0616       260     Fusible Link     0011:00:0015       261     Foot     0348:00:0163       262     Terminal Nut #10:32     0220:00:0082       263     Cable Clamp     0343:05:0001       265*     Label, Battery Docking (English)     0334:00:1415:01       266     Pan Head Screw, #4:40 x 0.25"     0212:12:0404       267     Foam Pad     0685:00:0063       268     Connector Mounting Block     0380:00:0243       269     Handle     0367:00:009       270     Insulator     0349:00:0198       274     Screw #10:32 x 2.875" Pan Hd.     0216:02:1046       275     Screw, #6:32 x 0.5" Pan Hd.     0216:02:1046       275     Screw, #6:32 x 0.5" Pan Hd.     0212:12:0608       305     Fan     0119:00:0152       307     DC Input Fuse, 30A     0159:00:0036       308     Bulk Fuse, 10A     0159:00:0036       309     AC Fuse, 10A     0159:00:0036       351 </td <td>257</td> <td>Channel Extrusion</td> <td>0252-01-4181</td>                                     | 257                     | Channel Extrusion                   | 0252-01-4181    |  |  |
| 259     Pan Head Screw, #6-32 x 1.00"     0212-12-0616       260     Fusible Link     0011-00-0015       261     Foot     0348-00-0163       262     Terminal Nut #10-32     0220-00-0082       263     Cable Clamp     0343-05-0001       265*     Label, Battery Docking (English)     0334-00-1415-01       266     Pan Head Screw, #4-40 x 0.25"     0212-12-0404       267     Foam Pad     0685-00-0063       268     Connector Mounting Block     0380-00-0243       269     Handle     0367-00-0009       270     Insulator     0349-00-0225       272     3x3" Mylar Insulator     0349-00-0198       274     Screw #10-32 x 2.875" Pan Hd.     0216-02-1046       275     Screw, #6-32 x 0.5" Pan Hd.     0212-12-0608       305     Fan     0119-00-0152       307     DC Input Fuse, 30A     0159-00-0035       308     Bulk Fuse, 10A     0159-00-0036       309     AC Fuse, 10A     0159-00-0036       351     Battery Assembly     0146-00-0047-01       352     P                                                                                                    | 258                     | Flat Head Screw, #4-40 x 0.25"      | 0212-17-0404    |  |  |
| 260     Fusible Link     0011-00-0015       261     Foot     0348-00-0163       262     Terminal Nut #10-32     0220-00-0082       263     Cable Clamp     0343-05-0001       265*     Label, Battery Docking (English)     0334-00-1415-01       266     Pan Head Screw, #4-40 x 0.25"     0212-12-0404       267     Foam Pad     0685-00-0063       268     Connector Mounting Block     0380-00-0243       269     Handle     0367-00-0009       270     Insulator     0349-00-0198       274     Screw #10-32 x 2.875" Pan Hd.     0216-02-1046       275     Screw, #6-32 x 0.5" Pan Hd.     0212-12-0608       305     Fan     0119-00-0152       307     DC Input Fuse, 30A     0159-00-0035       308     Bulk Fuse, 10A     0159-00-0036       309     AC Fuse, 10A     0159-00-0036       351     Battery Assembly     0146-00-0047-01       352     Purge Manifold     0104-00-0026       354*     Overlay, Charge Indicator     0330-00-0055-01                                                                                                    | 259                     | Pan Head Screw, #6-32 x 1.00"       | 0212-12-0616    |  |  |
| 261     Foot     0348-00.0163       262     Terminal Nut #10-32     0220-00-0082       263     Cable Clamp     0343-05-0001       265*     Label, Battery Docking (English)     0334-00-1415-01       266     Pan Head Screw, #4-40 x 0.25"     0212-12-0404       267     Foam Pad     0685-00-0063       268     Connector Mounting Block     0380-00-0243       269     Handle     0367-00-0009       270     Insulator     0349-00-0225       272     3x3" Mylar Insulator     0349-00-0198       274     Screw #10-32 x 2.875" Pan Hd.     0216-02-1046       275     Screw #6-32 x 0.5" Pan Hd.     0212-12-0608       305     Fan     0119-00-0152       307     DC Input Fuse, 30A     0159-00-0035       308     Bulk Fuse, 10A     0159-00-0036       309     AC Fuse, 10A     0159-00-0036       351     Battery Assembly     0146-00-0047-01       352     Purge Manifold     0104-00-0026       354*     Overlay, Charge Indicator     0330-00-0055-01                                                                                                    | 260                     | Fusible Link                        | 0011-00-0015    |  |  |
| 262     Terminal Nut #10-32     0220-00-0082       263     Cable Clamp     0343-05-0001       265*     Label, Battery Docking (English)     0334-00-1415-01       266     Pan Head Screw, #4-40 x 0.25"     0212-12-0404       267     Foam Pad     0685-00-0063       268     Connector Mounting Block     0380-00-0243       269     Handle     0367-00-0009       270     Insulator     0349-00-0198       274     Screw #10-32 x 2.875" Pan Hd.     0212-12-0608       305     Fan     0119-00-0152       307     DC Input Fuse, 30A     0159-00-0035       308     Bulk Fuse, 10A     0159-00-0036       309     AC Fuse, 10A     0159-00-0036       309     AC Fuse, 10A     0159-00-0036       351     Battery Assembly     0146-00-0047-01       352     Purge Manifold     0104-00-0026       354*     Overlay, Charge Indicator     0330-00-0055-01                                                                                                    | 261                     | Foot                                | 0348-00-0163    |  |  |
| 263     Cable Clamp     0343-05-0001       265*     Label, Battery Docking (English)     0334-00-1415-01       266     Pan Head Screw, #4-40 x 0.25"     0212-12-0404       267     Foam Pad     0685-00-0063       268     Connector Mounting Block     0380-00-0243       269     Handle     0367-00-0009       270     Insulator     0349-00-0225       272     3x3" Mylar Insulator     0349-00-0198       274     Screw #10-32 x 2.875" Pan Hd.     0216-02-1046       275     Screw, #6-32 x 0.5" Pan Hd.     0212-12-0608       305     Fan     0119-00-0152       307     DC Input Fuse, 30A     0159-00-0035       308     Bulk Fuse, 10A     0159-00-0036       309     AC Fuse, 10A     0159-00-0036       351     Battery Assembly     0146-00-0047-01       352     Purge Manifold     0104-00-0026       354*     Overlay, Charge Indicator     0330-00-0055-01                                                                                                    | 262                     | Terminal Nut #10-32                 | 0220-00-0082    |  |  |
| 265*     Label, Battery Docking (English)     0334-00-1415-01       266     Pan Head Screw, #4-40 x 0.25"     0212-12-0404       267     Foam Pad     0685-00-0063       268     Connector Mounting Block     0380-00-0243       269     Handle     0367-00-0009       270     Insulator     0349-00-0225       272     3x3" Mylar Insulator     0349-00-0198       274     Screw #10-32 x 2.875" Pan Hd.     0216-02-1046       275     Screw, #6-32 x 0.5" Pan Hd.     0212-12-0608       305     Fan     0119-00-0152       307     DC Input Fuse, 30A     0159-00-0035       308     Bulk Fuse, 10A     0159-00-0036       309     AC Fuse, 10A     0159-00-0036       351     Battery Assembly     0146-00-0047-01       352     Purge Manifold     0104-00-0026       354*     Overlay, Charge Indicator     0330-00-0055-01                                                                                                    | 263                     | Cable Clamp                         | 0343-05-0001    |  |  |
| 266     Pan Head Screw, #4-40 x 0.25"     0212-12-0404       267     Foam Pad     0685-00-0063       268     Connector Mounting Block     0380-00-0243       269     Handle     0367-00-0009       270     Insulator     0349-00-0225       272     3x3" Mylar Insulator     0349-00-0198       274     Screw #10-32 x 2.875" Pan Hd.     0216-02-1046       275     Screw, #6-32 x 0.5" Pan Hd.     0212-12-0608       305     Fan     0119-00-0152       307     DC Input Fuse, 30A     0159-00-0035       308     Bulk Fuse, 10A     0159-00-0036       309     AC Fuse, 10A     0159-00-0036       351     Battery Assembly     0146-00-0047-01       352     Purge Manifold     0104-00-0026       354*     Overlay, Charge Indicator     0330-00-0055-01                                                                                                    | 265*                    | Label, Battery Docking (English)    | 0334-00-1415-01 |  |  |
| 267     Foam Pad     0685-00-0063       268     Connector Mounting Block     0380-00-0243       269     Handle     0367-00-0009       270     Insulator     0349-00-0225       272     3x3" Mylar Insulator     0349-00-0198       274     Screw #10-32 x 2.875" Pan Hd.     0216-02-1046       275     Screw, #6-32 x 0.5" Pan Hd.     0212-12-0608       305     Fan     0119-00-0152       307     DC Input Fuse, 30A     0159-00-0035       308     Bulk Fuse, 10A     0159-00-0036       309     AC Fuse, 10A     0159-00-0036       351     Battery Assembly     0146-00-0047-01       352     Purge Manifold     0104-00-0026       354*     Overlay, Charge Indicator     0330-00-0055-01                                                                                                    | 266                     | Pan Head Screw, #4-40 x 0.25"       | 0212-12-0404    |  |  |
| 268     Connector Mounting Block     0380-00-0243       269     Handle     0367-00-0009       270     Insulator     0349-00-0225       272     3x3" Mylar Insulator     0349-00-0198       274     Screw #10-32 x 2.875" Pan Hd.     0216-02-1046       275     Screw, #6-32 x 0.5" Pan Hd.     0212-12-0608       305     Fan     0119-00-0152       307     DC Input Fuse, 30A     0159-00-0035       308     Bulk Fuse, 10A     0159-00-0036       309     AC Fuse, 10A     0159-00-0036       351     Battery Assembly     0146-00-0047-01       352     Purge Manifold     0104-00-0026       354*     Overlay, Charge Indicator     0330-00-0055-01                                                                                                    | 267                     | Foam Pad                            | 0685-00-0063    |  |  |
| 269     Handle     0367-00-0009       270     Insulator     0349-00-0225       272     3x3" Mylar Insulator     0349-00-0198       274     Screw #10-32 x 2.875" Pan Hd.     0216-02-1046       275     Screw, #6-32 x 0.5" Pan Hd.     0212-12-0608       305     Fan     0119-00-0152       307     DC Input Fuse, 30A     0159-00-0035       308     Bulk Fuse, 10A     0159-00-0036       309     AC Fuse, 10A     0159-00-0036       351     Battery Assembly     0146-00-0047-01       352     Purge Manifold     0104-00-0026       354*     Overlay, Charge Indicator     0330-00-0055-01                                                                                                    | 268                     | Connector Mounting Block            | 0380-00-0243    |  |  |
| 270     Insulator     0349-00-0225       272     3x3" Mylar Insulator     0349-00-0198       274     Screw #10-32 x 2.875" Pan Hd.     0216-02-1046       275     Screw, #6-32 x 0.5" Pan Hd.     0212-12-0608       305     Fan     0119-00-0152       307     DC Input Fuse, 30A     0159-00-0035       308     Bulk Fuse, 10A     0159-00-0036       309     AC Fuse, 10A     0159-00-0036       351     Battery Assembly     0146-00-0047-01       352     Purge Manifold     0104-00-0026       354*     Overlay, Charge Indicator     0330-00-0055-01                                                                                                    | 269                     | Handle                              | 0367-00-0009    |  |  |
| 272   3x3" Mylar Insulator   0349-00-0198     274   Screw #10-32 x 2.875" Pan Hd.   0216-02-1046     275   Screw, #6-32 x 0.5" Pan Hd.   0212-12-0608     305   Fan   0119-00-0152     307   DC Input Fuse, 30A   0159-00-0035     308   Bulk Fuse, 10A   0159-00-0036     309   AC Fuse, 10A   0159-00-0036     351   Battery Assembly   0146-00-0047-01     352   Purge Manifold   0104-00-0026     354*   Overlay, Charge Indicator   0330-00-0055-01                                                                                                    | 270                     | Insulator                           | 0349-00-0225    |  |  |
| 274   Screw #10-32 x 2.875" Pan Hd.   0216-02-1046     275   Screw, #6-32 x 0.5" Pan Hd.   0212-12-0608     305   Fan   0119-00-0152     307   DC Input Fuse, 30A   0159-00-0035     308   Bulk Fuse, 10A   0159-00-0036     309   AC Fuse, 10A   0159-00-0036     351   Battery Assembly   0146-00-0047-01     352   Purge Manifold   0104-00-0026     354*   Overlay, Charge Indicator   0330-00-0055-01                                                                                                    | 272                     | 3x3" Mylar Insulator                | 0349-00-0198    |  |  |
| 275     Screw, #6-32 x 0.5" Pan Hd.     0212-12-0608       305     Fan     0119-00-0152       307     DC Input Fuse, 30A     0159-00-0035       308     Bulk Fuse, 10A     0159-00-0036       309     AC Fuse, 10A     0159-00-0036       351     Battery Assembly     0146-00-0047-01       352     Purge Manifold     0104-00-0026       354*     Overlay, Charge Indicator     0330-00-0055-01                                                                                                    | 274                     | Screw #10-32 x 2.875″ Pan Hd.       | 0216-02-1046    |  |  |
| 305     Fan     0119-00-0152       307     DC Input Fuse, 30A     0159-00-0035       308     Bulk Fuse, 10A     0159-00-0036       309     AC Fuse, 10A     0159-00-0036       351     Battery Assembly     0146-00-0047-01       352     Purge Manifold     0104-00-0026       354*     Overlay, Charge Indicator     0330-00-0055-01                                                                                                    | 275                     | Screw, #6-32 x 0.5″ Pan Hd.         | 0212-12-0608    |  |  |
| 307     DC Input Fuse, 30A     0159-00-0035       308     Bulk Fuse, 10A     0159-00-0036       309     AC Fuse, 10A     0159-00-0036       351     Battery Assembly     0146-00-0047-01       352     Purge Manifold     0104-00-0026       354*     Overlay, Charge Indicator     0330-00-0055-01                                                                                                    | 305                     | Fan                                 | 0119-00-0152    |  |  |
| 308     Bulk Fuse, 10A     0159-00-0036       309     AC Fuse, 10A     0159-00-0036       351     Battery Assembly     0146-00-0047-01       352     Purge Manifold     0104-00-0026       354*     Overlay, Charge Indicator     0330-00-0055-01                                                                                                    | 307                     | DC Input Fuse, 30A                  | 0159-00-0035    |  |  |
| 309     AC Fuse, 10A     0159-00-0036       351     Battery Assembly     0146-00-0047-01       352     Purge Manifold     0104-00-0026       354*     Overlay, Charge Indicator     0330-00-0055-01                                                                                                    | 308                     | Bulk Fuse, 10A                      | 0159-00-0036    |  |  |
| 351     Battery Assembly     0146-00-0047-01       352     Purge Manifold     0104-00-0026       354*     Overlay, Charge Indicator     0330-00-0055-01                                                                                                    | 309                     | AC Fuse, 10A                        | 0159-00-0036    |  |  |
| 352     Purge Manifold     0104-00-0026       354*     Overlay, Charge Indicator     0330-00-0055-01                                                                                                    | 351                     | Battery Assembly                    | 0146-00-0047-01 |  |  |
| 354*     Overlay, Charge Indicator     0330-00-0055-01                                                                                                    | 352                     | Purge Manifold                      | 0104-00-0026    |  |  |
|                                                                                                    | 354*                    | Overlay, Charge Indicator           | 0330-00-0055-01 |  |  |

| FIG.<br>NO. | DESCRIPTION                                                                     | PART NUMBER     |
|-------------|---------------------------------------------------------------------------------|-----------------|
| 356*        | Rear Panel I/O Label                                                            | 0334-00-2602-01 |
| 357*        | Lower AC Label                                                                  | 0334-00-1634-01 |
| 358*        | On/Off Label                                                                    | 0334-00-2612-01 |
| 359         | Helium Label                                                                    | 0334-00-2618    |
| 360*        | Upper AC Label                                                                  | 0334-00-2603-01 |
| 362*        | Fuse Replacement Label                                                          | 0334-00-2611-01 |
| 363*        | Warning Label                                                                   | 0334-00-1121    |
| 367*        | Battery Pack Release Label                                                      | 0334-00-1736-01 |
| 368*        | Recorder Label                                                                  | 0334-00-1174    |
| 369*        | Handle Release Label                                                            | 0334-00-1158    |
| 370*        | Quick Reference Guide Label                                                     | 0334-00-1635-01 |
| 371*        | Label, LLBP Out                                                                 | 0334-00-1631-01 |
| 372*        | Label, Fiber Interface                                                          | 0334-00-1632-01 |
| 373         | Assembly, FO Connector Panel                                                    | 0997-00-0527    |
| 374         | Cable, Ext and FO Signal Interface                                              | 0012-00-1539    |
| 375         | Cable, High Level BP Interface                                                  | 0012-00-1538    |
| 376         | Clamp                                                                           | 0343-05-0003    |
| 401         | CSD Bracket I/O                                                                 | 0406-00-0675    |
| 402         | Bracket, Pneumatic                                                              | 0441-00-0102    |
| 403         | ECG Cable Assembly                                                              | 0012-00-0976    |
| 404         | Pressure Cable Assembly                                                         | 0012-00-0977    |
| 406         | Grommet                                                                         | 0348-12-0001    |
| 407         | Manual Fill Valve                                                               | 0103-00-0365    |
| 409         | Cable Assembly, External I/O                                                    | 0012-00-0765    |
| 453         | K6A, Vent Valve                                                                 | 0119-00-0170    |
| 457         | 8 PSI Regulator                                                                 | 0103-00-0351    |
| 458         | Quick Connect Coupling                                                          | 0103-00-0458    |
| 463         | Muffler                                                                         | 0103-00-0065    |
| 464         | Cable Clamp                                                                     | 0125-00-0018    |
| 465         | Glass Tubing                                                                    | 0008-00-0309    |
| 466         | Fill Tubing Assembly<br>(Glass Tubing, Filter and Tubing 1/16" ID Polyurethane) | 0008-00-0312    |
| 467         | Shock Mount                                                                     | 0348-09-0001    |
| 468         | Plug, Blood Back Sensor                                                         | 0380-00-0174    |
| 469         | Mylar Insulator                                                                 | 0349-00-0198    |
| 471         | Tubing Assembly, Filter                                                         | 0008-00-0331    |
| 472         | Insulator, Top Cover                                                            | 0349-00-0348    |
| 492         | Pan Head Screw                                                                  | 0212-12-0808    |
| 495         | Standoff                                                                        | 0361-27-1000    |
| 498         | Standoff                                                                        | 0361-27-0375    |
| 499         | Star Washer                                                                     | 0210-09-0006    |

\* See "Chassis International Parts List" on page 3-17

| FIG.<br>NO. | DESCRIPTION                                 | PART NUMBER  |
|-------------|---------------------------------------------|--------------|
| 505         | Line Cord Wrap                              | 0125-00-0020 |
| 506         | Screw, SS flat head, #6-32 x 0.31 Lg x 100° | 0212-17-0605 |
| 507         | Screw, #10-32 x 0.31 Lg, pan head           | 0216-00-1005 |
| NS          | Insulator, lower front end PCB              | 0349-00-0244 |

\* See "Chassis International Parts List" on page 3-17 NS Not Shown

# 3.3.2 Chassis International Parts List

| FIG<br>NO. | DESCRIPTION                 | SPANISH<br>PART NUMBER | GERMAN<br>PART NUMBER | FRENCH<br>PART NUMBER | ITALIAN<br>PART NUMBER |
|------------|-----------------------------|------------------------|-----------------------|-----------------------|------------------------|
| 130        | Label, Tether Release       | 0334-00-2608-05        | 0334-00-2608-03       | 0334-00-2608-04       | 0334-00-2608-07        |
| 187        | Condensate Removal Module   | 0997-00-0986-05        | 0997-00-0986-03       | 0997-00-0986-04       | 0997-00-0986-07        |
| 190        | Safety Disk                 | 0997-00-0985-05        | 0997-00-0985-03       | 0997-00-0985-04       | 0997-00-0985-07        |
| 265        | Label, Battery Docking      | 0334-00-1415-04        | 0334-00-1415-02       | 0334-00-1415-03       | 0334-00-1415-06        |
| 354        | Overlay Charge Indicator    | 0330-00-0055-01        | 0330-00-0055-01       | 0330-00-0055-01       | 0330-00-0055-01        |
| 356        | Rear Panel I/O Label        | 0334-00-2602-05        | 0334-00-2602-03       | 0334-00-2602-04       | 0334-00-2602-07        |
| 357        | Lower AC Label              | 0334-00-1634-05        | 0334-00-1634-03       | 0334-00-1634-04       | 0334-00-1634-07        |
| 358        | On/Off Label                | 0334-00-2612-05        | 0334-00-2612-03       | 0334-00-2612-04       | 0334-00-2612-07        |
| 360        | Upper AC Label              | 0334-00-2603-05        | 0334-00-2603-03       | 0334-00-2603-04       | 0334-00-2603-07        |
| 362        | Fuse Replacement Label      | 0334-00-2611-05        | 0334-00-2611-03       | 0334-00-2611-04       | 0334-00-2611-07        |
| 363        | Warning Label               | 0334-00-1242-03        | 0334-00-1242-01       | 0334-00-1242-02       | 0334-00-1242-05        |
| 367        | Battery Pack Release Label  | 0334-00-1736-05        | 0334-00-1736-03       | 0334-00-1736-04       | 0334-00-1736-07        |
| 368        | Recorder Label              | 0334-00-1252-03        | 0334-00-1252-01       | 0334-00-1252-02       | 0334-00-1252-04        |
| 369        | Handle Release Label        | 0334-00-1251-03        | 0334-00-1251-01       | 0334-00-1251-02       | 0334-00-1251-05        |
| 370        | Quick Reference Guide Label | 0334-00-1635-05        | 0334-00-1635-03       | 0334-00-1635-04       | 0334-00-1635-07        |
| 371        | LLBP Out Label              | 0334-00-1631-05        | 0334-00-1631-03       | 0334-00-1631-04       | 0334-00-1631-07        |
| 372        | Fiber Interface Label       | 0334-00-1632-05        | 0334-00-1632-03       | 0334-00-1632-04       | 0334-00-1632-07        |

Replacement Parts

| FIG<br>NO. | DESCRIPTION                 | PORTUGUESE<br>PART NUMBER | SWEDISH<br>PART NUMBER | JAPANESE<br>PART NUMBER | CHINESE<br>PART NUMBER |
|------------|-----------------------------|---------------------------|------------------------|-------------------------|------------------------|
| 130        | Label, Tether Release       | 0334-00-2608-08           | 0334-00-2608-09        | 0334-00-2608-06         | 0334-00-2608-15        |
| 187        | Condensate Removal Module   | 0997-00-0986-08           | 0997-00-0986-09        | 0997-00-0986-06         | 0997-00-0986-15        |
| 190        | Safety Disk                 | 0997-00-0985-08           | 0997-00-0985-09        | 0997-00-0985-06         | 0997-00-0985-15        |
| 265        | Label, Battery Docking      | 0334-00-1415-07           | 0334-00-1415-08        | 0334-00-1415-05         | 0334-00-1415-15        |
| 354        | Overlay Charge Indicator    | 0330-00-0055-01           | 0330-00-0055-01        | 0330-00-0055-06         | 0330-00-0055-01        |
| 356        | Rear Panel I/O Label        | 0334-00-2602-08           | 0334-00-2602-09        | 0334-00-2602-06         | 0334-00-2602-15        |
| 357        | Lower AC Label              | 0334-00-1634-08           | 0334-00-1634-09        | 0334-00-1634-06         | 0334-00-1634-15        |
| 358        | On/Off Label                | 0334-00-2612-08           | 0334-00-2612-09        | 0334-00-2612-01         | 0334-00-2612-15        |
| 360        | Upper AC Label              | 0334-00-2603-08           | 0334-00-2603-09        | 0334-00-2603-06         | 0334-00-2603-15        |
| 362        | Fuse Replacement Label      | 0334-00-2611-08           | 0334-00-2611-09        | 0334-00-2611-06         | 0334-00-2611-15        |
| 363        | Warning Label               | 0334-00-1242-06           | 0334-00-1242-07        | 0334-00-1242-04         | 0334-00-1242-15        |
| 367        | Battery Pack Release Label  | 0334-00-1736-08           | 0334-00-1736-09        | 0334-00-1736-06         | 0334-00-1736-15        |
| 368        | Recorder Label              | 0334-00-1252-05           | 0334-00-1252-07        | 0334-00-1252-06         | 0334-00-1174           |
| 369        | Handle Release Label        | 0334-00-1251-06           | 0334-00-1251-07        | 0334-00-1251-04         | 0334-00-1251-15        |
| 370        | Quick Reference Guide Label | 0334-00-1635-08           | 0334-00-1635-09        | 0334-00-1635-06         | 0334-00-1635-15        |
| 371        | LLBP Out Label              | 0334-00-1631-08           | 0334-00-1631-09        | 0334-00-1631-06         | 0334-00-1631-15        |
| 372        | Fiber Interface Label       | 0334-00-1632-08           | 0334-00-1632-09        | 0334-00-1632-06         | 0334-00-1632-15        |

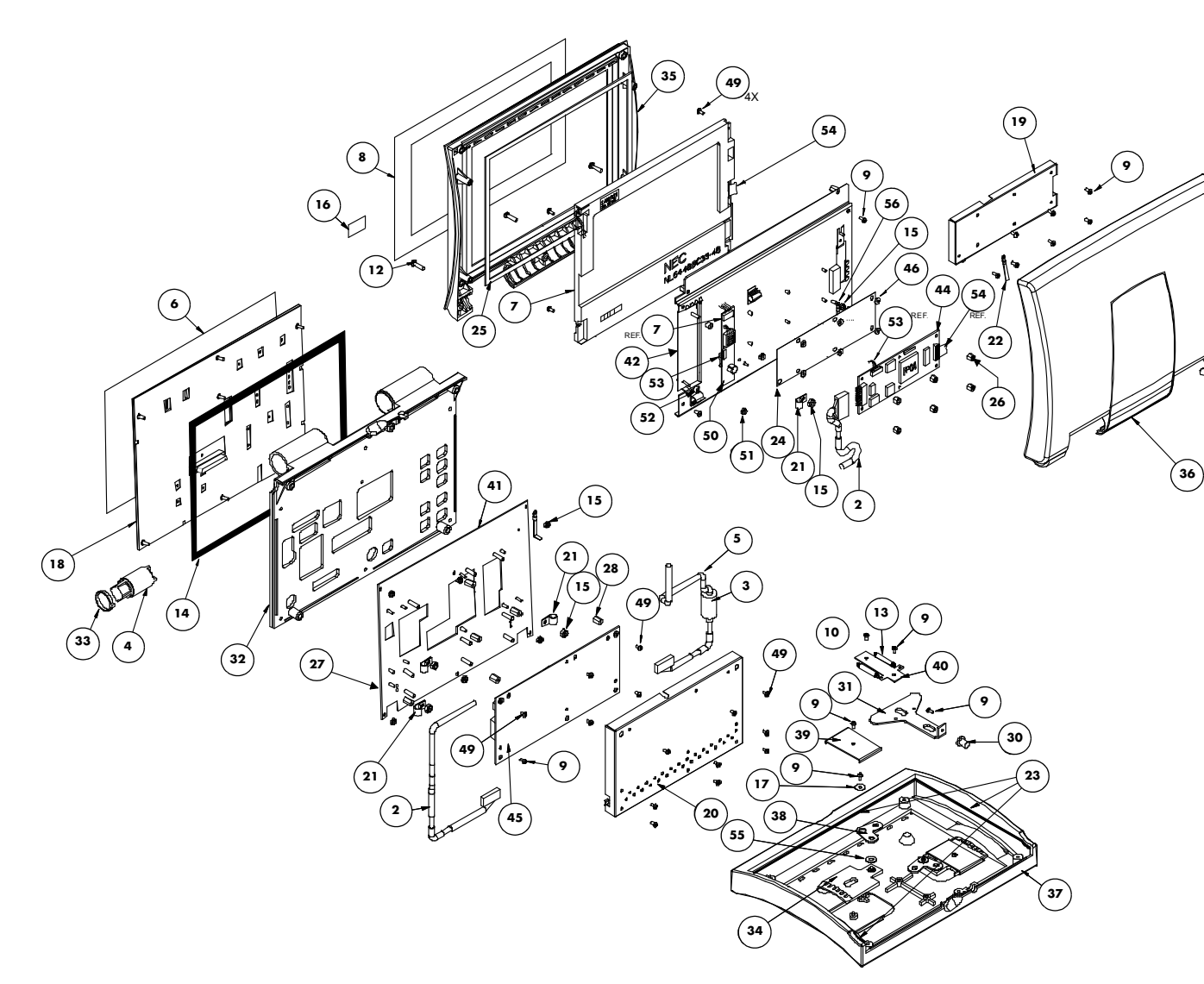

**Replacement Parts** 

#### Monitor Module 3.3.3

| FIG.<br>NO. | DESCRIPTION                                | PART NUMBER     |
|-------------|--------------------------------------------|-----------------|
| 1           | N/A                                        | N/A             |
| 2           | Cable, Keypad Controller To Video Receiver | 0012-00-1059    |
| 3           | Cable, coil cord                           | 0012-00-1422    |
| 4           | Clutch                                     | 0105-00-0071    |
| 5           | Ту-wrap                                    | 0125-00-0018    |
| 6*          | Keypad Label Overlay, English              | 0330-00-0039-01 |
| 7           | Display, LCD Panel, NL6448BC33-46          | 0160-00-0071-02 |
| 7           | Display, LCD Panel, NL6448BC33-64E         | 0160-00-0113    |
| 8*          | Label, Display Bezel, English              | 0334-00-1638-01 |
| 9           | Screw, #4 x 3/16″                          | 0212-12-0403    |
| 10          | Screw, #4 x 3/8″                           | 0212-12-0406    |
| 11          | Screw, #6 x 7/16″                          | 0212-12-0607    |
| 12          | Screw, #6 x 9/16″                          | 0212-12-0609    |
| 13          | Spring, extension                          | 0214-00-0233    |
| 14          | Gasket Keypad                              | 0354-00-0110    |
| 15          | Nut, stop, #4-40                           | 0220-07-0004    |
| 16          | Label, screw concealment                   | 0334-00-2615    |
| 17          | Washer, flat                               | 0221-00-0129    |
| 18          | Monitor Keypad                             | 0331-00-0119    |
| 19          | Shield, Video Receiver                     | 0337-00-0140    |
| 20          | Shield, Keypad Controller                  | 0337-00-0113    |
| 21          | Clamp, cable                               | 0343-12-0002    |
| 22          | Ground Strap, 8.60" lg.                    | 0346-00-0034-01 |
| 23          | Gasket, lower keypad                       | 0354-00-0109    |
| 24          | Insulator, Video Receiver PCB              | 0349-00-0293    |
| 25          | Gasket, display                            | 0354-00-0056    |
| 26          | Standoff, hex, ¼″ x 7/32″                  | 0361-04-0072    |
| 27          | Standoff, hex, 13/32"                      | 0361-04-0069    |
| 28          | Standoff, hex, 23/64"                      | 0361-04-0070    |
| 29          | N/A                                        | N/A             |
| 30          | Knob, Release                              | 0366-00-0109    |
| 31          | Lever, Release                             | 0367-00-0057    |
| 32          | Bezel, Keypad                              | 0380-00-0516    |
| 33          | Retainer, clutch                           | 0380-00-0210    |
| 34          | Docking Slide                              | 0380-00-0479    |
| 35          | Bezel, front display                       | 0380-00-0517    |
| 36          | Housing, rear display                      | 0380-00-0499    |
| 37          | Housing, bottom keyboard                   | 0380-00-0498    |
| 38          | Docking linkage                            | 0384-00-0019    |
|             |                                            |                 |

Not Shown NS \*

See the following table

| FIG.<br>NO. | DESCRIPTION                               | PART NUMBER  |
|-------------|-------------------------------------------|--------------|
| 39          | Bracket, retainer                         | 0406-00-0571 |
| 40          | Plate, lever retainer                     | 0406-00-0572 |
| 41          | Plate, Keypad Controller mounting         | 0406-00-0822 |
| 42          | Bracket, display mounting, NL6448BC33-46  | 0406-00-0818 |
| 42          | Bracket, display mounting, NL6448BC33-64E | 0406-00-0916 |
| 44          | PCB, Video Receiver                       | 0670-00-0736 |
| 45          | Keypad Controller PCB                     | 0670-00-1145 |
| 46          | Washer, flat nylon                        | 0210-07-0001 |
| 47          | N/A                                       | N/A          |
| 48          | N/A                                       | N/A          |
| 49          | Screw, #4 x ¼″                            | 0212-12-0404 |
| 50          | PCB, Inverter                             | 0671-00-0230 |
| 51          | Nut, stop #2-56                           | 0220-07-0002 |
| 52          | Spacer, 3/16″                             | 0361-08-0016 |
| 53          | Cable, DC/AC Inverter                     | 0012-00-1428 |
| 54          | Cable, display, NL6448BC33-46             | 0012-00-1429 |
| 54          | Cable, display, NL6448BC33-64E            | 0012-00-1747 |
| 55          | Washer                                    | 0221-00-1025 |
| 56          | N/A                                       | N/A          |
| NS          | Cable Tie                                 | 0125-01-0001 |

NS Not Shown

\* See the following table

# 3.3.4 Monitor Module International Parts List

| LANGUAGE   | FIG NO. 8 -<br>DISPLAY BEZEL LABEL | FIG NO. 6 -<br>KEYPAD LABEL OVERLAY |
|------------|------------------------------------|-------------------------------------|
| German     | 0334-00-1638-03                    | 0330-00-0039-03                     |
| French     | 0334-00-1638-04                    | 0330-00-0039-04                     |
| Spanish    | 0334-00-1638-05                    | 0330-00-0039-05                     |
| Italian    | 0334-00-1638-07                    | 0330-00-0039-07                     |
| Portuguese | 0334-00-1638-08                    | 0330-00-0039-08                     |
| Swedish    | 0334-00-1638-09                    | 0330-00-0039-09                     |
| Japanese   | 0334-00-1638-06                    | 0330-00-0039-06                     |
| Chinese    | 0334-00-1638-15                    | 0330-00-0039-15                     |

3 - 22

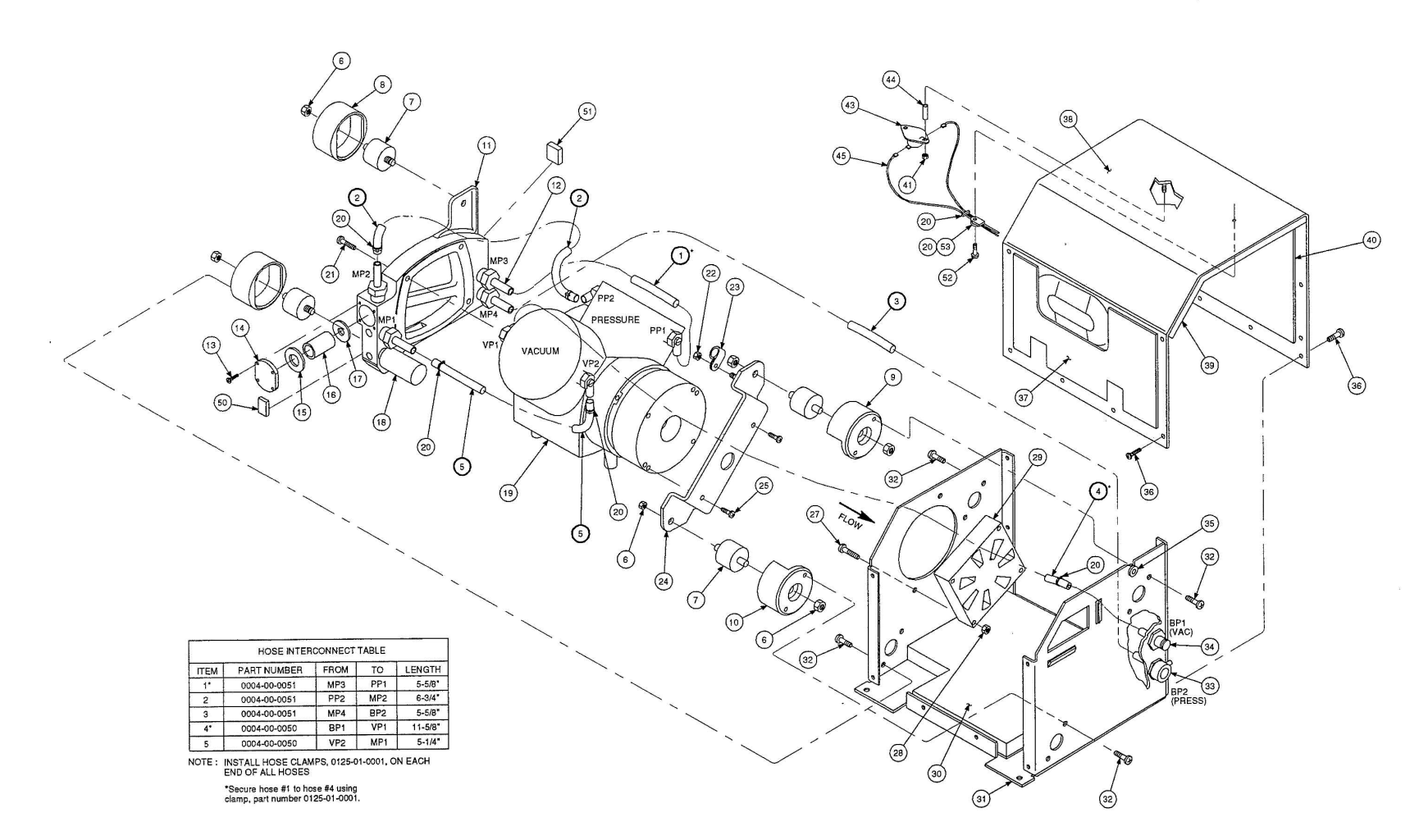

FIGURE 3-8 Isometric Drawing of Compressor Assembly

# 3.3.5 Compressor Assembly

| FIGURE<br>NO. | DESCRIPTION                    | DATASCOPE<br>PART NUMBER |
|---------------|--------------------------------|--------------------------|
| 1             | Pressure Hose, MP3 to PP1      | 0004-00-0066             |
| 2             | Pressure Hose, PP2 to MP2      | 0004-00-0067             |
| 3             | Pressure Hose, MP4 to BP2      | 0004-00-0068             |
| 4             | Vacuum Hose, BP1 to VP1        | 0004-00-0069             |
| 5             | Vacuum Hose, VP2 to MP1        | 0004-00-0070             |
| 6             | Shake-proof Nut, 0.25-20       | 0220-06-0025             |
| 7             | Shock Mount                    | 0348-00-0169-01          |
| 8             | Shock Mount Limit              | 0348-00-0199             |
| 9             | Shock Mount Limit, Top         | 0348-00-0198-01          |
| 10            | Shock Mount Limit, Bottom      | 0348-00-0198-02          |
| 11            | Compressor Manifold            | 0391-00-0072             |
| 12            | Barb Hose Fitting              | 0103-00-0386             |
| 13            | Pan Head Screw, #2-56 X 0.375  | 0212-12-0206             |
| 14            | Filter Access Cover            | 0200-00-0293             |
| 15            | Filter Gasket                  | 0354-00-0042-02          |
| 16            | Filter Element                 | 0103-00-0370             |
| 17            | Filter Gasket                  | 0354-00-0042-01          |
| 18            | Muffler                        | 0103-00-0065             |
| 19            | Pump Assembly                  | 0102-00-0001             |
| 20            | Clamp                          | 0125-01-0001             |
| 21            | Pan Head Screw, M5 X 25mm      | 0211-00-0135             |
| 22            | Shake-proof Nut, #8-32         | 0220-06-0008             |
| 23            | Cable Clamp                    | 0343-10-0002             |
| 24            | Motor Bracket                  | 0406-00-0568             |
| 25            | Pan Head Screw, #8-32 X 0.375  | 0212-12-0806             |
| 27            | Pan Head Screw, # 6-32 X 1     | 0212-12-0616             |
| 28            | Hex Nut,# 6-32                 | 0223-00-0006             |
| 29            | Fan                            | 0119-00-0149             |
| 30            | Foam Insulation, Bottom        | 0349-00-0204             |
| 31            | Pump Housing                   | 0406-00-0569             |
| 32            | Flat Head Screw, #8-32 X 0.375 | 0212-17-0806             |
| 33            | Pressure Fitting               | 0103-00-0373             |
| 34            | Vacuum Fitting                 | 0103-00-0375             |
| 35            | Grommet                        | 0348-01-0012             |
| 36            | Pan Head Screw, #4-40 X 0.25   | 0212-12-0405             |
| 37            | Sound Damper, Front            | 0349-00-0206             |
| 38            | Pump Cover                     | 0337-00-0081             |
| 39            | Foam Insulation, Pump Cover    | 0349-00-0240             |
| 40            | Sound Damper, Rear             | 0349-00-0205             |
| 41            | Shake-proof Nut, #4-40         | 0220-06-0004             |
| 43            | Thermal Switch                 | 0263-00-0003             |

| FIGURE<br>NO. | DESCRIPTION                  | DATASCOPE<br>PART NUMBER |
|---------------|------------------------------|--------------------------|
| 44            | Spacer                       | 0361-32-0500             |
| 45            | Cable                        | 0012-00-0893-02          |
| 50            | Bumper                       | 0348-00-0179             |
| 51            | Bumper                       | 0348-00-0180             |
| 52            | Pan Head Screw, #6-32 x 0.18 | 0212-12-0603             |
| 53            | Tie Anchor Mount             | 0125-00-0019             |

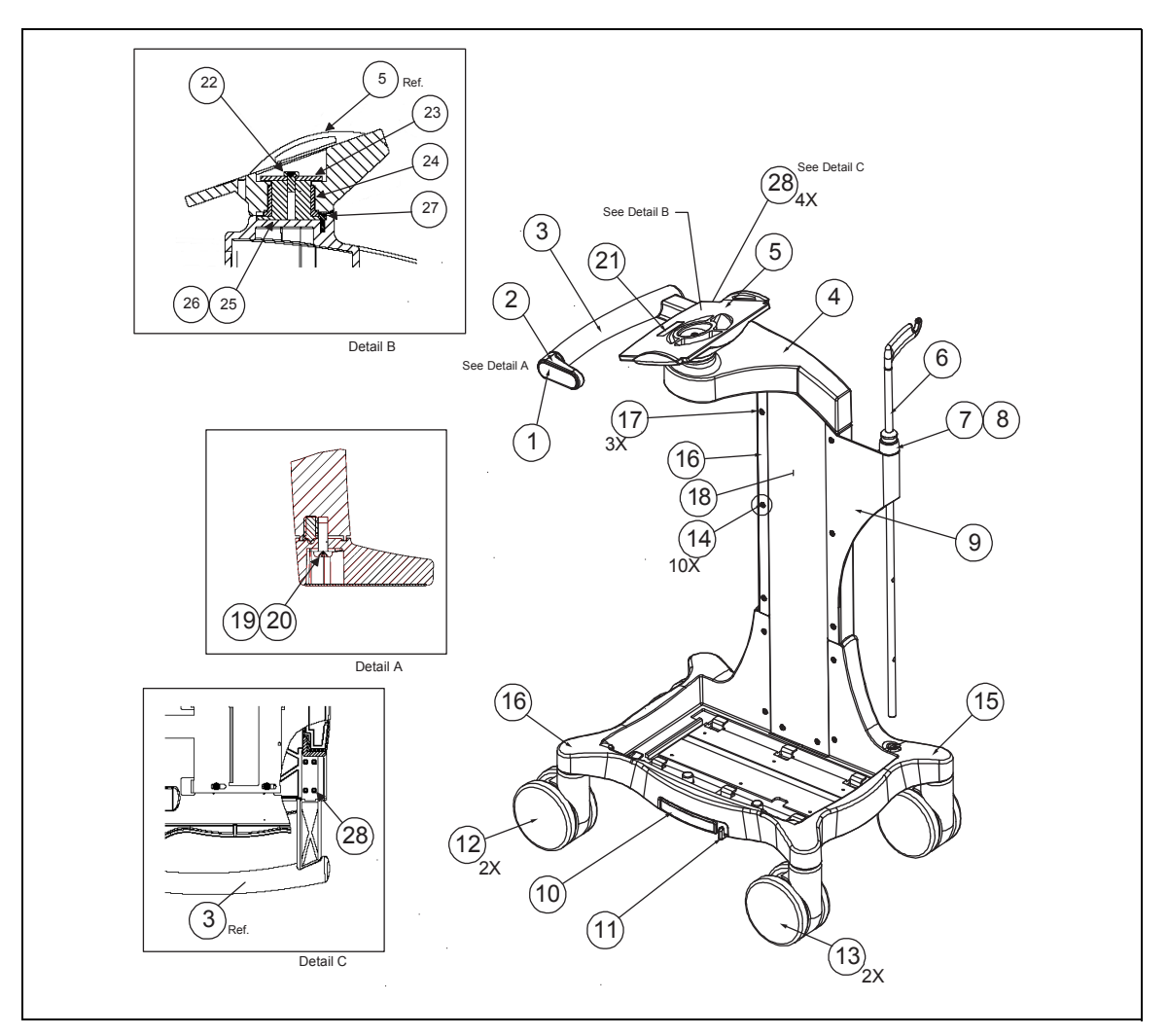

| FIGURE 3-9 | Isometric Draw | ving, Cart Door |
|------------|----------------|-----------------|
|------------|----------------|-----------------|

# 3.3.6 Cart Assembly

| FIG.<br>NO. | DESCRIPTION                                                | PART NUMBER  |
|-------------|------------------------------------------------------------|--------------|
| 1           | Latch cover, handle                                        | 0367-00-0088 |
| 2           | Latch, handle                                              | 0380-00-0508 |
| 3           | Handle, cart                                               | 0367-00-0090 |
| 4           | Mount, display, cart                                       | 0367-00-0093 |
| 5           | Platform, display, cart                                    | 0345-00-0030 |
| 6           | IV pole                                                    | 0436-00-0199 |
| 7           | Shaft collar, self locking                                 | 0105-00-0114 |
| 8           | Bushing, pole mount                                        | 0358-00-0063 |
| 9           | Holder, IV pole                                            | 0406-00-0858 |
| *           | Soo "Can't Accomply International Dante List" on base 2.97 |              |

\* See "Cart Assembly International Parts List" on page 3-27

| FIG.<br>NO. | DESCRIPTION                                               | PART NUMBER     |
|-------------|-----------------------------------------------------------|-----------------|
| 10          | Handle, console release                                   | 0367-00-0092    |
| 10a         | Screw for Handle, console release, 10-32 x .37 Lg Pan Hd  | 0216-02-1006    |
| 11          | Latch, console release                                    | 0367-00-0091    |
| 11a         | Shoulder Screw for Latch, console release, 4-40 x .375 Lg | 0212-00-0096    |
| 12          | Caster, dual function                                     | 0401-00-0040    |
| 13          | Caster, maxi-lock                                         | 0401-00-0039    |
| 14          | Screw, 10-32 x .62 Lg 100 deg Flt Hd                      | 0212-22-1010    |
| 15          | Base, cart                                                | 0426-00-0084    |
| 16          | Plate, filler                                             | 0386-00-0324    |
| 17          | Screw, 10-32 x .87 Lg 100 deg Flt Hd                      | 0212-22-1014    |
| 18          | Vertical support                                          | 0426-00-0085    |
| 19          | Washer, flat                                              | 0221-00-0025    |
| 20          | Screw, 1/4-28 x .75 Lg SS Pan Hd                          | 0216-00-2512    |
| 21 *        | Label, Monitor Mounting, English                          | 0334-00-2610-01 |
| 22          | Screw, 1/4-20 x .50 Lg                                    | 0212-12-2508    |
| 23          | Retainer, swivel                                          | 0221-00-0115    |
| 24          | Bearing, Display                                          | 0402-00-0004    |
| 25          | Shaft, platform                                           | 0384-00-0026    |
| 26          | Screw, #6-32 x .31 Lg 82° Flt. Hd                         | 0212-14-0605    |
| 27          | Screw, #6-32 x .75 Lg. SS Soc Hd Cap                      | 0212-07-0612-02 |
| 28          | Screw, #10-32 x .62 Lg. SS Soc Hd Cap                     | 0212-07-1020-12 |
| NS          | Locking Bracket                                           | 0406-00-0860    |
| NS          | Spring Extension                                          | 0214-00-0216    |
| NS          | Washer, Delrin                                            | 0221-00-0122    |
| NS          | Washer, Shoulder, Delrin                                  | 0221-00-0120    |

\* See "Cart Assembly International Parts List" on page 3-27

NS Not Shown

# 3.3.7 Cart Assembly International Parts List

| FIG.<br>NO. | DESCRIPTION    | GERMAN<br>PART NUMBER   | FRENCH<br>PART NUMBER  | SPANISH<br>PART NUMBER    |
|-------------|----------------|-------------------------|------------------------|---------------------------|
| 21          | Label, Release | 0334-00-2610-03         | 0334-00-2610-04        | 0334-00-2610-05           |
| FIG.<br>NO. | DESCRIPTION    | JAPANESE<br>PART NUMBER | ITALIAN<br>PART NUMBER | PORTUGUESE<br>PART NUMBER |
| 21          | Label, Release | 0334-00-2610-06         | 0334-00-2610-07        | 0334-00-2610-08           |
| FIG.<br>NO. | DESCRIPTION    | SWEDISH<br>PART NUMBER  | CHINESE<br>PART NUMBER |                           |
| 21          | Label, Release | 0334-00-2610-09         | 0334-00-2610-15        |                           |
|             |                |                         |                        | =                         |

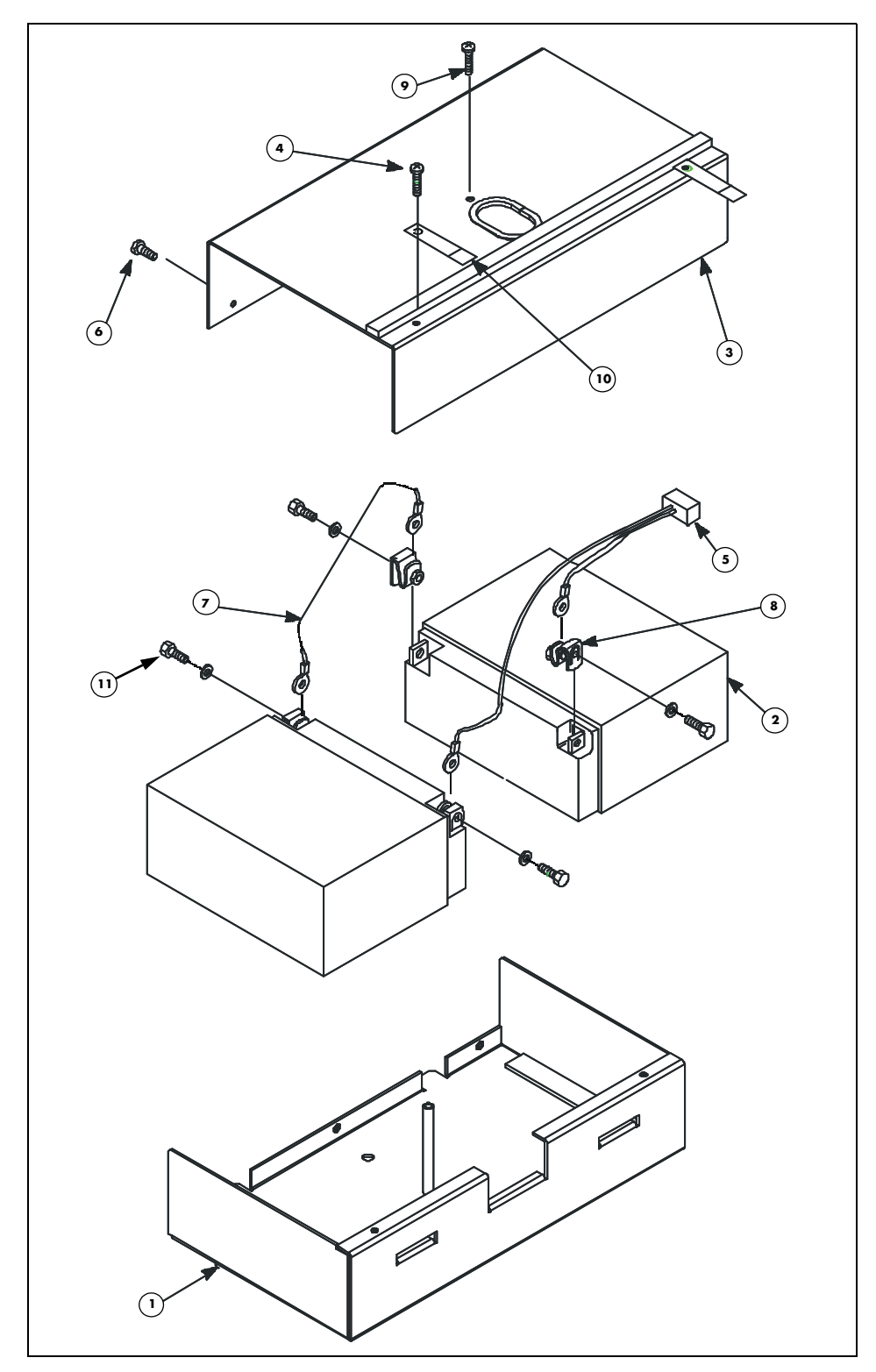

FIGURE 3-10 Isometric Drawing, UTS Battery Assembly 0146-00-0051

| FIG.<br>NO. | DESCRIPTION                          | PART NUMBER  |
|-------------|--------------------------------------|--------------|
| 1           | Battery Pack Housing                 | 0441-00-0086 |
| 2           | Battery                              | 0146-00-0039 |
| 3           | Battery Pack Cover                   | 0198-00-0006 |
| 4           | Screw, pan hd, #6-32 x 0.312"        | 0212-12-0605 |
| 5           | Cable, Battery to Connector          | 0012-00-0963 |
| 6           | Screw, flat hd, #6-32 x 0.19" x 100° | 0212-17-0603 |
| 7           | Fusible Link-0603                    | 0011-00-0015 |
| 8           | Terminal Nut #10-32                  | 0220-00-0082 |
| 9           | Screw, pan hd, #10-32 x 0.375"       | 0216-02-1006 |
| 10          | Strap                                | 0346-00-0040 |
| 11          | Screw                                | 0216-00-1008 |

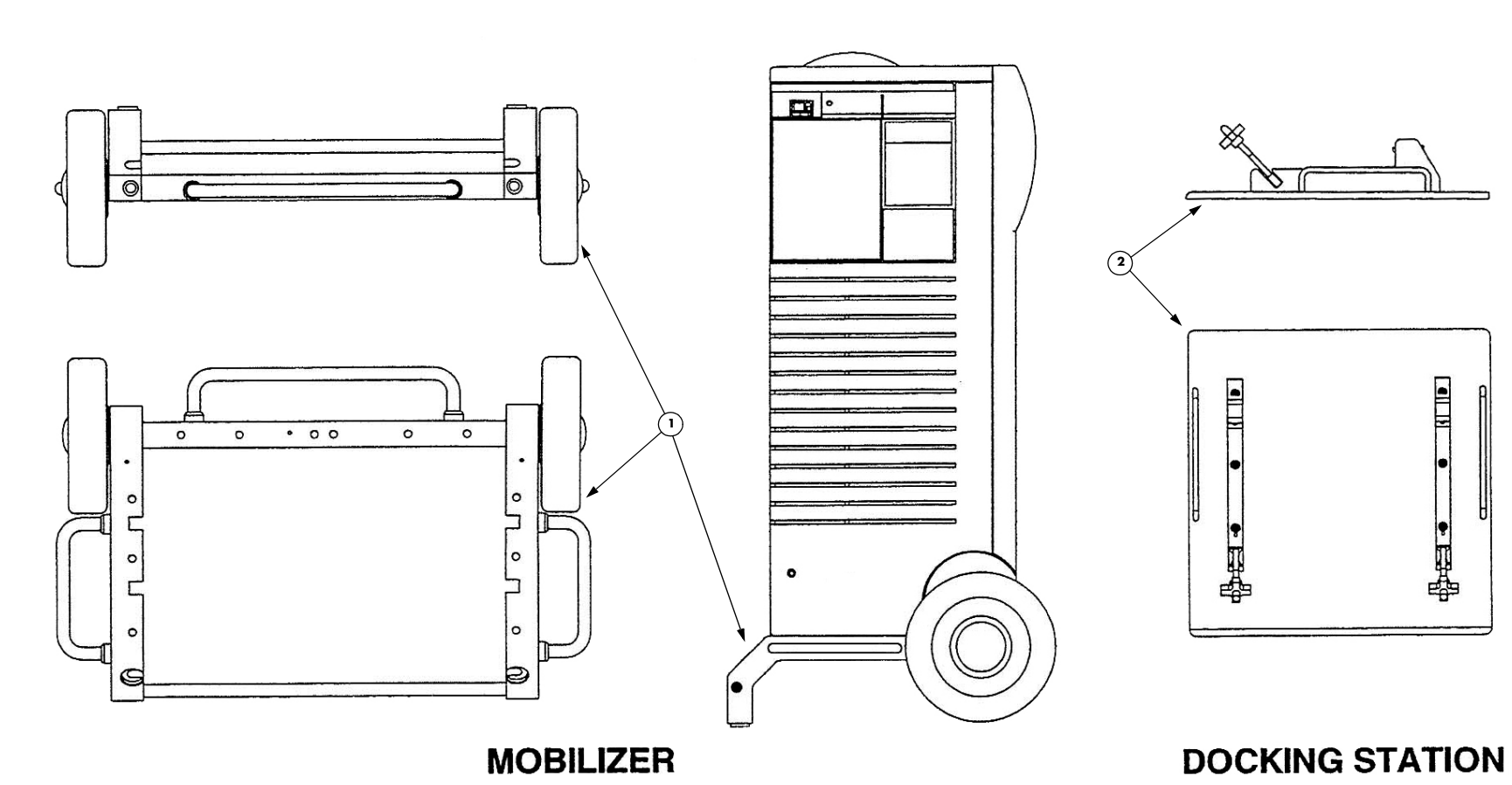

FIGURE 3-11 Universal Transport System (UTS)

| FIG.<br>NO. | DESCRIPTION     | PART NUMBER     |
|-------------|-----------------|-----------------|
| 1           | Mobilizer       | 0436-00-0200-01 |
| 2           | Docking Station | 0436-00-0110    |

Isometric Drawing and Parts Lists

# **4.0** *Calibration Procedure*

# 4.1 Introduction

This section provides detailed information required to properly test and calibrate the **C\$300**. Calibration consists of making mechanical and electrical adjustments with the proper test equipment. The instrument should be tested and calibrated after repairs have been completed or at regular intervals as part of a preventive maintenance procedure.

```
NOTE: Both calibration and a functional test must be performed to verify complete and proper operation.
```

NOTE: Calibration is conducted in normal operating mode and in Service Diagnostic mode.

4.2

# Warnings And General Guidelines

- 1. Before disconnecting any pneumatic hoses, the hoses and mating fittings should be tagged to show the proper connections. When reconnecting, all hoses must be checked for proper connection. To further assure proper connection, all pneumatic calibrations and tests defined in this manual should be accomplished before use on a patient.
- **2.** Once the instrument covers have been removed, an electric shock hazard may exist. Therefore, calibration should only be performed by qualified service personnel who proceed with care and follow proper servicing techniques.
- **3.** Do not attempt to calibrate the instrument without the test equipment and special tools listed in section 4.2.1, "Test Equipment and Special Tools Required".
- **4.** Exercise care when reaching into the opened instrument which contains line (mains) voltage.
- 5. When making adjustments and measurements, avoid accidental shorting of component leads that can result in component failure.
- 6. Perform all steps in the order given. Do not skip any steps unless otherwise noted.
- 7. Understand each step of the procedure thoroughly before performing the procedure.
- **8.** Before removing or replacing any circuit boards, disconnect the **CS300** from line power and switch the IABP ON/OFF switch to the OFF position.

### 4.2.1 Test Equipment and Special Tools Required

### **Test Equipment Required**

- Dual trace oscilloscope
- Digital multimeter (3-1/2 Digits)
- ECG simulator and signal generator
- Digital Pressure Manometer, with  $\pm$  0.25 mmHg full scale accuracy, and the display resolution must have 2 decimal places. (i.e. 200.00 mmHg)

#### Examples:

(0-500mm range, F.S. accuracy .05% =  $\pm$  0.25 mmHg)

(0-20PSI or 0-1034mmhg range, F.S. accuracy .025% =  $\pm$  0.25 mmHg)

- Safety analyzer
- Centimeter ruler
- System Trainer

## Special Items Required

- Non-wired 1/4" stereo phone plug (P/N 0134-00-0016)
- 45.75 cc calibration chamber (P/N 0683-00-0314)
- 38.5 cc precision calibrated syringe (P/N 0453-00-0154)
- 60 cc syringe (P/N 0103-00-0026)
- Luer plug (P/N 0103-00-0211)
- Helium cylinder
- Catheter extender (P/N 0684-00-0182)
- 40 cc Datascope balloon
- Sensor Module Tester (P/N 0992-00-0245)
- Low Level Output Cable (0012-00-1589-02)
- Atmospheric transducer tubing adapter (see FIGURE 4-1)

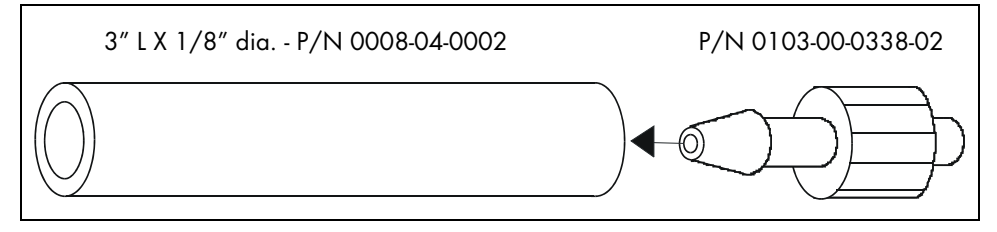

FIGURE 4-1 Atmospheric Transducer Tubing Adapter

- 0 30 inch pound torque limiting screwdriver (with 4 mm hex bit)\*
- Loctite #242 thread locker\*
- \* Only required for compressor maintenance.

# 4.3 Calibration

### 4.3.1 Preliminary Steps

A thorough understanding of the operation of the **CS300** is recommended before attempting calibration. See "Repair Information" on page 2-1 of this manual for a description.

### 4.3.2 Initial Set-up for Calibration

- Switch the IABP ON/OFF switch to ON. The CS300 has its own internal power-up diagnostics. The System will automatically sequence through the tests every time it is powered on. If all tests are successful, the advisory message "System Test OK" is displayed.
- 2. Loosen and remove the two (2) screws at the bottom of the right side cover (speaker side) and loosen the four (4) screws on the top cover. Slide the right side cover up and toward you to remove it.
- **3.** Loosen the flat-blade captive screws on the electronics panel. Carefully open the panel only far enough to reach the connectors at J1 and J7 (large connectors at the top edge of the Front End board) and J6 (captive ribbon cable on the Front End board). Unplug the cables and open the panel.

### 4.3.3 Power-Up Test Routine

- If a power-up self-test subsystem fails, the screen will display the advisory message "Electrical Test Fails Code #\_\_". If a power-up self-test of the monitor subsystem fails, the recorder will attempt to print an error code. See "Repair Information" on page 2-1 of this manual for a complete listing of failure codes.
- If the CS300 has been powered off for more than 15 minutes, then all controls will power up in their default settings. If it has been less than 15 minutes, switch the IABP ON/OFF switch to ON while pressing and holding the OPEN MENU key. The default settings will be reinstated.
- See section 4.3.4, "Service Diagnostics" for additional checks and calibration procedures.
# 4.3.4 Service Diagnostics

# 4.3.4.1 User Interface

All IABP controls become nonfunctional after entering Service Diagnostic mode. All Service Diagnostic user input is provided through the keys indicated by the black arrows in FIGURE 4-2.

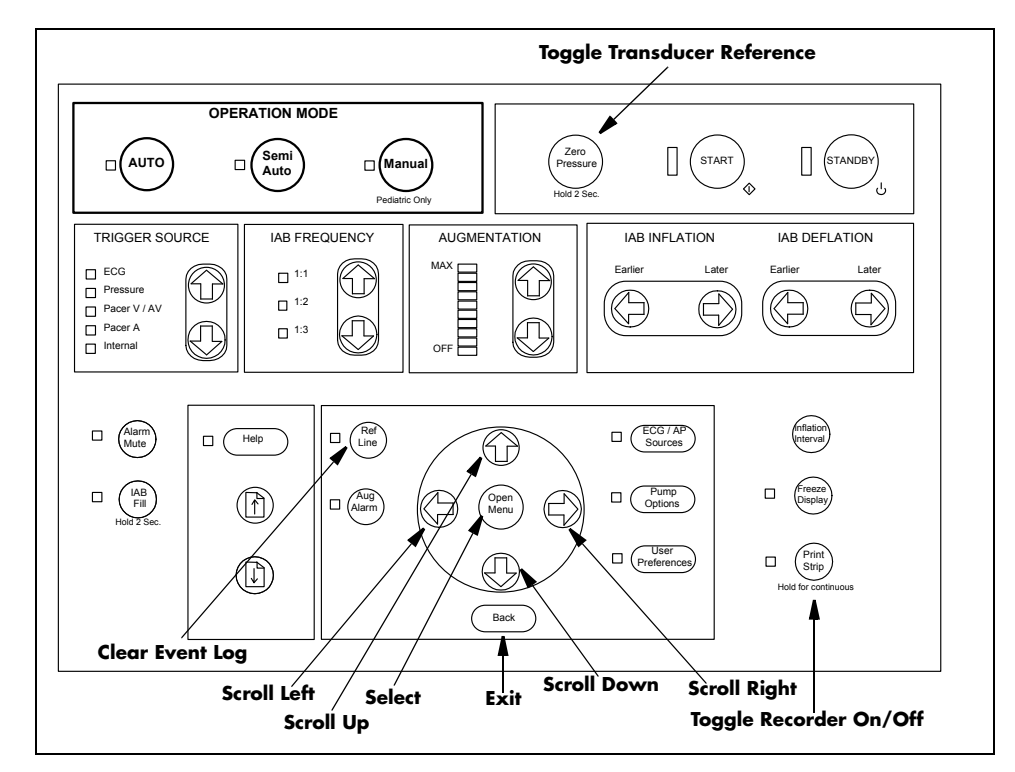

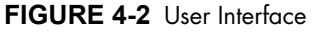

To enter Service Diagnostics, press and hold the **INFLATION INTERVAL** and the **FREEZE DISPLAY** keys on the Monitor keypad while powering on the **CS300**. Continue to hold the keys until the Datascope logo is displayed. Following the logo is the warning screen:

#### CS300 - Service Diagnostic

WARNING - Do Not use Service Diagnostics while the system is connected to a patient. Use of Service Diagnostics while the system is connected to a patient, may subject the patient to injury. Verify patient is NOT connected to the system and press the 'User Preferences' key to proceed.

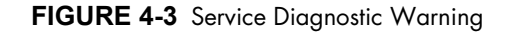

### 4.3.5 Power Supply Checks

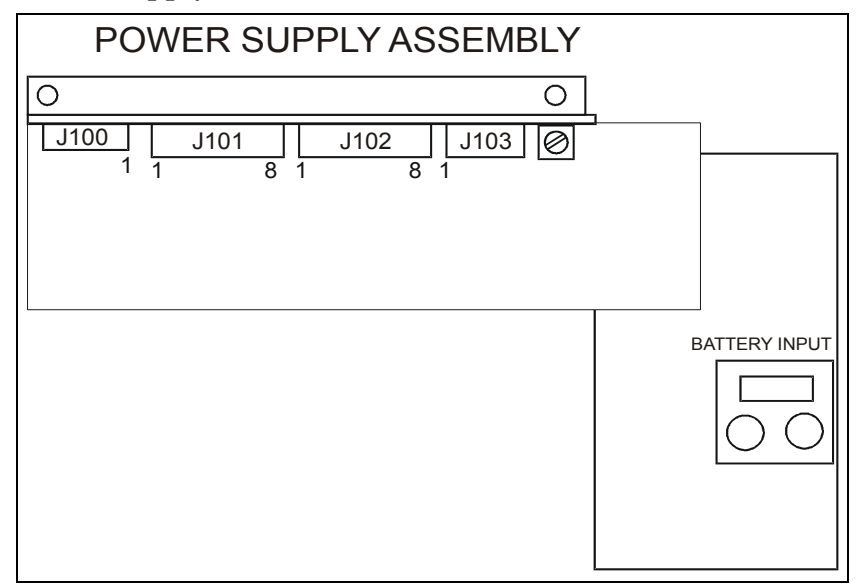

FIGURE 4-4 Power Supply Assembly

**PIN NUMBER** 

1. Operating from AC power, verify that the red LEDs CR4 through CR9 on the Main Board are illuminated. Check that the voltages at J101 and J102 of the power supply assembly are within the following tolerances:

| + LEAD | - LEAD | VOLTAGE | RANGE             |
|--------|--------|---------|-------------------|
| 5      | 4      | +5V     | 5.1V to 5.2V      |
| 1      | 2      | +12V    | 11.75V to 12.25V  |
| 3      | 2      | -12V    | -11.75V to -12.6V |
| 7      | 8      | 24V     | 22.8V to 25.2V    |

2. Select Pneumatic System Test and verify that the voltages displayed in the status box are within ±5% of the measured voltages.

**3.** With the BATTERY CHARGING indicator illuminated in a steady state, verify that the battery voltage reads between 27 and 28 volts.

**4.** To ensure a high current charging state, switch AC MAINS to OFF and operate the System on battery for a maximum of 30 seconds. Switch AC MAINS back ON and verify that the battery current display reads between 4c and 5c.

5. Perform the remainder of the calibration and functional test while operating from the battery. Ensure that the batteries have been fully charged for a minimum of 18 hours. Make a note of the time at the start of the procedure and note the time when the System shuts down. This period should exceed 2.25 hours. If testing is completed before the specified time has elapsed, then continue battery operation at 120 BPM until you reach the specified time. Battery replacement is suggested if operating time is marginal.

#### NOTE: Inform the end user that the IABP will not provide full battery operation until the battery has been charged for 18 hours.

|       | NOTE: To test the battery run time it is suggested that the<br>remainder of the calibration procedure be performed while<br>operating from the battery. Ensure that the batteries have<br>been fully charged for a minimum of 18 hours. Make a note<br>of the time at the start of the procedure and note the time<br>when the System shuts down. This period should exceed the<br>specifications listed in this manual (see "Specifications" in<br>the CS300 Operator's manual). Battery replacement is<br>suggested if operating time is marginal. |
|-------|----------------------------------------------------------------------------------------------------|
| 4.3.6 | Record Time                                                                                                    |
|       | 1. Note the reading on the Timer prior to the start of calibration.                                                                                                    |
| 4.3.7 | Reference Voltage Check                                                                                                    |
|       | <ol> <li>Refer to the calibration test point locations in FIGURE 4-15 on page 4-29. Connect a<br/>DVM between TP22 and TP33 (GND_A) on the Front End board.</li> </ol>                                                                                                    |
|       | <b>2.</b> Adjust R253 on the Front End board for $5V \pm 0.1V$ .                                                                                                    |
| 4.3.8 | Internal Transducer Check                                                                                                    |
|       | <ol> <li>From the Main Menu, press the <b>OPEN MENU</b> key to enter the Pneumatic System Test<br/>screen. Note the transducer offset values displayed in brackets () next to the<br/>Atmospheric and Shuttle transducers.</li> </ol>                                                                                                    |
|       | 2. If these readings are between -4 mmHg and 4 mmHg, calibration of the transducers is not required. If not, calibrate the Balloon (shuttle), Atmospheric and Drive transducers as per the following 3 sections. All three transducers must be calibrated.                                                                                                    |

- 3. Press the BACK key to exit the Pneumatic System Test screen.
- NOTE: The Shuttle, Atmosphere, and Drive transducers are ABSOLUTE pressure transducers. As such, the offset of the transducer needs to be adjusted according to the ABSOLUTE atmospheric air pressure when making any adjustments. This is NOT the same pressure which is given by weather stations as barometric pressure, which is compensated for elevation and referenced to sea level. Weather station readings would only be valid if you are at, or close to sea level in elevation.

# 4.3.9 Balloon (Shuttle) Transducer Calibration

- NOTE: For proper system performance, the Shuttle transducer needs to be accurately calibrated. It is recommended that recalibration only be done as necessary after Front End board replacement, Shuttle transducer replacement, or if the gain or offset readings of the Shuttle transducer were found to be out of specification. Use of a precision instrument is required for this calibration. (See "Test Equipment Required")
- 1. Remove the tubing from the IAB FILL PORT on the Safety Disk and connect the tubing to a precision digital manometer.
- 2. Refer to FIGURE 4-15 on page 4-29 for test points and calibration pot locations. Connect a DVM to the BALLOON-PRESS signal at TP23 and ground at TP33 (GND\_A) of the Front End board.
- **3.** Note the offset voltage with 0 mmHg of pressure applied. Apply 380.00 mmHg from the manometer and note this voltage. The difference between the two readings should be 1.900VDC ± 0.002V. If within range, skip to step 5. If not, continue to step 4.
- **4.** Adjust R199 (GAIN) on the Front End board for a difference between the two voltage readings of 1.900VDC ± 0.002V. Repeat until this difference is achieved.
- 5. The transducer offset is calibrated using the absolute atmospheric pressure expressed in mmHg. If the local absolute atmospheric pressure is not available, call the local airport and ask for a station reading or use the table that follows:

 $\frac{Absolute \ atmosphere \ pressure}{200 mmHg} - 3.8V = V \ offset$ 

For example, 760 mmHg (standard atmospheric pressure at sea level) will equal an offset voltage of 0.000 volts.

$$\frac{760mmHg}{200mmHg} - 3.8V = O V offset$$

Another example: At an elevation of 5000 feet, the absolute atmospheric pressure is normally 632 mmhg. This will equal an offset voltage of –0.640 Volts.

$$\frac{632mmHg}{200mmHg} - 3.8V = -0.640 V offset$$

| ALTITUDE (ft) | PRESSURE (mmHg) | VOLTAGE OFFSET |
|---------------|-----------------|----------------|
| Sea Level     | 760             | 0              |
| 1000          | 733             | -0.14          |
| 2000          | 707             | -0.27          |
| 3000          | 681             | -0.40          |
| 4000          | 656             | -0.52          |
| 5000          | 632             | -0.64          |
| 6000          | 609             | -0.76          |
| 7000          | 586             | -0.87          |
| 8000          | 564             | -0.98          |
| 9000          | 543             | -1.09          |
| 10000         | 523             | -1.19          |

# NOTE: If the absolute atmospheric pressure is unavailable, use the following table:

6. Apply 0 mmHg and adjust R202 (offset) to the calculated value ±0.005V. Apply 380 mmHg and verify that the difference is still 1.900V ±0.002V.

7. Reconnect the IAB FILL PORT tubing to the Safety Disk.

# 4.3.10 Atmospheric Transducer Calibration

- Refer to FIGURE 4-15 on page 4-29 for test points and calibration pot locations. Use the tubing adapter, shown in section 4.2.1, to attach the digital manometer to the atmospheric transducer (U54) on the Front End board. Slide the tubing over the port on the transducer.
- **2.** Connect a DVM to the ATMOS-PRESS signal at TP26 and ground at TP33 (GND\_A) of the Front End board.
- **3.** Note the offset voltage with 0 mmHg of pressure applied. Apply 200 mmHg from the manometer and note this voltage. The difference between the two readings should be  $1VDC \pm 0.01V$ . If within range, skip to step 5. If not, continue to step 4.
- **4.** Adjust R225 (GAIN) on the Front End board for a difference between the two voltage readings of 1 VDC ±0.01V. Repeat until this difference is achieved.
- **5.** The transducer offset is calibrated using the current absolute atmospheric pressure expressed in mmHg. Use the value calculated for the Balloon transducer calibration.
- 6. Apply 0 mmHg and adjust R229 (OFFSET) to the calculated value. Apply 200 mmHg and verify that the difference is still  $1V \pm 0.01V$ .
- 7. Remove the manometer and tubing adapter from the atmospheric transducer.
- 8. Power down the system and re-enter the Service Diagnostic mode.

### 4.3.11 Drive Transducer Calibration

- 1. Refer to FIGURE 4-15 on page 4-29 for test points and calibration pot locations.
- **2.** Connect a DVM to TP24 (DRIVE\_PRES signal) and ground (GND\_A) at TP33 of the Front End PCB.
- **3.** Select the Pneumatic System Test from the Main Menu and press the **ZERO PRESSURE** key to change the atmospheric reference to zero.

- **4.** Activate the K6A solenoid to close it to atmosphere. Activate K7 to apply a vacuum to the diaphragm of the Safety Disk. Use a luer cap to close the IAB Catheter Extender Input port of the Safety Disk. De-activate K7.
- 5. Activate and de-activate K8 to pressurize the drive transducer.

#### NOTE: If the drive pressure readings continue to decrease, there is a leak in the drive pneumatics. Run the K6, K6A, K7, K8 Leak Test. Repair as necessary.

- 6. Adjust R212 (GAIN) on the Front End PCB so that the Drive transducer reading is equivalent to the Shuttle transducer reading (± 2 mmHg). Select K6A to vent the drive pressure and remove the luer cap. Adjust R216 (OFFSET) so that the drive pressure reads zero.
- **7.** Repeat steps 4 through 6 until no difference is noted between the Shuttle and Drive transducers.
- **8.** Remove the luer cap from the Safety Disk and select Safe State. With the solenoids at their normal state, adjust R216 (OFFSET) so that the offset on the DVM reads the same value that was calculated for the balloon transducer calibration.
- **9.** Recycle the power into Service Diagnostics mode and select Pneumatic System test. Verify that the Atmospheric, Shuttle and Drive transducer readings are within 2 mmHg of each other, and that the offset values in brackets for Atmospheric and Shuttle (not helium) are between -4 mmHg and +4 mmHg.

# 4.3.12 Safety Disk Leak Test

This test is functionally equivalent to the leak test that is included in the **CS300** operating software. The primary differences are, the ability to halt a test in progress by pressing the **BACK** key, and the display of test status messages and elapsed time. Three separate leak tests are performed. First, K3 is activated thereby pneumatically removing it from the circuit. The system checks for a vacuum leak, which could be caused by a hole in the safety disk membrane or a leak through the K5 solenoid. After two minutes, K3 is de-activated (closing the valve) and K5 is activated (pneumatically removing it from the circuit). The system again checks for vacuum leaks which could be caused by a hole in the safety disk membrane or a leak through the K5 solenoid. After two minutes, K3 is de-activated (closing the valve) and K5 is activated (pneumatically removing it from the circuit). The system again checks for vacuum leaks which could be caused by a hole in the safety disk membrane or a leak through the K3 solenoid. After two minutes, K5 is de-activated (closing the valve) and K8 is activated causing the safety disk to pressurize. The third test will then begin.

During the entire test, status messages will inform the user when tests are completed. At the conclusion of each test, the pressure change is posted. A change that is greater than  $\pm 4$  mmHg for any of the tests indicates that there is a leak in the system. A luer plug, P/N 0103-00-0211, is required for this test.

- 1. Select Functional Tests from the Main Menu and then select Safety Disk Leak Test from the submenu.
- 2. With the IAB catheter port of the Safety Disk unplugged, press the OPEN MENU key to start the test. Wait for a tone to sound and the instruction "Plug Safety Disk". Immediately seal the IAB catheter port using the luer plug. If the test is started with the IAB port already plugged, the instruction "Unplug Safety Disk" is displayed. Unplug the port and wait for the "Plug Safety Disk" instruction. The test will take approximately 6.5 minutes to complete.
- 3. Press the BACK key to return to the Functional Tests screen.

# 4.3.13 K6, K6A, K7, K8 Leak Test

This test checks for leaks in the drive section of the pneumatics. The drive section is first vented to atmosphere and held for 60 seconds, then pressurized to approximately 8 PSI and held for 60 seconds and then evacuated and held for 60 seconds. X2, the drive transducer is read to determine the pressure during these periods. The pneumatic schematic is displayed on screen along with the measurement box and a test status box. The test status box contains the current status of the test, the pressure difference from start to end of test and the elapsed time (in seconds).

- Select Functional Tests from the Main Menu and then select K6, K6A, K7, K8 Leak Test from the submenu.
- 2. With the IAB catheter port of the Safety Disk unplugged, press the OPEN MENU key to start the test. Wait for a tone to sound and the instruction "Plug Safety Disk". Seal the IAB catheter port using the luer plug. If the test is started with the IAB port already plugged, the instruction "Plug Safety Disk" will not appear and testing will proceed.
- **3.** At the start of the test, K3 and K5 are activated to purge the shuttle side of the Safety Disk to below 200 mmHg, and K6 is activated until the drive pneumatics are vented to atmosphere. When these levels are reached, K3, K5 and K6 are deactivated and K6A is activated. This first portion of the test is 60 seconds in length and checks for leaks at K7 and K8. After 60 seconds of Elapsed Time, the timer stops and the differential pressure is posted in the Test #1 section.

The timer restarts and the second portion of the test activates K8 to pressurize the drive side of the Safety Disk to approximately 8 PSI. This portion of the test is 60 seconds in length and checks for leaks to atmosphere through K6 or K6A, or a vacuum leak through K7. At 120 seconds of Elapsed Time, the timer stops and the differential pressure is posted in the Test #2 section.

The timer restarts and the third portion of the test rapidly toggles K6A and K7 until a partial vacuum is achieved. This portion of the test is 60 seconds in length and checks for leaks to atmosphere through K6 or K6A, or a pressure leak through K8. At 180 seconds of Elapsed Time, the timer stops and the differential pressure is posted in the Test #3 section.

| TEST     | ACCEPTABLE LEVEL |
|----------|------------------|
| TEST # 1 | ±45 mmHg         |
| TEST # 2 | ±65 mmHg         |
| TEST # 3 | ±20 mmHg         |

4. Press the **BACK** key to return to the Functional Tests screen.

# 4.3.14 Pressure Regulator and Vacuum Check

- From the Main Menu select Pneumatic System Test. Use the OPEN MENU UP and DOWN keys and the OPEN MENU key to activate K6A (to close the solenoid) and K7 (to open the solenoid). Verify that X2-Drive-Pres reads between 0 and 125 mmHg. A lower number indicates more vacuum. A higher reading may indicate a leak in the pneumatic system or the need to rebuild the pump motor. Select Safe State to deactivate K6A and K7.
- Press ZERO PRESSURE to change the pressure reference to atmosphere. Use the OPEN MENU UP and DOWN keys and the OPEN MENU key to activate K6A and K8. Verify that the X2-Drive-Pres. reads between 375 and 413 mmHg. If necessary adjust the 8 PSI regulator so that the pressure is within this range.
- 3. Press the **BACK** key to return to the Main Menu.

### 4.3.15 Autofill Calibration

# NOTE: The System must pass the previous leak tests prior to this calibration, and should be running for 30 minutes before running this test.

- 1. Select **Autofill Calibration** from the Functional Tests menu. Ensure that there is adequate helium pressure by verifying that helium pressure (X4) (as shown on the pneumatic drawing) shows a pressure greater than 215 PSIG.
- Connect the calibrated 38.5 cc syringe (P/N 0453-00-0154) to the female luer fitting on the calibration chamber (P/N 0683-00-0314). Connect the other port of the calibration chamber to the IAB CATHETER EXTENDER INPUT fitting on the Safety Disk. Press the ZERO PRESSURE key to change the atmospheric reference to "0" (zero).
- 3. Ensure that all of the gas is expelled from the calibrated 38.5 cc syringe.
- **4.** Press the **OPEN MENU** key to initiate an Autofill. As the syringe is filling, it may require some assistance by slowly pulling the plunger until it reaches the stop point.
- Remove the calibration chamber from the unit, expel all of the helium from the syringe and then re-connect it to the unit. Press the **OPEN MENU** key to initiate another Autofill. When the plunger has reached the stop point, read the shuttle pressure (X1) value on the display.
- 6. If the X1 pressure reading is between 87 and 116 mmHg, then the volume is within specification and does not need to be adjusted.
- NOTE: If the shuttle pressure is out of range, the volume of gas in the volume cylinder will also be out of range and must be adjusted. To adjust, loosen the volume cylinder lock nut and rotate the screw: clockwise rotation decreases the volume, and counter-clockwise rotation increases the volume. Repeat steps 3 through 5. Make small adjustments until the X1 pressure is 100 mmHg, ± 2 mmHg. Tighten the lock nut and repeat steps 3 through 5 to ensure the accuracy of the calibration.

7. If the autofill volume is adjusted, then adjustment of the full sensor may be necessary. Verify the position of the sensor by observing the sensor LED. Initiate an autofill and verify that the FULL LED flashes twice during each autofill cycle. If the LED flashes twice, then adjustment is not needed. Skip to step 9.

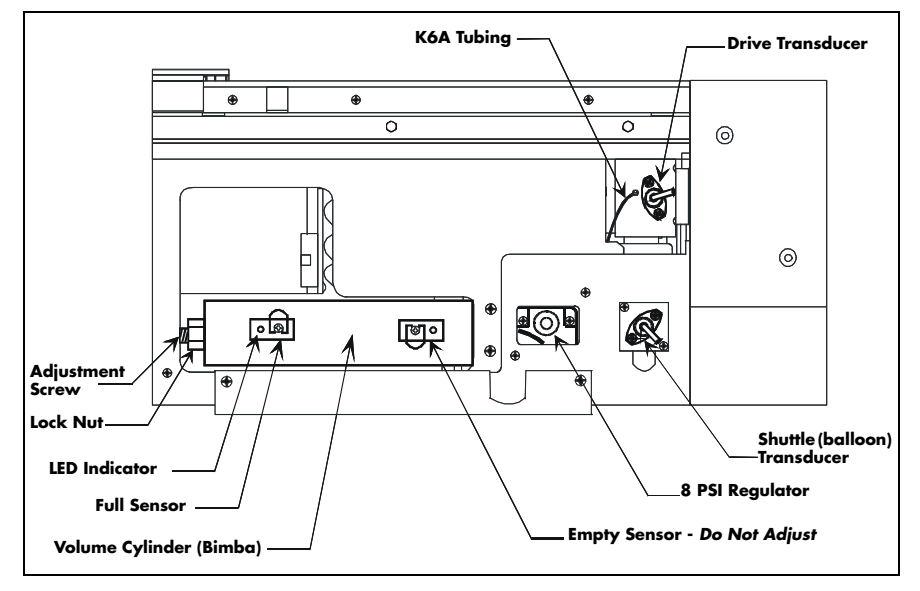

FIGURE 4-5 Pneumatic Compartment

8. Adjustment of the Full Sensor. Leave the calibration chamber and syringe connected to the Safety Disk. Exit the Autofill Calibration and Functional Tests to return to the Main Menu. Select Pneumatic System Test. Ensure that the helium tank is open. Select K1 to open the path between the helium tank and K2. Observe the FULL LED on the volume cylinder.

Loosen the sensor mounting screw and move the sensor all the way to the left (toward the adjustment screw). Slowly move the sensor back to the right until the LED turns on. Continue to move the sensor slowly until the LED just turns off. Tighten the sensor screw at this point.

Exit the Pneumatic System Test, select Functional Tests and return to the Autofill Calibration. Verify the sensor position as per step 7.

**9.** The Autofill status box displays the Bimba fill time. Verify that this time is between 2.5 and 6 seconds. A faster fill time could indicate an over-pressure condition of the helium regulator. Slower fill times could indicate possible leaks or flow restrictions in the fill gas path.

Verify that the Shuttle Fill time is 3 seconds maximum. A greater period indicates leaks or a flow restriction in the shuttle gas path.

Verify that the shuttle purge time is less than 9 seconds. Slower purge times indicate leaks in the shuttle gas system or marginal compressor performance.

 Select BACK to exit out of Autofill Calibration selection. Select BACK to exit the Functional Test selection. Power the unit off by switching the ON/OFF switch to OFF.

# 4.3.16 Solenoid Driver Board Checks

Re-power the **CS300** and select Semi-Auto mode.

- 1. If not previously removed, remove the top cover from the System. Refer to calibration test point locations in FIGURE 4-15 on page 4-29.
- Connect a DVM to TP2 (+) and TP5 (-) on the Solenoid Driver board (P/N 0670-00-0639) to verify the Blood Detect circuitry.
- **3.** Verify that the voltage reading is between 2.5 and 5 volts. If the voltage is out-of-range, configure S1 (A and B) as listed in the following table to obtain a voltage in the correct range.

|            | <b>S1A</b> | S1B    |
|------------|------------|--------|
| 1st Choice | Open       | Open   |
| 2nd Choice | Closed     | Open   |
| 3rd Choice | Open       | Closed |
| Not Used   | Closed     | Closed |

If the voltage is still out-of-range, it may be an indication that the Blood Back sensor has degraded or the circuitry is not functioning properly.

- 4. Connect a DVM to TP4 (+) and TP5 (-) on the Solenoid Driver board (P/N 0670-00-0639).
- 5. Verify that the voltage reading is between 1 volt and 2.3 volts. If the voltage is out-ofrange, configure S1 (C and D) as listed in the following table to obtain a voltage in the correct range.

|            | SIC    | \$1D   |
|------------|--------|--------|
| 1st Choice | Open   | Open   |
| 2nd Choice | Closed | Open   |
| 3rd Choice | Open   | Closed |
| Not Used   | Closed | Closed |

If the voltage is still out-of-range, it may be an indication that the Blood Back sensor has degraded or the circuitry is not functioning properly.

- **6.** Remove the fill tubing from the Blood Back sensor and block the light path by sliding a piece of wire or a dark strip of paper in the tubing's place.
- 7. While observing the K6A LED on the Solenoid Driver board, initiate an autofill by selecting the IAB FILL. Verify that the System displays a "Blood Detected" message and that the K6A LED goes off. Power down and remove the obstruction from the sensor.
- Place the drain tubing back in the blood sensor. Attach the catheter extender (P/N 0684-00-0182) and a 40 cc balloon to the IAB Catheter Port of the Safety Disk. Power up the System, select SEMI-AUTO and initiate an AUTOFILL. Verify that the system can complete an autofill.
- 9. Reconnect the cables to J1 and J7 on the Front End board if removed to open the door.
- **10.** Press the **START** key to initiate pumping. Verify that the voltage between L6 (side closest to JP3) and TP31 (supply to Condensate Removal Module chiller block) is 2.8V ± 0.1V.

# 4.3.17 Fiber Optic Test Instructions

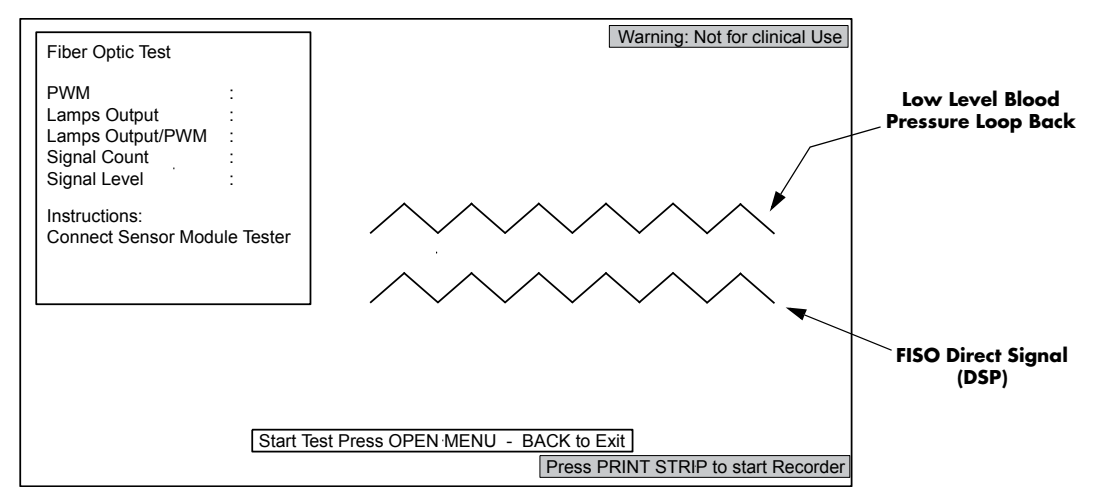

#### FIGURE 4-6 Fiber Optic Test

The purpose of the Fiber Optic Test is to verify the lamp function and output, Pulse Width Modulation (PWM), Signal Count, and Signal Level of the Sensor Module. This test will run for 30 seconds. The Sensor Module Tester (0992-00-0245) and a Low Level Output Cable (0012-00-1589-02) are required for this test.

- 1. Reconnect the cables to J1 and J7 on the Front End board if removed to open the door.
- 2. Connect the Sensor Module Tester by inserting the Fiber Optic Connector into the IAB Sensor Input connector and connecting the tubing/luer connector to the IAB Catheter Extender Input connector.
- Connect the Low Level Output cable between the Low Level Output from the Sensor Module (labeled "TO BEDSIDE MONITOR") and the Blood Pressure Input connector on the CS300.
- 4. Power ON the CS300 into Service Diagnostics. Select the FIBER OPTIC TEST from the FUNCTIONAL TESTS menu.
- 5. Press the **OPEN MENU** to enter the test.
- 6. Press the **OPEN MENU** key to start the test. The unit will start pumping and display two waveforms. The two waveforms should be alike.

 After 30 seconds, the pumping will stop and the parameters will be displayed. The test results, FOS errors, or Test Complete will be displayed as depicted in the example of FIGURE 4-7.

| Fiber Optic Test                                                        |                                     |
|-------------------------------------------------------------------------|-------------------------------------|
| PWM<br>Lamps Output<br>Lamps Output/PWM<br>Signal Count<br>Signal Level | : 54<br>:240<br>: 4<br>:102<br>:191 |
| "No FOS Errors"                                                         |                                     |
| "Test Complete"                                                         |                                     |

FIGURE 4-7 Example Fiber Optic Test Results

The pass / fail criteria are as follows:

| PWM:              | 1 - 69  |
|-------------------|---------|
| Lamps Output:     | 0 - 248 |
| Lamps Output/PWM: | > = 3   |
| Signal Count:     | > = 83  |
| Signal Level:     | > = 153 |

- **8.** If any of the first three parameters fail, then Fiber Optic Lamp Replacement is recommended (see section 5.6.9).
- **9.** If "Sig Count" or "Sig Level" fail, then perform the Lamp Ferrule cleaning procedure (see section 5.6.8) and retest. If failure persists, replace module and retest.
- **10.** Reattach the top cover to the System.

# 4.3.18 ECG Gain Calibration

# NOTE: This procedure assumes that the simulator is calibrated in LEAD II, and LEAD II is selected.

- Reconnect the cables to J1 and J7 on the Front End board if removed to open the door. Leave the door open enough to reach to the calibration potentiometers and test points on the board.
- **2.** Attach the ECG signal from the simulator/signal generator. Verify the ECG display.
- **3.** Select the Semi-Auto mode.
- **4.** Select ECG trigger. Apply a 1 mV p-p 5 Hz sine wave\* from the simulator/signal generator to the patient ECG connector on the rear panel. Set the ECG display to LEAD II.
- 5. Connect the oscilloscope to TP2 (ECG) and TP33 (GND\_A) on the Front End PCB.
- 6. Adjust R52 (GAIN) for a 0.5 V p-p (±50 mV) signal. Remove the scope connection.

\* Use 1 mv ECG signal if this waveform is not available.

# 4.3.19 Blood Pressure Gain Calibration

- 1. Attach a pressure simulator or mercury column and transducer to the pressure input connector.
- 2. Apply 0 mmHg and zero the pressure channel by pressing the **ZERO PRESSURE** key until two clicks are heard. Verify that the pressure trace merges with the baseline and the digital display reads zero.
- 3. Connect a DVM to TP48 (INT-PRESSURE) and TP33 (GND\_A).
- Apply 150 mmHg from the simulator and adjust R128 (BP Gain) on the Front End board for a 1.50 V (±10 mV) output. Verify that the MEAN display shows 150 mmHg (±3 mmHg).
- NOTE: If interfacing with an external monitor with other than 0 mmHg = 0 volt offset, adjust R134 to compensate for the external monitor offset. Install the jumper at JB2 between pins 1 and 2 on the Front End board (move from pins 2 and 3 which is the normal position used where the monitor is 0 mmHg = 0 volt). Connect the "zeroed" external monitor to the CS300 Monitor Input Pressure phone jack and adjust R134 for 0 mmHg on the display.

# 4.4 Functional Tests

(Test with CS300 Completely Assembled)

# 4.4.1 Keypad / Switch Test

| Keypad / Switch Test                | Warning - Not for clinical use! |
|-------------------------------------|---------------------------------|
| Key Depressed:                      |                                 |
| ON<br>ON<br>S2<br>BACK, BACK - EXIT |                                 |

FIGURE 4-8 Keypad / Switch Test Screen

- 1. Enter the Service Diagnostic mode and select Keypad / Switch Test from the Main Menu.
- 2. Press all keys on the Monitor keypad. Verify that the corresponding key is identified in the **Key Depressed** field of the display. Verify that LEDs associated with keys are lit when the keys are pressed.
- 3. Press the BACK key twice to return to Main Menu.

### 4.4.2 External RS-232 Port Test

| Warning - Not for clinical use!                                                            |  |  |
|--------------------------------------------------------------------------------------------|--|--|
| External RS-232 Port Test                                                                  |  |  |
| Instructions: Connect pin 2 to 3 on external RS-232 connector. Press <b>OPEN MENU</b> key. |  |  |
| Transmitted Characters:<br>THE QUICK BROWN FOX JUMPED OVER THE LAZY DOGS BACK              |  |  |
| Received Characters:<br>THE QUICK BROWN FOX JUMPED OVER THE LAZY DOGS BACK                 |  |  |
| Status: TEST PASSED                                                                        |  |  |
| OPEN MENU - START TEST BACK - EXIT                                                         |  |  |

FIGURE 4-9 RS-232 Test Screen

The purpose of this test is to verify the integrity of the RS-232 channel. The transmit and receive pins need to be connected together on the rear panel RS-232 connector. This action will allow the serial communication channels to transmit data and receive back the data that is sent.

- 1. Select External RS-232 Port Test from the Main Menu.
- **2.** Use bus wire to jump pins 2 and 3 (transmit and receive lines) of the rear panel RS-232 connector together.

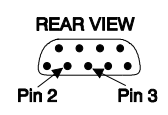

- Press the OPEN MENU key to run the test. Transmitted characters are compared to received characters until the entire test string "THE QUICK BROWN FOX JUMPED OVER THE LAZY DOGS BACK" has been sent.
- 4. The Status line will indicate if the test passes. If the data is received incorrectly or data is missing the test will fail and display "Incorrect or no characters received". The test will also fail if the transmit and receive pins are not jumped together.
- 5. Remove the jumper.
- 6. Press the BACK key to exit the test.

# 4.4.3 Modem Test

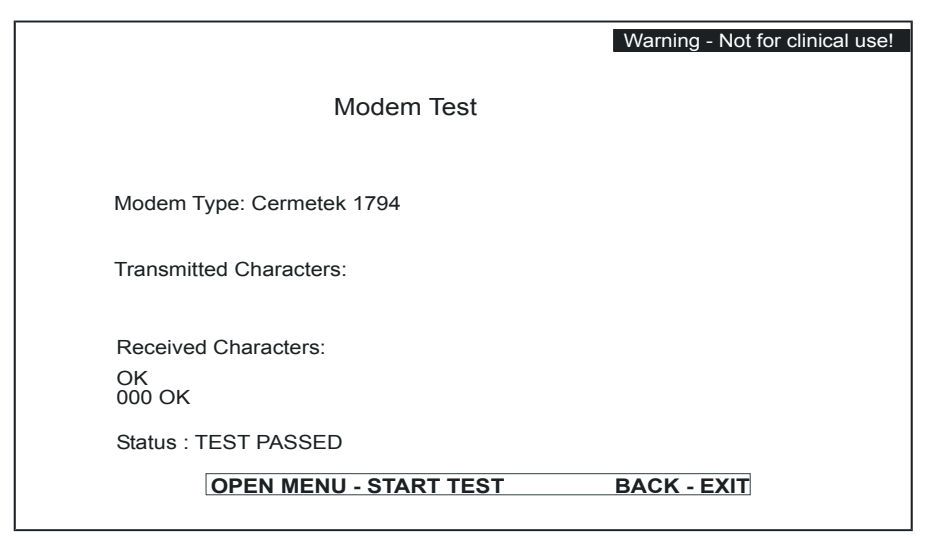

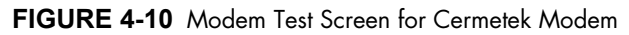

|                                             | Warning - Not for clinical use! |
|---------------------------------------------|---------------------------------|
| Modem Test                                  |                                 |
| Modem Type: Multitech 5600<br>Loopback Test |                                 |
| Received Characters:                        |                                 |
|                                             |                                 |
| Loopback Test<br>Status : TEST PASSED       |                                 |
| OPEN MENU - START TEST                      | BACK - EXIT                     |

FIGURE 4-11 Modem Test Screen for MultiTech Modem

- 1. Select Modem Test from the Main Menu.
- 2. Press the OPEN MENU key and verify that "test passed" is displayed in the Status area.
- 3. Press the **BACK** key to exit the test.

# 4.4.4 Recorder Test

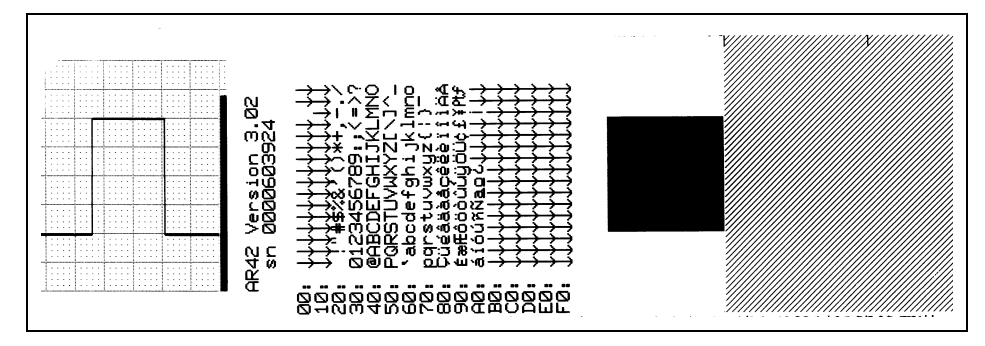

FIGURE 4-12 Recorder Test Strip

- 1. Select **Recorder Test** from the Main Menu.
- **2.** Verify the following:
  - **a.** 5 mm grid is printed with 1 mm subdivisions. Measure the span of 10 grids and verify that it is equal to 5 cm.
  - **b.** Verify that the 60 bpm square wave is 2 cm peak to peak.
  - c. A solid bar is printed. Examine the bar and ensure that all of the pixels are operating.
  - **d.** Verify that the character set is printed as shown above.
- 3. Press the **BACK** key to exit the test.

### 4.4.5 Motor Calibration/Test

This test verifies the integrity of the motor speed circuitry on the Main Board, the Motor Controller Board, the DC Motor and the associated cables and connectors. The test is separated into four parts.

Select the Motor Calibration/Test from the Functional Test menu. The four parts of the test are displayed.

#### 1. Initial Motor Speed Calibration (Volts)

The Main Board attempts to set the motor speed to 1600 RPM by applying 8 volts to the Motor Controller Board.

#### 2. Initial Motor Speed Reading (RPM)

The Main Board software verifies that the actual speed is within 20 percent of 1600 RPM.

#### 3. Adjusted Motor Speed Calibration (Volts)

The Main Board re-adjusts the motor speed by calculating the necessary scale factor based on the actual speed.

#### 4. Actual Motor Speed Reading (RPM)

The Main Board software verifies that the adjusted speed is within 3 percent of 1760 RPM.

Select the **OPEN MENU** key to start the test. The motor will shut off, restart itself, and continue through the tests. Verify the Status is **PASS**. The results are posted after each test. Results can be printed to the recorder by pressing the **PRINT STRIP** key.

# 4.4.6 Helium Tank Calibration

This test calibrates the helium pressure circuit.

Close the helium tank valve and remove the helium tank from the pump.

Press the **OPEN MENU** key to start the test. The helium offset is displayed. If the offset is too large, an "**Out of Specification**" message is displayed. If the offset is within the limits, a "**Within Specification**" message is displayed.

# 4.4.7 Pneumatic Performance Tests

- 1. Select Functional Tests from the Main Menu and then select Pneumatic Performance Test from the submenu.
- 2. Press the **ZERO PRESSURE** key to display pressure readings referenced to atmospheric pressure. Verify that the catheter input port of the Safety Disk is open to atmosphere.
- **3.** Press the **OPEN MENU** key to start the test. The system begins to pump at 150 bpm for 30 seconds.
- **4.** Once the system stops pumping, observe the vacuum recovery time display window. This period should be less than 10 seconds.
- 5. Verify that the average pressure reads between 300 and 413 mmHg. A lower reading may indicate a leak in the pneumatic system, a need to adjust the 8 PSI regulator, a flow restriction in the pressure line (clogged muffler), or the need to rebuild the pump motor. A higher reading indicates a problem with the 8 PSI regulator or the need to adjust it.
- 6. Verify that the average vacuum reads a minimum of -176 mmHg \* (a lower number indicates more vacuum). A higher reading may indicate a leak in the pneumatic system or the need to rebuild the compressor.
- 7. Verify the minimum acceptable levels as shown in the following table:

| PARAMETER                | ACCEPTABLE LEVEL | REMARKS                                                       |
|--------------------------|------------------|---------------------------------------------------------------|
| First Inflate Delay (ms) | < 24 msec        | Time from inflate command until the diaphragm begins to move. |
| First Deflate Delay (ms) | < 24 msec        | Time from deflate command until the diaphragm begins to move. |
| Max. Vacuum (mmHg)       | < -200 mmHg      | Max. peak vacuum                                              |
| Avg. Vacuum (mmHg)       | < -176 mmHg *    | Average vacuum                                                |
| Max. Pressure (mmHg)     | < 436 mmHg       | Max. peak pressure                                            |
| Avg. Pressure (mmHg)     | 300 to 413 mmHg  | Average pressure                                              |
| Inflate Transition (ms)  | < 36 msec        | Time to exceed 75% of peak pressure                           |
| Deflate Transition (ms)  | < 36 msec        | Time to exceed 75% of peak vacuum                             |
| Recovery Time (secs)     | < 10 sec         | Time to reach 150 mmHg (absolute)                             |

\* -176 mmHg at sea level. See chart for acceptable average vacuum levels at higher elevations.

### Average Vacuum Levels

| ALTITUDE (feet) | ATMOSPHERE (mmHg) | AVERAGE VACUUM<br>(mmHg) |
|-----------------|-------------------|--------------------------|
| 0               | 760               | -176                     |
| 1000            | 732               | -163                     |
| 2000            | 704               | -148                     |
| 3000            | 680               | -137                     |
| 4000            | 656               | -125                     |
| 5000            | 630               | -111                     |
| 6000            | 608               | -101                     |
| 7000            | 586               | -90                      |
| 8000            | 564               | -80                      |
| 9000            | 543               | -69                      |
| 10000           | 523               | -60                      |
| 11000           | 504               | -51                      |
| 12000           | 483               | -40                      |

8. Press the BACK key twice to return to the Main Menu.

9. Exit Service Diagnostics by switching the **ON/OFF** switch to OFF.

# 4.4.8 Blood Pressure Channel Checks

- Power ON the unit into normal operating mode by switching the ON/OFF switch to ON. Select SEMI-AUTO mode.
- Attach a blood pressure simulator or the System Trainer to the pressure input connector. Select PRESSURE trigger. Select MANUAL FILL mode by entering the Pump Option menu and selecting MANUAL.
- 3. Simulate a manual fill by pressing the IAB FILL key twice (hold for two seconds each time). Set the Trainer to vent (or simulator to "0" mmHg). Zero the pressure channel. Apply an 80 bpm pressure signal and verify the IABP triggers. Observe the flashing diamond, a Heart Rate reading, and Pressure XX (e.g. 22) mm Auto Threshold is indicated in the trigger source displayed in the upper right hand corner of the display. Initiate pumping by pressing the START key. The augmentation should increase automatically or increase the augmentation by pressing the IAB AUGMENTATION UP ARROW key. Verify that the LED bar graph illuminates in relation to the UP and DOWN IAB AUGMENTATION keys.
- 4. Select PUMP OPTIONS. Select pressure threshold and change it from Auto to Manual by using the OPEN MENU key. To change the threshold, use the OPEN MENU UP key. Verify that the trigger threshold increments and that the marker on the pressure display moves up. Press the OPEN MENU DOWN key and verify that the trigger threshold decrements and that the marker on the pressure display moves down. Press the BACK key, change the threshold from Manual to Auto. Verify that the Pressure Threshold returns to Auto. Close the PUMP OPTIONS menu.
- 5. Tap the **INFLATION INTERVAL** key and note that there is a momentary interruption in pumping. Press and hold the **INFLATION INTERVAL** key and observe that part of the pressure trace is highlighted and inflation interval markers are displayed. Observe that all pressure digits are displayed.
- 6. Set the **AUG. ALARM** limit to 10 mmHg below the current augmentation pressure. (At power up, the System automatically sets it after one minute of assist.)

- 7. If using a System 90 Series Trainer, decrease the augmentation level by pressing the IAB AUGMENTATION DOWN key. When the augmentation is below the alarm set point, verify that the double beep alarm and the "AUGMENTATION BELOW LIMIT SET" message is activated. If a Trainer is not available, increase the AUG. alarm limit to a value higher than the displayed AUG. value and verify that the double beep alarm and the "AUGMENTATION BELOW LIMIT SET" message is activated. If a Trainer is not available, increase the AUG. alarm limit to a value higher than the displayed AUG. value and verify that the double beep alarm and the "AUGMENTATION BELOW LIMIT SET" message is activated. Return the limit to 10 mmHg below the AUG. value.
- 8. Activate the **REFERENCE LINE**. Measure the pressure waveform using the reference line arrow keys. Digital display and reference line measurements should agree, ±3 mmHg.

# 4.4.9 ECG Channel Checks

- Select SEMI-AUTO mode. Connect all 5 lead wires to the simulator (or connect the System Trainer) and apply an ECG signal. Enter the ECG/AP Sources menu and cycle through the ECG lead selections (I, II, III, aVR, aVL, aVF, V and External) while observing the display and verifying the lead changes. Verify that when Ext. is selected, the alternating messages "External" and "No Cable" are displayed.
- 2. Select Lead II, and verify that there is an alternating "LEAD FAULT" and "II" displayed next to LEAD whenever the LA, RA, or LL leads are disconnected from the simulator/ signal generator or the Trainer is unplugged.
- **3.** Apply an ECG signal with an R-wave less than  $100 \ \mu V$  from the simulator or select a lead from the **ECG/AP Sources** menu that will give a low signal. Typically, the aVL lead will give the lowest signal. Verify that the message "**NO TRIGGER**" is displayed, and the alarm tone sounds about 15 seconds later.
- 4. In the Pump Options menu, set ECG GAIN to Manual, then open the menu and gradually increase the ECG GAIN by pressing the UP ARROW key until the "NO TRIGGER" message disappears and a flashing diamond is visible on the display and check for a heart rate. Return the ECG GAIN to the NORMAL position.
- Apply a 1 mV ECG from the simulator/signal generator or select Sinus Rhythm from the System Trainer and select Lead II. Select INTERNAL trigger. Verify that the System advisory tone activates and displays the "ECG DETECTED" message. Remove the ECG signal.
- 6. With INTERNAL trigger selected, verify that the heart rate reads 80 bpm. Enter the **PUMP OPTIONS** menu and select Internal Rate. Press the **OPEN MENU** key and then vary the INTERNAL rate by using the **OPEN MENU UP** and **DOWN** keys. Verify that the internal rate varies from 40 bpm to 120 bpm. Return to 80 bpm and exit the **PUMP OPTIONS** menu.
- Apply an ECG with V pacer. Verify that the System triggers in ECG TRIGGER mode. Switch the trigger mode to PACER V/A-V and verify that the System triggers and that the "Pacer V" message is displayed next to TRIGGER.
- Apply an ECG with A-V PACER. Verify that the System triggers in ECG TRIGGER mode. Switch the trigger mode to PACER V/A-V and verify that the System triggers and that the "Pacer A/V" message is displayed next to TRIGGER.
- Apply an ECG with an Atrial pacer. Verify that the System triggers in ECG TRIGGER mode. Switch the trigger mode to PACER A and verify that the System triggers and that the "Pacer A" message is displayed next to TRIGGER.
- **10.** Apply an ECG with A-V DEMAND pacer. Verify that the System triggers in ECG TRIGGER mode. Switch the trigger mode to PACER V/A-V and verify that the System intermittently triggers.
- Apply a 1 Volt, 60 bpm ECG signal to the ECG Monitor Input jack on the rear panel. Positive (+) to the tip and negative (-) to the ring and sleeve. Open the ECG/AP Sources menu and select **Ext.** Verify that the ECG signal is displayed and that **External** is displayed next to LEAD. Verify that the System triggers in the ECG and PACER A trigger modes.

# 4.4.10 Preference and Printer Menu Checks

### User Preferences Menu

Press the **User Preferences** key to display the User Preferences Menu window. Select display preferences. Verify that the sweep speed and brightness level can be changed.

Connect the System Trainer or simulator to the ECG and Pressure inputs. Turn on the ECG inflation markers. Verify that ECG inflation markers appear below the ECG waveform. Press **Back** to return to the User Preferences Menu.

Select **Audio Preferences**. Verify that the Alarm Volume and Beep Volume can be changed. Press **Back** to return to the User Preferences Menu.

Select **Printer Preferences**. Verify that ECG, Arterial Pressure and Balloon Pressure waveforms can all be printed. Verify that the recorder prints either single or dual waveforms and annotated information. Verify that the Trigger/Alarm logs can be printed. Press **Back** to return to the User Preferences Menu.

# 4.4.11 Pumping Checks

- 1. Power down the system. Press and hold the **Open Menu** key and turn on the system.
- 2. Attach a 6-foot catheter extender and 40 cc patient balloon to the Safety Disk.
- 3. Select SEMI-AUTO mode. Apply a 130 bpm ECG signal and select ECG trigger.
- **4.** Press the **START** key to initiate pumping and let the System pump for a minimum of five minutes.
- 5. Initiate an autofill by pressing the IAB Fill key, and verify that the autofill process is complete within 10 seconds and that no autofill failure occurs. An autofill failure may suggest a vacuum performance problem.
- **6.** Apply a 100 bpm ECG signal and select ECG trigger.
- 7. Initiate pumping and select the IAB FREQUENCY of 1:2. Verify that the LED is illuminated and that every other beat is assisted. Verify that unassisted pressure values are displayed under the SYSTOLIC and DIASTOLIC screen measurements. Select 1:3 and verify that the LED is illuminated and that every third beat is assisted. Return the control to 1:1.
- 8. Vary the IAB AUGMENTATION keys from OFF to MAX and verify that when at OFF the balloon is totally deflated and the IAB STATUS indicator is at minimum. Verify that when set at MAX, the balloon completely inflates and that the IAB STATUS indicator deflects to the far right. Verify that the LED bar graph illuminates in relation to the IAB AUGMENTATION keys.
- 9. While pumping, kink the catheter extender at the patient balloon end. Verify that the System stops pumping and that the "CHECK IAB CATHETER" message is displayed. Resume pumping by pressing the START key, let the System pump for a minimum of 10 beats and then disconnect the balloon from the catheter extender. Verify that the System stops pumping and that the "IAB Disconnected" message is displayed. Reconnect the extender and autofill the balloon to reset the alarm.

# 4.4.12 Portable Operation Check

- 1. If the calibration procedure has not been performed on battery power, check battery operation at this time.
- 2. While pumping, unplug the System from line power. Verify that pumping continues uninterrupted, that the "**BATTERY IN USE**" message is displayed and that the battery icon appears on the screen.
- **3.** Reestablish AC power. Verify that uninterrupted pumping and that the BATTERY CHARGING indicator is illuminated.
- **4.** Switch the AC MAINS switch on the rear panel to the OFF position and operate the System on battery for a maximum of 30 seconds. Switch the AC MAINS switch back to the ON position and observe the BATTERY CHARGING indicator. Verify the proper sequence of the indicator as follows: After first turning the switch ON, the LED should be flashing on-off, followed by a constant illuminated state. This LED sequence indicates that the charger is functioning properly.

# 4.4.13 Manual Fill Valve

Attach a 60 cc syringe to the rear panel MANUAL FILL valve. Push the syringe into the valve and verify that it fills with helium. Ensure that the valve seals after the syringe is removed.

# 4.4.14Timer Check

Verify that time has elapsed on the hour meter since the beginning of the procedure. If necessary, record these hours on preventive maintenance records.

### 4.4.15 Helium Checks

- **1.** Install a helium tank and open the valve. Check that the mechanical pressure gauge at the rear shows at least 1000 PSI.
- 2. Turn on the IABP in the Service Diagnostic mode and select Pneumatic System Test.
- **3.** Note the helium pressure on the diagnostic screen. Allow the reading to stabilize. It should be about the same as the rear panel mechanical gauge.
- **4.** Close the helium tank. Note the pressure on the diagnostic screen. The reading should stay steady after five minutes. A steady drop of pressure indicates a gas leak. Use a leak detector fluid or electronic sniffer, and locate and repair the leak source.
- 5. Leave the helium tank valve closed. Turn the system ON in the normal operating mode. Connect a patient catheter and extender. Perform an Autofill procedure and observe the helium indicator. Continue Autofill cycles. The level shown on the display will reach a threshold where a "Low Helium" alert message will be shown on the screen.
- Confirm that the "Low Helium" alert message is shown. Open the helium cylinder and confirm that the helium indicator on the display shows a partial or full cylinder and the "Low Helium" alert message is removed.

# 4.4.16 Fan Check

- 1. Verify that the rear panel cooling fan is exhausting and that the fan grill is unobstructed and clean. Vacuum if necessary.
- **2.** Verify that the Condensate Removal Module cooling fan is functional and that the fan opening is unobstructed and clean. Vacuum if necessary.

# 4.5 Leakage Current Test - Safety Checks

# 4.5.1 Source Current, Chassis Case to Ground Leakage

- 1. Plug the System into the safety analyzer, as shown in FIGURE 4-13. Connect the CASE ground lead of the analyzer to the GND lug.
- 2. With the unit fully "ON", perform the test under the following conditions:
- A. Case Grounded:
  - 1. Polarity Normal
  - 2. Polarity Normal with Open Neutral
- **B.** Case Ungrounded:
  - 1. Polarity Normal
  - 2. Polarity Normal with Open Neutral
  - **3.** Reverse Polarity

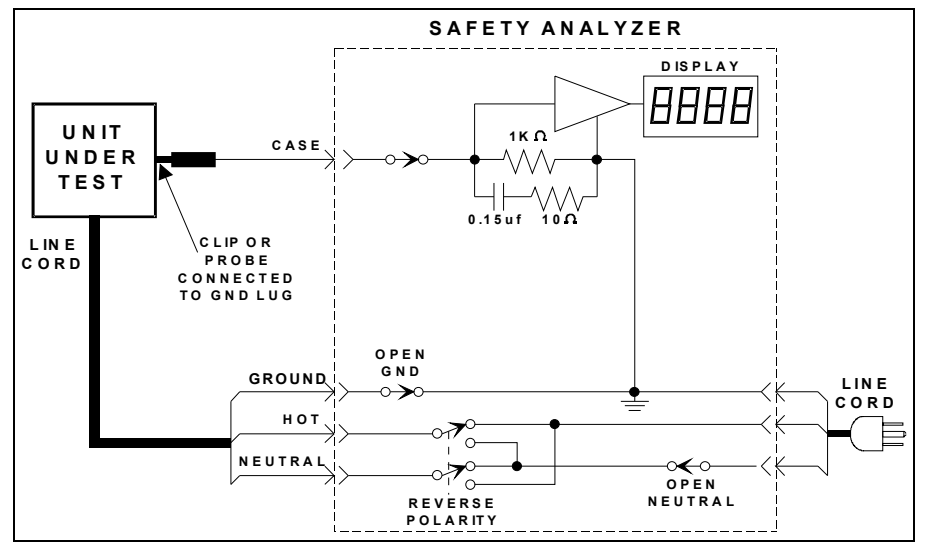

#### FIGURE 4-13

**C.** Using the table below, verify that the current reading for the input voltage is less than that which is indicated for the specified test.

#### **Maximum Leakage Current**

| INPUT VOLTAGE | CASE GROUNDED | CASE UNGROUNDED |
|---------------|---------------|-----------------|
| 100 - 120V    | 100 μA        | 100 μΑ          |
| 220 - 240V    | 100 μA        | 500 μΑ          |

# 4.5.2 Lead to Ground

### Sink Current Patient Circuit

- 1. Connect the PATIENT CABLE from the safety analyzer to the **CS300**, as shown in FIGURE 4-14.
- 2. Press the APPLY 115VAC button and note the reading.
- **3.** Repeat the test for normal, open ground, and reverse polarity combinations. Verify that the current reading for any test is less than  $20 \ \mu$ A for 100 120V input voltage and less than  $50 \ \mu$ A for 220 240V input voltage.

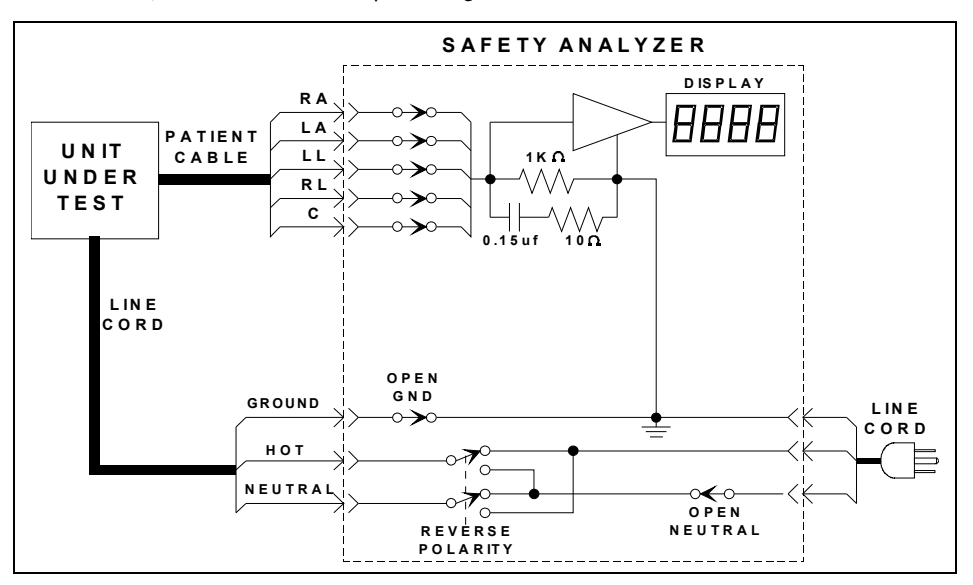

#### FIGURE 4-14

### 4.5.3 Ground Resistance

This test measures the resistance from the case (ground lug) to the U-blade on the AC line cord. (Consult the specific test instructions for your model of safety analyzer)

- 1. Plug the **CS300** into the safety analyzer. Attach the resistance measuring probe on the analyzer to the **CS300** ground lug on the rear panel.
- **2.** Invoke the resistance function as noted in the specific test instructions for your model of safety analyzer.
- 3. Verify that the resistance to ground is less than 0.1  $\Omega$ .

# 4.5.4 Calibration Test Point Locations

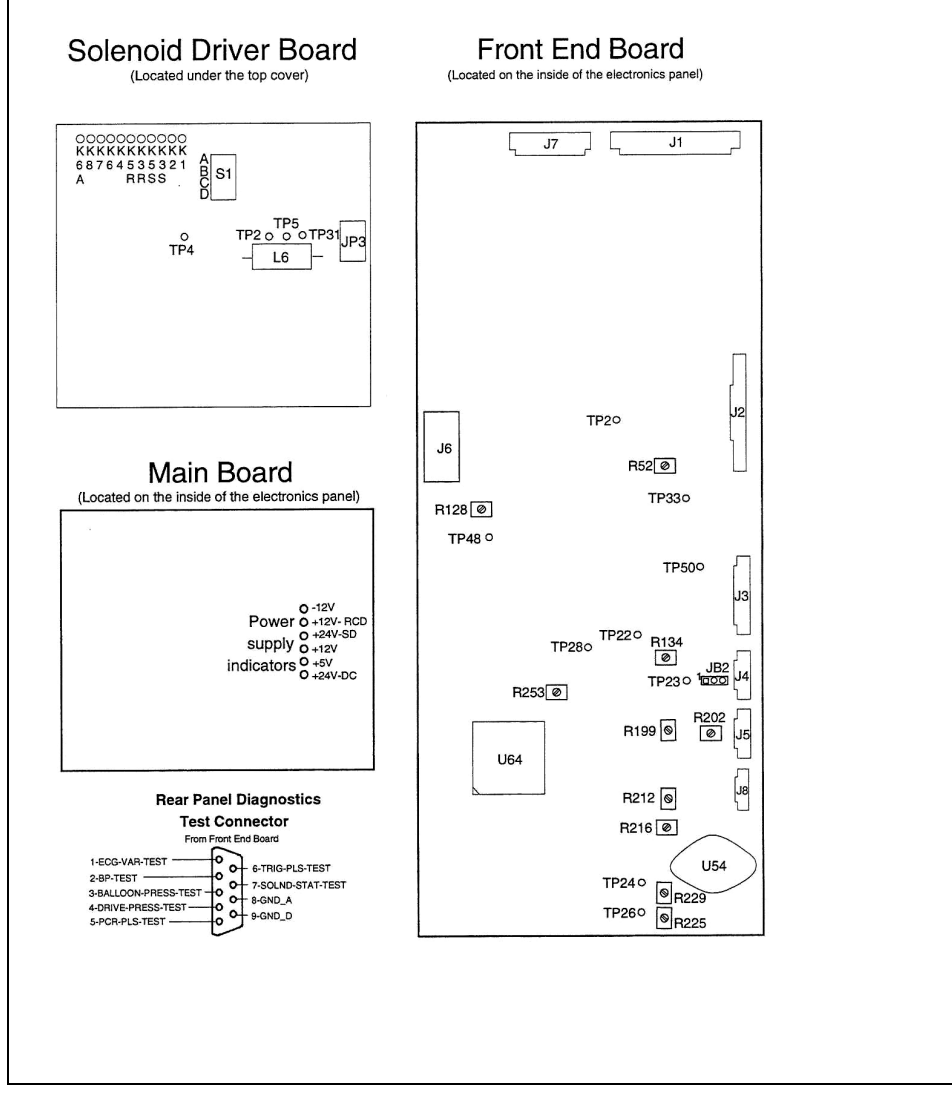

FIGURE 4-15 Calibration Test Point Locations

NOTE: Only the test points needed for calibration are shown, complete board layouts are shown, See "Theory of Operation" on page 1-1. Individual board drawings are for reference only and are not drawn to scale. This page intentionally left blank.

# **5.0** *Preventive Maintenance*

# 5.1 Introduction

This section provides guidelines and instructions for performing preventive maintenance on the **CS300**. The clinical user and the biomedical equipment technician (BMET) are provided with the necessary information to enhance the reliability of the equipment.

# 5.2 Required Parts

### 2500 Hour Maintenance Kit (P/N 0040-00-0146)

This kit is installed at 2,500, 7,500, 12,500 etc. hours and includes the following items:

| QTY | DESCRIPTION             | PART NUMBER     |
|-----|-------------------------|-----------------|
| 2   | Pump Diaphragms         | 0348-00-0129    |
| 1   | Muffler                 | 0103-00-0065    |
| 1   | Filter Element          | 0103-00-0370    |
| 4   | Hose Clamps             | 0125-01-0001    |
| 1   | Filter Gasket           | 0354-00-0042-01 |
| 1   | Filter Gasket           | 0354-00-0042-02 |
| 1   | Tubing Assembly, Filter | 0008-00-0331    |

# 5000 Hour Maintenance Kit (P/N 0040-00-0147)

This kit is installed at 5,000, 10,000, 15,000 etc. hours and includes the following items:

| QTY | DESCRIPTION             | PART NUMBER     |
|-----|-------------------------|-----------------|
| 1   | Pressure Head           | 0997-00-0402    |
| 1   | Vacuum Head             | 0997-00-0401    |
| 2   | Pump Diaphragms         | 0348-00-0129    |
| 1   | Filter Element          | 0103-00-0370    |
| 1   | Muffler                 | 0103-00-0065    |
| 4   | Hose Clamps             | 0125-01-0001    |
| 1   | Filter Gasket           | 0354-00-0042-01 |
| 1   | Filter Gasket           | 0354-00-0042-02 |
| 1   | Tubing Assembly, Filter | 0008-00-0331    |

Special Items:

- 0 30 inch pound torque limiting screwdriver (with 4 mm hex bit)
- Loctite #242 thread locker

# 5.3 System Log Book

A valuable tool for implementing a preventive maintenance program is the establishment of a log book in which relevant information is recorded on a regular basis. This allows for verification of necessary maintenance and for evaluating equipment reliability.

The following is recommended as the contents of the log book:

- 1. A listing of the Safety Disk and System serial numbers.
- 2. Dates on which preventive maintenance is performed and by whom.
- **3.** Intervals of consumable and maintenance parts replacements; a reading from the System timer should also be recorded.
- **4.** Phone numbers for local Service Representatives and for the Datascope Service Department.
- 5. Results from safety testing, including chassis and patient leakage currents.
- **6.** Performance related measurements, including pressure and vacuum levels and any discrepancies found during calibration and functional tests.

# 5.4 **Preventive Maintenance Schedules**

Two preventive maintenance schedules have been provided.

Schedule A indicates which actions should be taken by either the Clinical User or by a Biomedical Technician (BMET). These steps do not require the use of tools and may be performed in a clinical setting.

Schedule B indicates the actions which should be performed only by a BMET or other qualified service personnel. Tools are required and, in some cases, the instrument covers must be removed.

# WARNING: Preventive Maintenance should not be performed when the IABP is attached to a patient.

#### Schedule A

To be performed by the clinical user or the BMET.

|     |                                                                                                    | INTERVAL                    |                |                   |  |
|-----|----------------------------------------------------------------------------------------------------|-----------------------------|----------------|-------------------|--|
| REQ |                                                                                                    | BEFORE OR<br>AFTER EACH USE | EVERY<br>MONTH | EVERY 6<br>MONTHS |  |
| 1.  | Clean system if necessary.<br>Check cables, Autofill<br>tubing, safety disk Luer<br>fittings, and line cord.*                                                                     | •                           |                |                   |  |
| 2.  | Perform Safety Disk Leak<br>Test (See "Safety Disk Leak<br>Test" in the <b>CS300</b><br>Operator's manual.)                                                                       | •                           |                |                   |  |
| 3.  | Check battery system (See<br>"Batteries" in the <b>C\$300</b><br>Operator's manual.) Check<br>Battery Indicator (See<br>"Front Panel" in the <b>C\$300</b><br>Operator's manual.) | •                           |                |                   |  |
| 4.  | Check Autofill operation and helium supply.                                                                                                    |                             | •              |                   |  |
| 5.  | Check lead fault,<br>transducer operation, low<br>helium.                                                                                                    |                             | •              |                   |  |
| 6.  | Check battery run time.<br>Replace batteries when<br>operating time is outside of<br>specifications. (135 minutes<br>minimum at 120 bpm)                                          |                             |                | •                 |  |

\* Patient contact parts, such as ECG leads and blood pressure transducers, should be kept clean and disinfected. Standard hospital operating procedures regarding cleaning and infection control should always be observed.

# WARNING: Preventive Maintenance should not be performed when the IABP is attached to a patient.

# Schedule B

To be performed by the BMET.

|            |                                                                                                    | INTERVAL          |                                         |                        |                        |
|------------|----------------------------------------------------------------------------------------------------|-------------------|-----------------------------------------|------------------------|------------------------|
| REC<br>SER | QUIRED ACTION (REFER TO<br>VICE MANUAL)                                                                                                    | EVERY 6<br>MONTHS | EVERY 1000<br>HRS. OF USE<br>OR 2 YRS.* | EVERY<br>2500<br>HOURS | EVERY<br>5000<br>HOURS |
| 1.         | Perform visual inspection check list.                                                                                                    | ٠                 |                                         |                        |                        |
| 2.         | Calibrate system and<br>perform functional test.                                                                                                    | ٠                 |                                         |                        |                        |
| 3.         | Check battery for rated<br>voltage and check battery<br>run time. Replace batteries<br>when operating time is<br>outside of specifications<br>(135 minutes minimum at<br>120 bpm), or after three (3)<br>years.**                              | •                 |                                         |                        |                        |
| 4.         | Vacuum inside of front cover and power supply intake.                                                                                                    | •                 |                                         |                        |                        |
| 5.         | Replace the Safety Disk.<br>(See "Safety Disk/<br>Condensate Removal<br>Module" in the <b>C\$300</b><br>Operator's manual.)                                                                                                    |                   | ٠                                       |                        |                        |
| 6.         | Replace the muffler,<br>pneumatic filter, grommet<br>and diaphragms located on<br>the pump assembly. Confirm<br>operation of the power<br>supply and compressor<br>housing fans. Replace the<br>pneumatic filter located on<br>the purge line. |                   |                                         | •                      |                        |
| 7.         | Clean the pump<br>compartment. Inspect hoses<br>and pump shock mounts.                                                                                                    |                   |                                         | •                      |                        |
| 8.         | Perform Fiber Optic Test.<br>Clean Fiber Optic<br>components and retest.                                                                                                    |                   |                                         | •                      |                        |
| 9.         | Replace the vacuum and pressure heads on the pump.                                                                                                    |                   |                                         |                        | •                      |
| *          | Whichever comes first.                                                                                                    |                   |                                         |                        |                        |

\*\* This does not imply a three year warranty.

# 5.5 Visual Inspection Checklists

# 5.5.1 Weekly or Before Each Use

To be performed by the clinical user or the BMET.

- **Unit Appearance:** Inspect the unit for physical damage. Check the operation of the docking mechanism on the monitor module. Check the battery latch and the locking function of the casters on the hospital cart.
- **Cords and Cables:** Inspect line cord, patient cable, external interface cables, and transducer cables for frayed wires, loose connections, or any physical damage.
- **Controls and Switches:** Check all controls and switches and ensure that they are tight and mechanically sound.
- **Safety Disk:** Inspect the fill tubing and Safety Disk for damage. Check fittings for tightness. Check the operation of the fan on the condensate removal module.
- Cooling Fan: Check the rear panel fan for operation and clean the rear panel grill if necessary.
- Doppler: Check the operation of the Doppler and the Doppler retractor mechanism.

# 5.5.2 Every 6 Months or 2500 Hours of Use

To be performed by the BMET or other qualified service personnel.

- **Pneumatic Compartment:** Inspect all pneumatic fittings and tubing for cracks and for tightness in the entire pneumatic compartment. Inspect cables and connectors for frayed wires, loose connections, or any physical damage.
- **Fill/Purge Assemblies:** Inspect the associated tubing for kinking or cracks. Inspect cables and connectors for frayed wires, loose connections, or any physical damage. Ensure that the Fill purge tubing is clear and that the drain tubing is routed through the blood sensor. If water condensation is found in the tubing, perform the Water Condensation Removal Procedure listed in this subsection.
- **Motor Compartment:** Inspect the motor compartment for dust and debris and vacuum as necessary. Replace the muffler if excessive dust is observed. Inspect the pump tubing and fittings for tightness and cracks. Inspect the shock mounts for cracking or excessive wear and replace if necessary. Check fan operation.
- **Electronics Panel:** Inspect the connectors and cables on the electronics panel (Main and Front End PCBs) for frayed wires, loose connections, or any physical damage. Check operation of the handle and inspect the slide latch and guide stop for cracks or wear.
- Water Condensation Removal Procedure: The following procedure can be performed to remove water and should be performed during Preventive Maintenance to minimize water related operation difficulties.
  - a. Enter Service Diagnostics and Select Pneumatic System Test.
  - **b.** Disconnect anything that may be attached to the IAB Catheter Extender Input port on the Safety Disk. Activate K3 and K5 to purge the entire Drain Line. Select Safe State.
  - **c.** Plug the IAB Catheter Extender Input on the Safety Disk and activate K1, K2, K3, K4, and K5.
  - **d.** Move the cursor up to K2 and deactivate it to refill the cylinder. Activate K2 to empty the cylinder again. This will fill and then empty the Volume Cylinder. This process will clear the path from the cylinder to the Vacuum Reservoir. Complete several more cycles of K2 on/off.
  - e. Select Safe State.

- **Power Supply:** Vacuum the power supply intake of dust and debris. Vacuum the inside of the Front Panel
- Fiber Optic Assembly: Perform Fiber Optic Test. Clean the Fiber Optic components and retest.

# 5.6 Access and Replacement Instructions

# 5.6.1 Pump Maintenance Instructions

| Replacement Diaphragms    | P/N 0348-00-0129 |
|---------------------------|------------------|
| Replacement Pressure Head | P/N 0997-00-0402 |
| Replacement Vacuum Head   | P/N 0997-00-0401 |

The pressure/vacuum pump is fitted with neoprene diaphragms which should be replaced at 2500 hour intervals to enhance System reliability.

1. (See Figure 5-1) Remove the System from the hospital cart. Remove the right side cover and the left lower cover from the System. Remove the two nuts at the rear of the pump compartment and remove the pressure and vacuum lines through the access hole provided. Remove the two screws at the base of the pump assembly and slide the pump housing out. Remove the 14 screws that retain the cover and remove the cover.

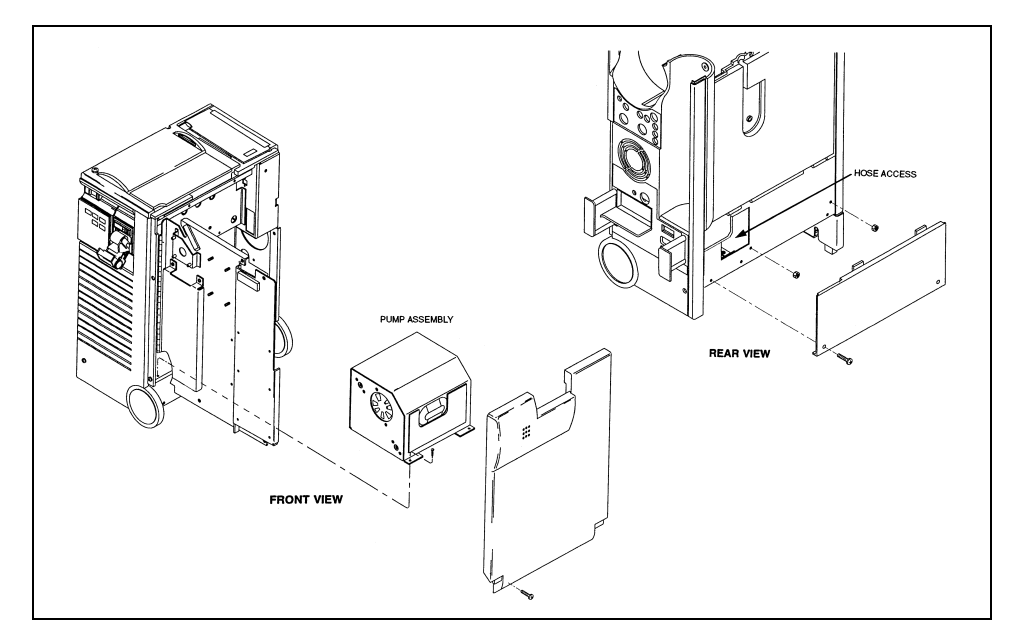

FIGURE 5-1 Pump Assembly Removal

- SHOCK MOUNT SHOCK MOUNT PRESSURE PRESSURE VACUUM MUFFLER
- **2.** Refer to FIGURE 5-2. Cut off the hose clamps from the vacuum and pressure heads on the pump assembly. Remove the hoses from the heads.

FIGURE 5-2 Pump Assembly, Exploded Isometric View

- **3.** Using a 4 mm hex wrench, loosen and remove the four pump head bolts on both heads. Remove both pump heads.
- NOTE: If maintenance is being performed at the 5000 hour interval, the pump heads are discarded and replaced with new ones.
- 4. Loosen and remove the diaphragm retaining screw (See Figure 5-3).
- 5. Remove and discard the diaphragm.
- 6. Install the replacement diaphragms in the following manner: Pressure side = smooth surface facing out, Vacuum side = rough surface facing out. Apply 1 or 2 drops of #242 Loctite to the diaphragm retaining screw and tighten securely. Ensure that the diaphragm lies flat across the compressor housing.

CS300<sup>™</sup> Service Manual

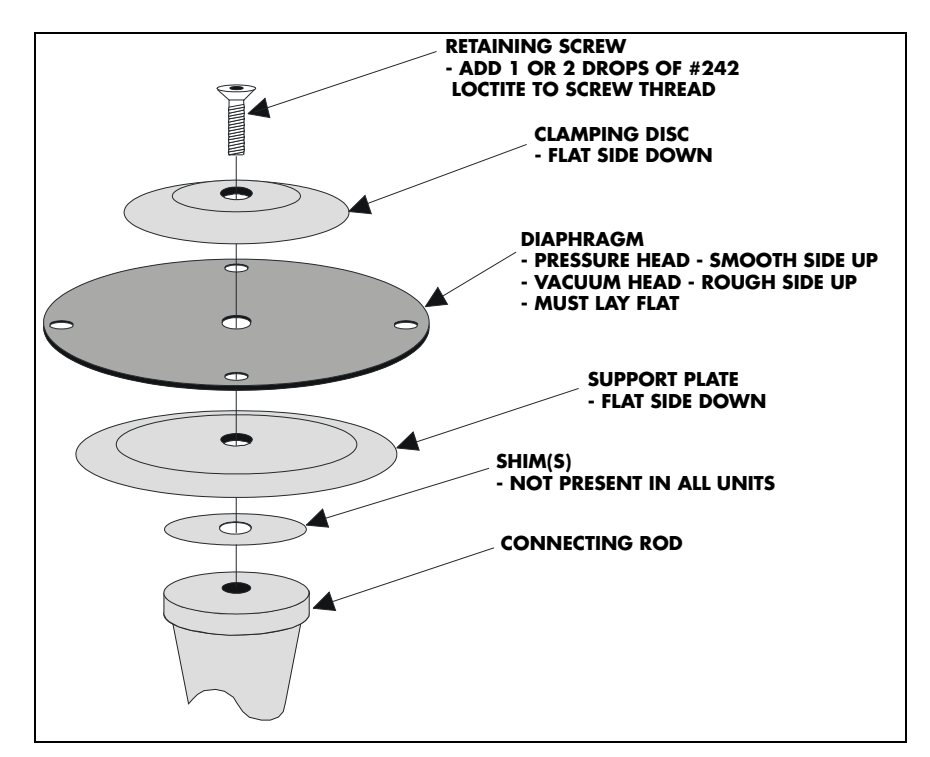

FIGURE 5-3 Diaphragm Reference

- 7. Reinstall the pump heads (install new heads if at the 5000 hour interval) and tighten the four head screws to 25 inch pounds using the cross pattern as shown in FIGURE 5-4.
- 8. Reinstall the tubing to the pump heads using new hose clamps.

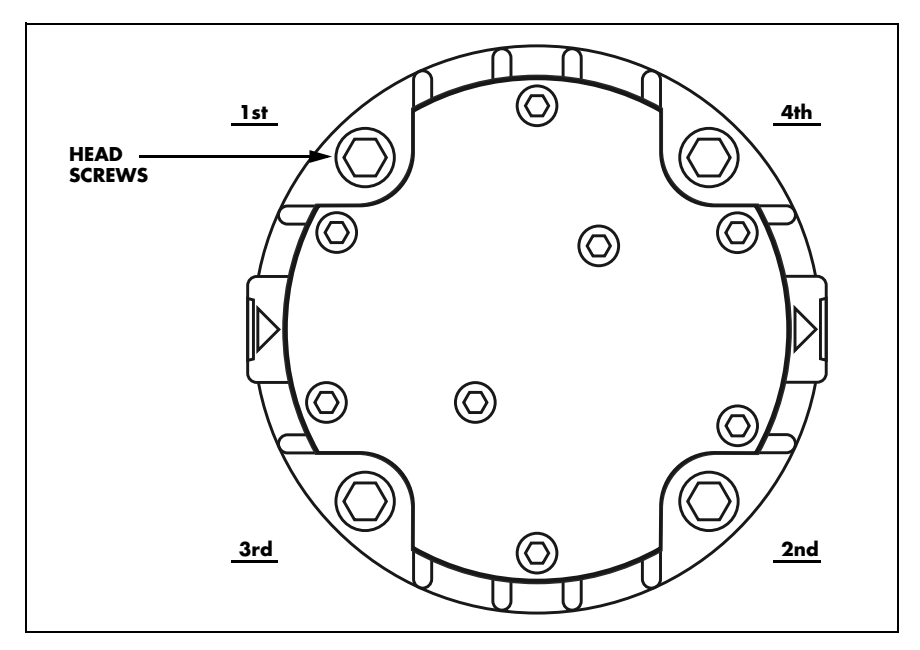

FIGURE 5-4 Screw Cross Pattern
## 5.6.2 Pump Muffler Replacement

## Replacement Muffler P/N 0103-00-0065

- 1. Remove the System from the hospital cart (See Figure 5-1). Remove the right side cover and the left lower cover from the System. Remove the two nuts at the rear of the pump compartment and remove the pressure and vacuum lines through the access hole provided. Remove the two screws at the base of the pump assembly and slide the pump housing out. Remove the 14 screws that retain the cover and remove the cover.
- 2. Remove the muffler by rotating it counterclockwise (See Figure 5-2).
- 3. Replace the muffler, do not over-tighten. There is no need to apply sealant to the pipe fittings.

# 5.6.3 Pneumatic Filter Replacement Instructions

The pneumatic filter is a porous element that will capture particles larger than 40 microns if they should enter the pressure drive system. Regular replacement of the filter element will prevent eventual restriction in airflow.

| Replacement Filter | P/N 0103-00-0370    |
|--------------------|---------------------|
| Washer             | P/N 0354-00-0042-01 |
| Washer             | P/N 0354-00-0042-02 |

- 1. Remove the System from the hospital cart (See Figure 5-1). Remove the right side cover and the left lower cover from the System. Remove the two nuts at the rear of the pump compartment and remove the pressure and vacuum lines through the access hole provided. Remove the two screws at the base of the pump assembly and slide the pump housing out. Remove the 14 screws that retain the cover and remove the cover.
- 2. Remove the four screws that retain the filter access cover (See Figure 5-2).
- **3.** Remove the filter element and discard.
- 4. Clean all parts with a soft, damp cloth as necessary.
- 5. Replace the filter element and washers, reinstall the cover.

## 5.6.4 Shock Mounts and Hoses

| Replacement Shock | P/N 0348-00-0169-01 |
|-------------------|---------------------|
| Pressure Tubing   | P/N 0004-00-0051    |
| Vacuum Tubing     | P/N 0004-00-0050    |
| Cable Tie         | P/N 0125-01-0001    |

- 1. Remove the System from the hospital cart (See Figure 5-1). Remove the right side cover and the left lower cover from the System. Remove the two nuts at the rear of the pump compartment and remove the pressure and vacuum lines through the access hole provided. Remove the two screws at the base of the pump assembly and slide the pump housing out. Remove the 14 screws that retain the cover and remove the cover.
- 2. Vacuum accumulated dust from inside the pump compartment.
- **3.** Inspect the four shock mounts for signs of cracking or excessive wear. Replace as necessary (See Figure 5-2).
- 4. Inspect the vacuum and pressure tubing for tightness. Check for cracking or excessive wear.

## 5.6.5 Battery Replacement

Although the rechargeable batteries used in the **CS300** can be charged and discharged many times, they are gradually consumed during the normal course of operation. The battery should be replaced every 3 years or sooner if the battery operating time is marginal. Battery replacement should be performed by a BMET or other qualified service personnel. Batteries must be replaced in sets.

Replacement Battery Pack Assembly P/N 0146-00-0047-01 or P/N 0146-00-0051\*

Replacement batteries\*\* P/N 0146-00-0039

- **1.** Put the IABP ON/OFF switch in the OFF position. Unplug the line cord from the AC outlet and ensure that the BATTERY CHARGING indicator is not lit.
- 2. Lift the battery release latches. Lift the unit off of the battery assembly and set it aside.
- **3.** (See Figure 5-5) Remove the top cover. Remove the jumper and the cable assembly from the battery terminals, being careful not to contact adjacent terminals.
- **4.** Remove the batteries from the tray. Remove and reuse the terminal clips to reconnect the jumper and cable assembly to the new batteries. Be sure to connect the red wire to the + terminal and the black wire to the terminal.
- 5. Reinstall the top cover, ensuring that the cables are routed into its raised area.
- 6. Reconnect/install the battery assembly into the CS300.
- **7.** Plug in the line cord, ensure that the AC MAINS switch is ON and verify that the BATTERY CHARGING indicator is lit.

\*This battery assembly is used when the **CS300** is ordered with a docking station. Refer to FIGURE 5-5 for an illustration of this battery assembly.

\*\*Both battery cells must be replaced together.

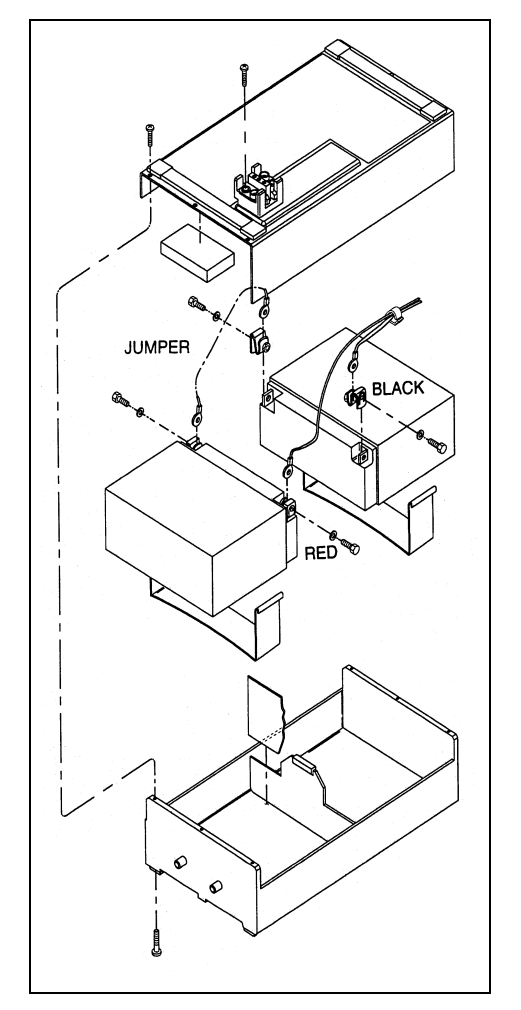

FIGURE 5-5 Battery Assembly, Exploded Isometric View

- 8. Switch the **CS300** on, select **SEMI-AUTO** mode and select INTERNAL trigger. Wait a minimum of 1 minute and then unplug the System. Verify that the System operates from battery and that the "**BATTERY IN USE**" message is displayed. Reestablish AC power and verify that the BATTERY CHARGING indicator is illuminated.
- **9.** In order to establish a full battery charge prior to returning the System to service, leave it plugged in and charging overnight (18 hours), or 8 hours to achieve at least 90 percent charge (typically).

## 5.6.6 Purge Line Filter Replacement

The purge line filter is a porous element which will capture particles larger than 43 microns if they should enter the purge line. Regular replacement of the filter will prevent eventual restriction in airflow.

Replacement Filter P/N 0008-00-0331

1. Remove the top cover. Remove the existing filter and silicon tubing from the purge line barb fittings (located near the Purge assembly), and discard the filter (See Figure 5-6).

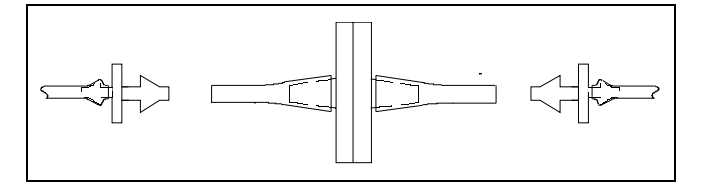

FIGURE 5-6 Filter Removal

**2.** The new filter is shipped with a pair of barb fittings in place. Remove these fittings and discard them. The assembly should then look resemble FIGURE 5-7.

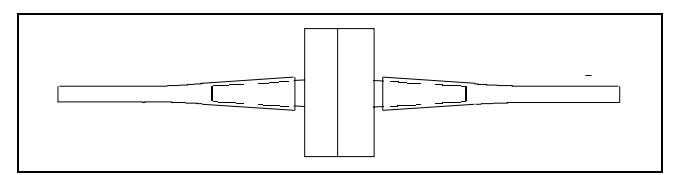

FIGURE 5-7 Replacement Filter

**3.** The filter must be installed in the correct orientation (See Figure 5-8). Install the filter and silicon tubing onto the existing barb fittings. The completed installation should appear as in FIGURE 5-9.

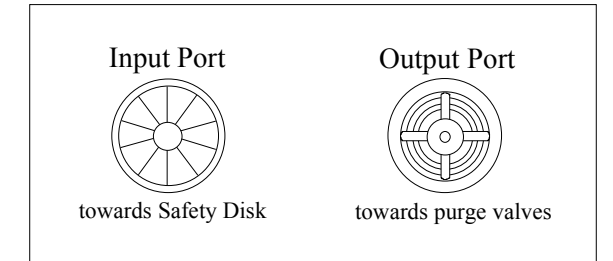

FIGURE 5-8 Filter Orientation Reference

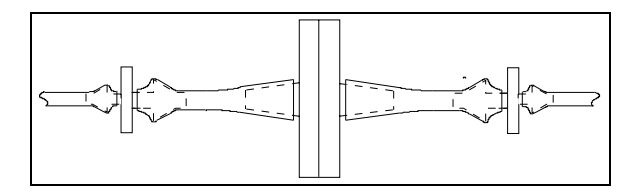

FIGURE 5-9 Completed Filter Installation

**4.** Perform Safety Disk leak and Autofill Tests using Service Diagnostics. The addition of the filter shall not degrade the performance of these tests. Reinstall the top cover.

## 5.6.7 Power Supply

Cleaning the input of the Power Supply of dust and debris will prevent eventual restriction of airflow. Vacuum the input and the inside of the Front Panel, and the input of the Power Supply. If necessary, use a can of compressed air and spray into the intake of the Power Supply.

## 5.6.8 Clean Fiber Optic Assembly

Fiber Optic Cleaning Kit (P/N KIT-CLEANING) includes:

- Fiber Optic Cleaning Wipes (50/pkg) (P/N 0683-00-0522-02)
- Fiber Optic Cleaning Swabs (5/pkg) (P/N 0683-00-0519-02)
- Fiber Optic Cleaning Solution (P/N 0683-00-0521-01)

The Fiber Optic Sensor and Ferrules must be clean in order to provide accurate readings from the Sensor IAB.

Perform the Fiber Optic Test in Service Diagnostics and print the results.

### Lamp Ferrule

- 1. Pick up and hold a folded wipe between the thumb and forefinger. Wrap the folded wipe around the sides of the Ferrule. Rotate the pad around the Ferrule several times.
- **2.** Unfold another cleaning wipe so that it is only 2-ply thickness exposing the clean side. Place on a hard, flat surface.
- **3.** Wipe the face of the Ferrule over the pad in a one-way direction. Perform this 10 times but not over the same place on the pad. Use the length of the wipe from the fold.

NOTE: Do not touch the ferrule after cleaning.

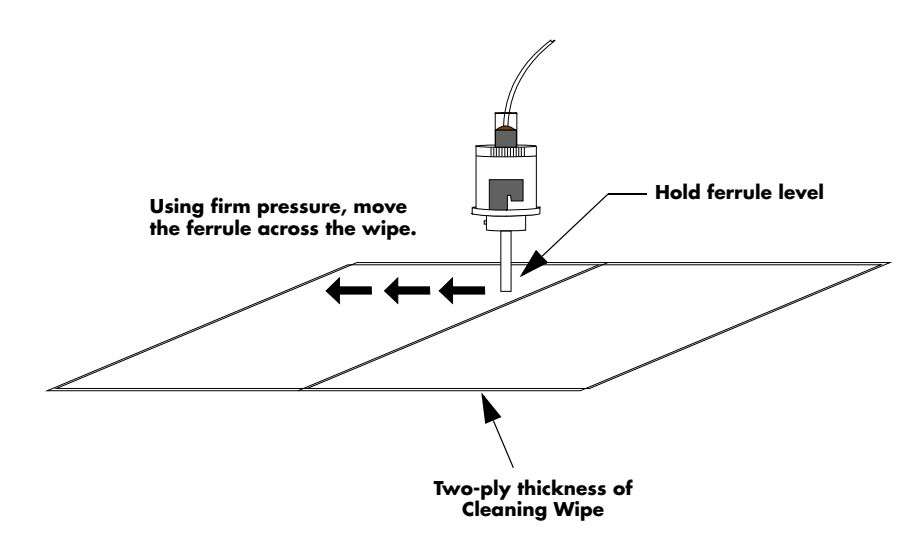

FIGURE 5-10 Cleaning the Lamp Ferrule

## Sensor IAB Optical Receptacle

- 1. Use a short blast of compressed air to loosen and remove dirt from the connector.
- NOTE: Do not turn the can of air upside down to clean the Optical Receptacle. Always spray a short blast of air to remove dust particles within the tube before spraying into Optical Receptacle.
- **2.** Using the can of Fiber Connector Cleaner, position it on its side as shown and fill the well with cleaning fluid by gently pushing on the spray nozzle.
- **3.** Carefully insert the swab into the well of the can of cleaner so that the swab can wick the cleaning fluid.
- Gently insert the swab into the Optical Receptacle and rotate the swab in a clockwise direction, 8 to 10 times. Pull the swab straight out.

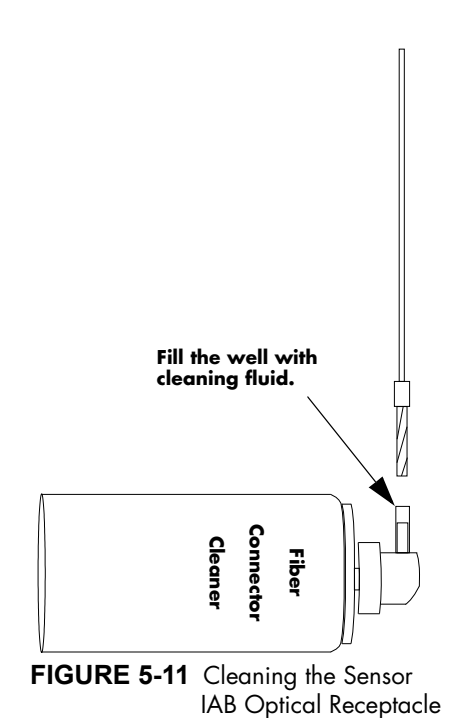

Perform the Fiber Optic Test and verify the results against the original print-out.

## 5.6.9 Fiber Optic Lamp Replacement

NOTE: There are two lamps in the Fiber Optic Lamp Assembly. The replacement kit (0040-00-0437) contains two lamps and Datascope recommends replacing both at the same time.

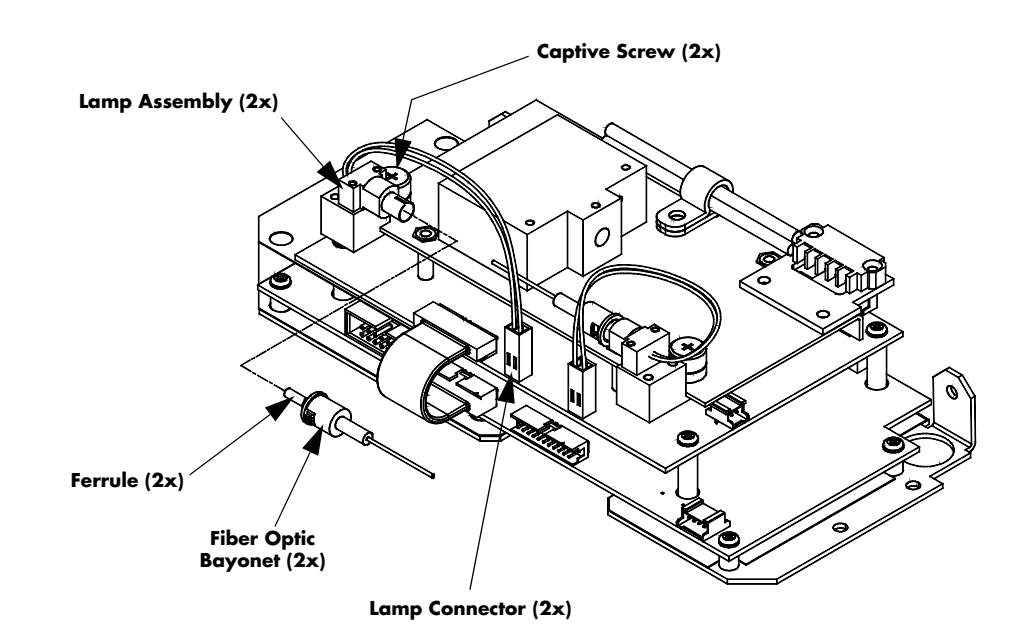

FIGURE 5-12 Fiber Optic Lamp Assembly

- 1. Remove the Top Cover from the CS300 Console.
- 2. Disconnect the 2-pin connector of the lamp from the PCB.
- **3.** Carefully disconnect the Fiber Optic Bayonet connector by applying a slight inward pressure and rotating the connector counterclockwise.
- **4.** Carefully pull back the Fiber Optic Bayonet and expose the Ferrule. Be sure not to touch or scratch the end of the Ferrule. Place the Ferrule/Fiber Optic Bayonet on top of the adjacent fiber bundle, away from the lamp or in a safe location.
- 5. Loosen the captive screw to remove the lamp assembly.
- 6. Remove the two screws that secure the lamp to the mounting block. Note the lamp orientation. Retain the screws and mounting block for reassembly.
- 7. Secure the new lamp onto the mounting block using the two screws.
- 8. Install the lamp assembly onto the PCB and tighten the captive screw.
- 9. Clean the end of the Ferrule by following the cleaning instructions in section 5.6.8.
- **10.** Place the Ferrule into the lamp by applying a slight pressure and rotate the connector clockwise.
- **11.** Repeat steps 2 through 10 for the other lamp.
- **12.** Clean the Sensor IAB Optical Receptacle by following the cleaning instructions in section 5.6.8.
- 13. Enter Service Diagnostics and test the lamp output (Functional Test/Fiber Optic Test).
- 14. Reattach the Top Cover.

To reorder the CS300 Service Manual, use part number 0070-00-0689.

Printed in U.S.A 0070-10-0689

Rev N

4.2015

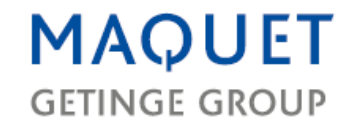

## **Preventive Maintenance CS300**

| Site Name:               |                                    |                            |        | Date:        |               |                  |          |
|--------------------------|------------------------------------|----------------------------|--------|--------------|---------------|------------------|----------|
| Site Address:            | Address: Service Order String No.: |                            |        |              |               |                  |          |
| Site City:               | City: Service Representative:      |                            |        |              |               |                  |          |
| Site State, zip: Mainter |                                    | Maintenance Agreement No.: |        |              |               |                  |          |
|                          |                                    |                            |        |              |               |                  |          |
| MODEL                    |                                    | SERIAL NO.                 | LEAK   | AGE PAT.     | LEAKAGE C     | HAS.             | GRD.RES. |
|                          |                                    |                            |        |              |               |                  |          |
|                          |                                    |                            | (100-1 | 20 V/<20 µA) | Grounded: (10 | 0-120 V/<100 μA) | (<0.1 Ω) |

(220-240 V/<50 μA U

#### (100-120 V/<100 µA) (<0.1 (220-240 V/<100 µA) Ungrounded: (100-12 V/<100 µA) (220-240 V/<500 µA)

#### **Refer to Service and Operation Manuals**

|    |                                   |   | ۲? | ACTION |
|----|-----------------------------------|---|----|--------|
| 1. |                                   | Υ | Ν  | ACTION |
| Α  | Unit Appearance                   |   |    |        |
| В  | Cords, Cables, Hoses              |   |    |        |
| С  | Switches, Indicators              |   |    |        |
| D  | Fan Operation                     |   |    |        |
| Е  | Helium Mounting                   |   |    |        |
| F  | Storage Pouch                     |   |    |        |
| G  | Casters                           |   |    |        |
| Н  | Cart Latches, IV Pole             |   |    |        |
| 1  | Console, Handle, Latches, IV Pole |   |    |        |
| J  | Monitor Release                   |   |    |        |

|    |                                                       | OK? |   | ACTION |
|----|-------------------------------------------------------|-----|---|--------|
| п. | CLEAN STSTEM                                          | Υ   | Ν | ACTION |
| А  | Vacuum power supply intake and inside of front panel. |     |   |        |
| В  | Clean exterior                                        |     |   |        |
| С  | Condensate removal                                    |     |   |        |
| D  | Clean Fiber Optic Sensor                              |     |   |        |

| III.                                                 | CONSUMABLE PARTS                       |       |                  |       |          |
|------------------------------------------------------|----------------------------------------|-------|------------------|-------|----------|
|                                                      | IABP Timer:                            |       |                  |       |          |
| Α                                                    | Battery Expiration Date:               |       | Batt. Run Time:  | Min.  | Replaced |
|                                                      | Safety Disk Serial Number:             |       | Expiration Date: |       |          |
| B (Replace @1000 hr. interval or<br>Expiration Date) | Expiration Hours:                      | hours | Replaced         |       |          |
| С                                                    | Filters, Mufflers and Diaphragms (2500 | hrs)  | Due:             | hours | Replaced |
| D                                                    | Pump Heads (5000 hrs)                  |       | Due:             | hours | Replaced |
| Е                                                    | Inspect Hoses, Motor Mounts            |       |                  |       | Replaced |

#### IV. CALIBRATION - Perform these functions while running on battery. IABP: DSS: Software Rev. Levels: OK? ACTION Y N А Monitor & Test В Blood Back Calibration/Check С **Recorder Check** D IABP Calibration/Check Е Atmospheric X-ducer offset $\Box$ mmHg (-4 to +4 mmHg) F X1 - Shuttle (balloon) X-ducer offset $\square$ mmHg (-4 to +4 mmHg) X2 – Drive X-ducer reading G mmHg (400-835 mmHg) Н 8 PSI Regulator Setting mmHg (375-413 mmHg) Pressure Performance (Avg. Press.) L mmHg (300-413 mmHg) J Vacuum Recovery Time seconds (<10 seconds) Κ Autofill Volume mmHg / cc (91-109 mmHg) L Fiber Optic Test PWM (1-69) Lamps Output (0-248)

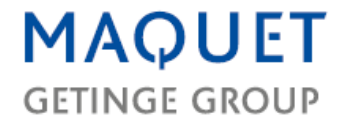

| OK?     A CTION       B     Battery Indicator/Message                                                                                                    | ۷. | SYSTEM FUNCTION CHECKS - Perform these functions while running on battery. |     |   |        |  |  |
|----------------------------------------------------------------------------------------------------|----|----------------------------------------------------------------------------|-----|---|--------|--|--|
| Y     N     Action       A     Heilum - Gauge/Indicator                                                                                                    |    |                                                                            | OK? |   | ACTION |  |  |
| A   Helium - Gauge/Indicator                                                                                                    |    |                                                                            | Y   | Ν | ACTION |  |  |
| B Battery Indicator/Message                                                                                                    | Α  | Helium – Gauge/Indicator                                                   |     |   |        |  |  |
| C   Charge Indicator                                                                                                    | В  | Battery Indicator/Message                                                  |     |   |        |  |  |
| D   Recorder Indicator                                                                                                    | С  | Charge Indicator                                                           |     |   |        |  |  |
| E   Keypad Function Test                                                                                                    | D  | Recorder Indicator                                                         |     |   |        |  |  |
| F   IAB Augmentation Control                                                                                                    | Е  | Keypad Function Test                                                       |     |   |        |  |  |
| G   ECG Variable Gain                                                                                                    | F  | IAB Augmentation Control                                                   |     |   |        |  |  |
| H   Internal Variable Rate                                                                                                    | G  | ECG Variable Gain                                                          |     |   |        |  |  |
| I   Pressure Threshold   Image: Second second seco                            | Н  | Internal Variable Rate                                                     |     |   |        |  |  |
| J   Doppler                                                                                                    | Ι  | Pressure Threshold                                                         |     |   |        |  |  |
| K   CRM                                                                                                    | J  | Doppler                                                                    |     |   |        |  |  |
| L   Alarm Checks                                                                                                    | Κ  | CRM                                                                        |     |   |        |  |  |
| Monitor Checks:     ECG     Pressure     Balloon Waveform     Balloon Waveform     Balloon Waveform     Balloon Waveform     Balloon Waveform     Pressure     Pressure     Pacer A     Pacer A     Internal     O     IAB Frequency:     1:1     1:2     1:3     PiAB Fill:     Auto     Manual     Q     Timing:     Auto     Semi-auto     Manual     ON     OFF     S     Safety Disk/Chamber Leak Test &     System Failure Test                                                                                                    | L  | Alarm Checks                                                               |     |   |        |  |  |
| ECG     Image: Constraint of the state of the state of the s       | М  | Monitor Checks:                                                            |     |   |        |  |  |
| Pressure                                                                                                    |    | ECG                                                                        |     |   |        |  |  |
| Balloon Waveform   □     N   Trigger Checks:     ECG   □     Pressure   □     Pacer V   □     Pacer AV   □     Pacer A   □     Internal   □     0   IAB Frequency:     1:1   □     1:2   □     1:3   □     P   IAB Fill:     Auto   □     Manual   □     Q   Timing:     Auto   □     R   Slow Gas Alarm:     ON   □     OFF   □     S   Safety Disk/Chamber Leak Test &                                                                                                    |    | Pressure                                                                   |     |   |        |  |  |
| N   Trigger Checks:     ECG                                                                                                    |    | Balloon Waveform                                                           |     |   |        |  |  |
| ECG                                                                                                    | Ν  | Trigger Checks:                                                            |     |   |        |  |  |
| Pressure                                                                                                    |    | ECG                                                                        |     |   |        |  |  |
| Pacer V   □     Pacer AV   □     Pacer A   □     Internal   □     Internal   □     0   IAB Frequency:     1:1   □     1:2   □     1:3   □     P   IAB Fill:     Auto   □     Q   Timing:     Auto   □     Semi-auto   □     Manual   □     R   Slow Gas Alarm:     ON   □     OFF   □     S   Safety Disk/Chamber Leak Test & System Failure Test                                                                                                    |    | Pressure                                                                   |     |   |        |  |  |
| Pacer AV                                                                                                    |    | Pacer V                                                                    |     |   |        |  |  |
| Pacer A                                                                                                    |    | Pacer AV                                                                   |     |   |        |  |  |
| Internal                                                                                                    |    | Pacer A                                                                    |     |   |        |  |  |
| O   IAB Frequency:     1:1                                                                                                    |    | Internal                                                                   |     |   |        |  |  |
| 1:1                                                                                                    | 0  | IAB Frequency:                                                             |     |   |        |  |  |
| 1:2                                                                                                    |    | 1:1                                                                        |     |   |        |  |  |
| 1:3                                                                                                    |    | 1:2                                                                        |     |   |        |  |  |
| P   IAB Fill:     Auto                                                                                                    |    | 1:3                                                                        |     |   |        |  |  |
| Auto                                                                                                    | Р  | IAB Fill:                                                                  |     |   |        |  |  |
| Manual   Iming:     Q   Timing:     Auto   Image:     Semi-auto   Image:     Manual   Image:     R   Slow Gas Alarm:     ON   Image:     OFF   Image:     S   Safety Disk/Chamber Leak Test & System Failure Test                                                                                                    |    | Auto                                                                       |     |   |        |  |  |
| Q   Timing:     Auto                                                                                                    |    | Manual                                                                     |     |   |        |  |  |
| Auto Image: Constraint of the second second secon | Q  | Timing:                                                                    |     |   |        |  |  |
| Semi-auto Image: Constraint of the second second  | 1  | Auto                                                                       |     |   |        |  |  |
| Manual Image: Constraint of the second second sec |    | Semi-auto                                                                  |     |   |        |  |  |
| R   Slow Gas Alarm:     ON   Image: Constraint of the state of the state o                                                          |    | Manual                                                                     |     |   |        |  |  |
| ON Image: Constraint of the second second  | R  | Slow Gas Alarm:                                                            |     |   |        |  |  |
| OFF Image: Constraint of the sector of the sector of the |    | ON                                                                         |     |   |        |  |  |
| S Safety Disk/Chamber Leak Test &   System Failure Test      □                                                                                                    |    | OFF                                                                        |     |   |        |  |  |
|                                                                                                    | S  | Safety Disk/Chamber Leak Test & System Failure Test                        |     |   |        |  |  |

| VI. | SAFETY ANALYZER     |          |
|-----|---------------------|----------|
|     | Leakage Tester Make | BC Group |
|     | Model               | SA-2005  |
|     | Serial Number       |          |
|     | Calibration Date:   |          |

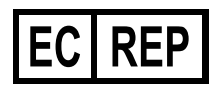

VISAMED GmbH Kastellstraße 8 76227 Karlsruhe, Germany

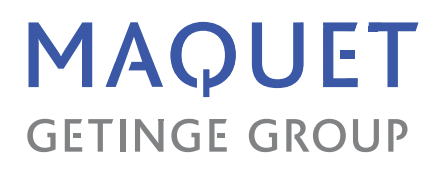

#### Manufactured by:

Datascope Corp. 1300 MacArthur Blvd. Mahwah, NJ 07430, USA Phone: 1 800 777 4222 or 1 201 995 8700 Fax: 1 201 995 8910 http://ca.maquet.com http://www.maquet.com

GETINGE GROUP is a leading global provider of products and systems that contribute to quality enhancement and cost efficiency within healthcare and life sciences. We operate under the three brands of ArjoHuntleigh, GETINGE and MAQUET. ArjoHuntleigh focuses on patient mobility and wound management solutions. GETINGE provides solutions for infection control within healthcare and contamination prevention within life sciences. MAQUET specialized in solutions, therapies and products for surgical interventions, interventional cardiology and intensive care.